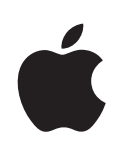

# iPhone Brukerhåndbok

For iPhone og iPhone 3G

## Innhold

## 5 Kapittel 1: Komme i gang

- 5 Hva du trenger
- 5 Aktivere iPhone
- 6 Oppgradere fra forrige iPhone-modell
- 6 Sette inn SIM-kortet
- 6 Registrere iPhone
- 7 Synkronisere med iTunes
- 12 E-post, kontakter og kalendere
- 13 Installere konfigurasjonsprofiler
- 14 Koble iPhone fra datamaskinen

## 15 Kapittel 2: Det grunnleggende

- 15 iPhone-oversikt
- 18 Hjem-skjermen
- 21 Knapper
- 23 Berøringsskjerm
- 25 Skjermbasert tastatur
- 29 Stereoheadsett med mikrofon
- 30 Tilkobling til Internett
- 32 Batteri
- 34 Rengjøre iPhone
- 34 Nullstille og starte iPhone på nytt

## 35 Kapittel 3: Telefon

- 35 Telefonsamtaler
- 39 Visual Voicemail
- 41 Kontakter
- 41 Favoritter
- 41 Ringetoner og Ringelyd/lydløs-bryteren
- 43 Bluetooth-enheter
- 46 Utenlandssamtaler

## 48 Kapittel 4: Mail

48 Konfigurere e-postkontoer

- 48 Sende e-postmeldinger
- 53 Organisere e-postmeldinger

#### 54 Kapittel 5: Safari

- 54 Vise websider
- 57 Søke på Internett
- 57 Bokmerker
- 58 Web Clip-koblinger

#### 59 Kapittel 6: iPod

- 59 Overføre musikk, video og annet
- 61 Musikk og annet lydinnhold
- 67 Videoer
- 69 Stille inn et dvaletidsur
- 69 Endre navigeringsknapper

### 71 Kapittel 7: Flere programmer

- 71 Tekstmelding
- 74 Kalender
- 78 Bilder
- 82 Kamera
- 83 YouTube
- 86 Aksjer
- 87 Kart
- 94 Været
- 95 Klokke
- 98 Kalkulator
- 101 Notater
- 101 Kontakter

#### 104 Kapittel 8: Innstillinger

- 104 Flymodus
- 105 Wi-Fi
- 106 VPN
- 107 Operatør
- 107 Hent nye data
- 108 Lyder og Ringelyd/lydløs-bryteren
- 108 Lysstyrke
- 109 Bakgrunn
- 109 Generelt
- 115 E-post, kontakter, kalendere
- 119 Telefon
- 121 Safari

- 122 iPod
- 123 Bilder

## 124 Kapittel 9: iTunes og App Store

- 124 iTunes Wi-Fi Music Store
- 128 App Store
- 133 Synkronisere kjøpt innhold
- 134 Bekrefte kjøp
- 134 Oppdatere kontoen din

## 135 Tillegg A: Problemløsing

- 135 Generelt
- 137 iTunes og synkronisering
- 139 Telefon og mobilsvar
- 140 Safari, Tekstmelding, Mail og Kontakter
- 142 Lyd, musikk og video
- 143 iTunes Store
- 143 Fjerne SIM-kortet
- 144 Sikkerhetskopiere iPhone
- 146 Oppdatere og gjenopprette iPhone-programvaren
- 147 Funksjoner for særlige behov på iPhone

## 149 Tillegg B: Andre ressurser

- 149 Informasjon om sikkerhet, programvare og service
- 150 iPhone-optimalisert brukerhåndbok

## Komme i gang

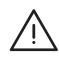

*ADVARSEL:* For å unngå skader er det viktig at du leser alle instruksjonene i denne håndboken og sikkerhetsinformasjonen i *Viktig produktinformasjon* på www.apple.com/no/support/manuals/iphone før du bruker iPhone.

## Hva du trenger

For å kunne bruke iPhone trenger du:

- Et mobilabonnement fra en operatør som tilbyr mobiltjenester for iPhone der du bor
- En Mac eller PC med en USB 2.0-port og ett av følgende operativsystemer:
  - Mac OS X versjon 10.4.10 eller nyere
  - Windows XP Home eller Professional med Service Pack 2 eller nyere
  - Windows Vista Home Premium, Business, Enterprise eller Ultimate
- Skjermoppløsning på 1024 x 768 eller høyere
- iTunes 8.0 eller nyere, tilgjengelig på www.apple.com/no/itunes/download
- En iTunes Store-konto (for kjøp fra iTunes Wi-Fi Music Store eller App Store)
- Internett-forbindelse (bredbånd anbefales)

## Aktivere iPhone

Før du kan bruke noen av funksjonene til iPhone, må du aktivere iPhone ved å tegne et abonnement med en operatør som tilbyr mobiltjenester for iPhone der du bor og registrere iPhone i nettverket.

Det er mulig at iPhone-enheten ble aktivert når du kjøpte den. Hvis den ikke er aktivert, kan du kontakte iPhone-forhandleren eller mobilleverandøren.

Du finner mer informasjon om iPhone på www.apple.com/no/iphone.

## Oppgradere fra forrige iPhone-modell

Kontakt mobilleverandøren din for informasjon om hvordan du kan oppgradere den forrige iPhone-modellen til iPhone 3G. Ekstrakostnader kan påløpe.

## Sette inn SIM-kortet

Hvis SIM-kortet ikke ble satt inn på forhånd, må du sette inn SIM-kortet før du kan bruke iPhone.

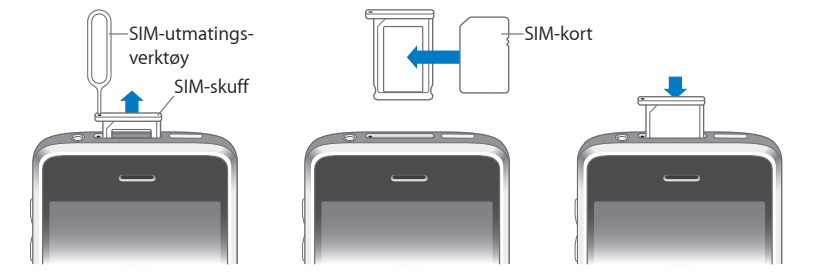

#### Installere SIM-kortet:

1 Sett inn enden av SIM-utmatingsverktøyet i hullet på SIM-skuffen.

Trykk ned og dytt det rett inn til skuffen spretter ut. Hvis du ikke har et SIMutmatingsverktøy, kan du bruke enden på en binders.

2 Dra ut SIM-skuffen og plasser SIM-kortet i skuffen.

Det kantede hjørnet på SIM-kortet sikrer at kortet passer kun én vei i skuffen.

3 Hold skuffen som vist, og sett den inn i iPhone.

## **Registrere iPhone**

Hvis du registrerer iPhone i iTunes, kjenner iTunes igjen iPhone-enheten når den er koblet til datamaskinen din, og du kan bruke iTunes til å organisere innholdet på den. Du kan deretter synkronisere informasjon med datamaskinen, overføre medieinnhold fra iTunes og sikkerhetskopiere innholdet og innstillingene på iPhone. Du kan opprette en iTunes Store-konto eller oppgi en eksisterende konto, slik at du kan utføre kjøp med iPhone. iTunes tar også vare på iPhone-serienummeret i tilfelle du trenger det, for eksempel ved behov for service eller tap av telefonen.

#### **Registrere iPhone:**

1 Last ned og installer den nyeste versjonen av itunes fra www.itunes.com/no/download.

2 Koble iPhone til en USB 2.0-port på en Mac eller PC via kabelen som fulgte med iPhone.

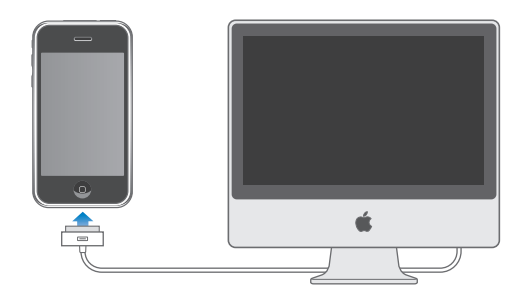

3 Følg instruksjonene i iTunes for å registrere iPhone og synkronisere iPhone med kontakter, kalendere og bokmerker på datamaskinen og med musikk, video og annet innhold fra iTunes-biblioteket.

På konfigureringsskjermen, markerer du «Synkroniser kontakter, kalendere og bokmerker automatisk» for å angi at de objektene automatisk synkroniseres når du kobler iPhone til datamaskinen. Du kan også tilpasse synkroniseringsinnstillinger i iTunes. Les det neste avsnittet.

## Synkronisere med iTunes

Med iPhone er det enkelt å få tilgang til kontakter, kalendere og til og med nettleserbokmerker. iTunes kan synkronisere all denne informasjonen med iPhone, i tillegg til musikk, videoer og annet innhold i iTunes-biblioteket.

## Klargjøre synkronisering

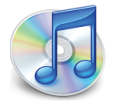

Du kan stille inn iTunes til å synkronisere hva som helst av følgende:

- Kontakter navn, telefonnumre, adresser, e-postadresser og mer
- Kalendere avtaler og hendelser
- E-postkontoinnstillinger
- Websidebokmerker
- Ringetoner
- Musikk og lydbøker
- Bilder
- Podcaster
- Filmer og TV-programmer

· Programmer som er kjøpt eller lastet ned fra iTunes Store

Du kan endre synkroniseringsinnstillingene når iPhone er koblet til datamaskinen.

Ringetoner, usikk, lydbøker, podcaster, videoinnhold og kjøpte programmer synkroniseres fra iTunes-biblioteket. Hvis du ikke allerede har innhold i iTunes, kan du enkelt kjøpe, abonnere på innhold og laste ned filer til iTunes fra iTunes Store (tilgjengelig i enkelte land). Du kan også overføre musikk fra CD-ene dine til iTunesbiblioteket. Hvis du vil vite mer om iTunes og iTunes Store, åpner du iTunes og velger Hjelp > iTunes Hjelp.

Kontakter, kalendere og websidebokmerker synkroniseres med programmer på datamaskinen, som beskrevet i neste avsnitt. Kontakter og kalendere synkroniseres fra datamaskinen til iPhone, og fra "iPhone" til datamaskinen. Hvis du har lagt til eller endret informasjon på iPhone, synkroniseres informasjonen med datamaskinen og omvendt. Websidebokmerker synkroniseres også begge veier. Bilder kan synkroniseres fra et program eller en mappe.

E-postkontoinnstillinger synkroniseres kun fra datamaskinens e-postprogram til iPhone. Dette gjør det mulig å tilpasse e-postkontoene på iPhone uten at det påvirker e-postinnstillingene på datamaskinen.

*Merk:* Du kan også konfigurere e-postkontoer direkte på iPhone. Les «E-post, kontakter og kalendere» på side 12.

Innhold du har kjøpt fra iTunes Wi-Fi Music Store eller App Store på iPhone, synkroniseres med iTunes-biblioteket. Du kan også kjøpe eller laste ned musikk og programmer direkte fra iTunes Store på datamaskinen og deretter synkronisere det med iPhone.

Hvis du vil, kan du angi at iPhone skal synkronisere kun deler av innholdet på datamaskinen. Du kan for eksempel angi at kun en bestemt gruppe med kontakter fra adresseboken eller kun videopodcaster du ikke har sett, skal synkroniseres.

*Viktig:* Du kan ikke koble til og synkronisere flere enn én iPhone om gangen. Koble fra den ene før du kobler til en annen. Du bør være logget på din egen brukerkonto på datamaskinen når du kobler til iPhone. Hvis du bruker en PC, og skal synkronisere flere enn én iPhone eller iPod med samme brukerkonto på datamaskinen, må du bruke de samme synkroniseringsinnstillingene for hver enhet.

#### Konfigurere iTunes-synkronisering:

- 1 Koble iPhone til datamaskinen din, og åpne iTunes (hvis den ikke åpner seg automatisk).
- 2 Marker iPhone i sidepanelet i iTunes.
- 3 Konfigurer synkroniseringsinnstillingene i hvert av innstillingspanelene.

I neste avsnitt finner du en beskrivelse av panelene.

*Merk:* Hvis du konfigurerer iPhone til å synkronisere kontakter, kalendere og bokmerker med MobileMe eller Microsoft Exchange, deaktiveres synkroniseringen av dette i iTunes. Les «Konfigurere kontoer» på side 12.

4 Klikk på Bruk, nede til høyre på skjermen.

Som standard er «Automatisk synkronisering når denne iPhone-enheten kobles til» valgt.

#### iPhone-innstillingspaneler i iTunes

Avsnittene nedenfor beskriver hvert av iPhone-innstillingspanelene. Hvis du vil vite mer, åpner du iTunes og velger Hjelp > iTunes Hjelp.

|         | Oversikt                                                         | Info                                                         | Ringetoner                                                             | Musikk                                               | Bilder                                          | Podcaster                          | Video     | Programmer                       |  |
|---------|------------------------------------------------------------------|--------------------------------------------------------------|------------------------------------------------------------------------|------------------------------------------------------|-------------------------------------------------|------------------------------------|-----------|----------------------------------|--|
| iPhone  |                                                                  |                                                              | Program<br>Se                                                          | Navr<br>Kapasite<br>vareversjor<br>rienumme          | n: iPhone<br>t: 6,83 GB<br>n: 2.1<br>r: A123456 | 57890                              |           |                                  |  |
| Versjor | iPhone–enhet<br>automatisk et<br>Hvis du har p<br>originalinnsti | ten har nyest<br>tter oppdate<br>roblemer me<br>llingene ved | te versjon av p<br>ringer igjen 14<br>ed iPhone, kar<br>å klikke på Gj | programvar<br>4.10.08.<br>I du gjenop<br>jenopprett. | en. iTunes                                      | søker                              | Søk ett   | ter oppdateringer<br>Gjenopprett |  |
| Valg    |                                                                  | ✓ A<br>□ S<br>□ N                                            | utomatisk syr<br>ynkroniser ku<br>Manuell håndte                       | nkroniserin<br>n avkrysse<br>ering av mu             | g når denn<br>de sanger o<br>Isikk og vid       | e iPhone-en<br>og videoer<br>deoer | heten kob | les til                          |  |

#### **Oversikt-panelet**

Marker «Automatisk synkronisering når denne iPhone-enheten kobles til» hvis du vil at iTunes skal synkronisere automatisk med iPhone når den kobles til datamaskinen. Fjern markeringen hvis du kun vil synkronisere ved å klikke på Synkroniser-knappen i iTunes. Hvis du vil vite mer om hvordan du forhindrer automatisk synkronisering, kan du lese «Forhindre automatisk synkronisering» på side 11.

Marker «Synkroniser kun avkryssede sanger og videoer» hvis du vil synkronisere kun objekter som er krysset av i iTunes-biblioteket.

Marker «Manuell håndtering av musikk og videoer» hvis du vil slå av automatisk synkronisering i innstillingspanelene for musikk og video. Les «Manuell håndtering av innhold» på side 60.

#### Info-panelet

I Info-panelet kan du konfigurere synkroniseringsinnstillingene for kontakter, kalendere, e-postkontoer og nettleseren.

• Kontakter

Du kan synkronisere kontakter med programmer som adressebøkene i Mac OS X, Microsoft Entourage, Yahoo! og Google på en Mac, eller med adressebøkene i Yahoo!, Google, Windows (Outlook Express), Vista Contacts eller Microsoft Outlook 2003 eller 2007 på en PC. (På en Mac kan du synkronisere kontakter med flere programmer. På en PC kan du synkronisere kontakter med kun ett program om gangen.)

Hvis du synkroniserer med Yahoo! Address Book, trenger du bare å klikke på Konfigurer for å skrive inn den nye påloggingsinformasjonen din når du endrer Yahoo!- ID-en eller -passordet etter at du har stilt inn synkronisering.

Kalendere

Du kan synkronisere kalendere fra programmer som iCal eller Microsoft Entourage på Mac og Microsoft Outlook 2003 eller 2007 på PC. (På en Mac kan du synkronisere kalendere med flere programmer. På en PC kan du synkronisere kalendere med kun ett program om gangen.)

• E-postkontoer

Du kan synkronisere e-postkontoinnstillinger fra Mail på en Mac, og fra Microsoft Outlook 2003 eller 2007 eller Outlook Express på en PC. Kontoinnstillinger overføres kun fra datamaskinen og til iPhone. Endringer du utfører i en e-postkonto på iPhone, påvirker ikke kontoen på datamaskinen.

*Merk:* Passordet for Yahoo!- e-postkontoen arkiveres ikke på datamaskinen. Det kan derfor ikke synkroniseres og må oppgis på iPhone. I Innstillinger, velg «E-post, kontakter, kalendere», trykk på Yahoo!- kontoen og skriv inn passordet.

Nettleser

Du kan synkronisere bokmerker på iPhone med Safari på Mac og med Safari og Microsoft Internet Explorer på PC.

Avansert

Med disse innstillingene kan du erstatte informasjonen på iPhone med informasjonen på datamaskinen ved neste synkronisering.

#### **Ringetoner-panelet**

I Ringetoner-panelet velger du hvilke ringetoner du vil synkronisere til iPhone. Hvis du vil vite hvordan du lager ringetoner i iTunes, kan du lese «Lage ringetoner» på side 42.

#### Musikk-, Podcaster- og Video-panelene

I disse panelene angir du hvilket medieinnhold du vil synkronisere. Du kan synkronisere alle sangene, podcastene, og videoene eller velge hvilke spillelister og podcaster og videoer du vil ha på iPhone.

Hvis du vil vise leide filmer på iPhone, overfører du dem til iPhone ved hjelp av Videopanelet i iTunes. Hvis det ikke er nok plass til alt innholdet du har valgt, på iPhone, spør iTunes om du vil opprette en spesialspilleliste. iTunes oppretter spillelisten for deg og synkroniserer med iPhone.

#### Bilder-panelet

Du kan synkronisere bilder med iPhoto 4.0.3 eller nyere eller Aperture på Mac og med Adobe Photoshop Album 2.0 eller nyere eller Adobe Photoshop Elements 3.0 eller nyere på PC. Du kan også synkronisere bilder fra en hvilken som helst mappe på datamaskinen som inneholder bilder.

#### Programmer-panelet

Bruk Programmer-panelet til å angi hvilke App Store-programmer som skal installeres på iPhone. Programmer du laster ned direkte til iPhone, sikkerhetskopieres automatisk til iTunes-biblioteket når du synkroniserer. Hvis du sletter et program manuelt på iPhone, kan du installere programmet på nytt fra dette panelet, så lenge det har blitt synkronisert tidligere.

#### Forhindre automatisk synkronisering

Du kan hindre iPhone fra å synkronisere automatisk hvis du kobler iPhone til en annen datamaskin enn den du vanligvis synkroniserer med.

Deaktivere automatisk synkronisering for iPhone: Koble iPhone til datamaskinen. Marker iPhone i sidepanelet, og klikk deretter på Oversikt-fanen. Fjern markeringen for «Automatisk synkronisering når denne iPhone-enheten kobles til». Du kan alltid synkronisere ved å klikke på Synkroniser-knappen.

Forhindre automatisk synkronisering for alle iPhone- og iPod-enheter: I iTunes velger du iTunes > Valg (på en Mac) eller Rediger > Innstillinger (på en PC), klikker på Enheter og markerer «Deaktiver automatisk synkronisering for alle iPhone- og iPod-enheter».

Hvis denne avkrysningsruten er markert, synkroniseres ikke iPhone automatisk, selv om «Automatisk synkronisering når denne iPhone-enheten kobles til» er valgt i Oversikt-panelet.

Forhindre automatisk synkronisering én gang, uten å endre innstillinger: Åpne iTunes. Når du kobler iPhone til datamaskinen, holder du nede Kommando- og Tilvalgtasten (på Mac) eller Skift- og Kontroll-tasten (på PC) til iPhone vises i sidepanelet.

**Synkronisere manuelt:** I iTunes, marker iPhone i sidepanelet, og klikk deretter på Synkronisering nederst i høyre hjørne. Hvis du har endret noen synkroniseringsinnstillinger, klikker du på Bruk.

## E-post, kontakter og kalendere

iPhone fungerer med MobileMe, Microsoft Exchange og mange av de mest populære e-postsystemene.

## Konfigurere kontoer

MobileMe og Microsoft Exchange tilbyr ikke bare e-posttjenester, men også muligheten til å synkronisere kontakt- og kalenderinformasjon automatisk med iPhone, trådløst. MobileMe kan også synkronisere bokmerker på iPhone med Safari på Mac og med Safari eller Microsoft Internet Explorer på PC. Du kan konfigurere MobileMe- og Exchange-kontoer og andre e-postkontoer direkte på iPhone.

iPhone bruker Exchange ActiveSync-protokollen til å synkronisere e-post, kalendere og kontakter med følgende versjoner av Microsoft Exchange:

- Exchange Server 2003 Service Pack 2
- Exchange Server 2007 Service Pack 1

iPhone oppgir automatisk de fleste innstillinger på mange av de mest populære e-postkontoene.

Hvis du ikke har en e-postkonto fra før, kan du få en gratis e-postkonto på Internett på www.yahoo.com, www.google.com og www.aol.com. Du kan også prøve MobileMe gratis i 60 dager. Gå til www.me.com.

#### Legge til en konto på iPhone:

- 1 Trykk på Innstillinger på Hjem-skjermen til iPhone.
- 2 Trykk på «E-post, kontakter, kalendere», og trykk deretter på Legg til konto.
- 3 Trykk på en kontotype:
  - Microsoft Exchange
  - MobileMe
  - Google Mail
  - Yahoo! Mail
  - AOL
  - Annet
- 4 Skriv inn kontoinformasjonen, og trykk på Arkiver.

Du får kontoinnstillingene du må oppgi, fra tjenesteleverandøren eller administratoren din.

*Exchange-kontoer:* Skriv inn fullstendig e-postadresse, domene (valgfritt), brukernavn, passord og en beskrivelse. Beskrivelsen kan du velge fritt.

iPhone støtter Microsofts Autodiscovery-tjeneste, som bruker brukernavnet og passordet ditt til å finne adressen til Exchange-tjeneren. Hvis tjeneradressen ikke blir funnet, blir du bedt om å skrive den inn. (Skriv inn hele adressen i Tjener-feltet.) Når du har kobler til Exchange-tjeneren, kan du bli bedt om å endre sikkerhetskoden slik at den oppfyller de kravene tjeneren har til kode.

5 Hvis du konfigurerer en Exchange- eller MobileMe-konto, trykker du på de objektene du vil synkronisere – e-post, kontakter, kalendere og bokmerker. (Synkronisering av bokmerker gjelder kun MobileMe.) Hvis du har en Exchange-konto, kan du også angi hvor mange dager med e-post du vil synkronisere til iPhone. Deretter trykker du på Arkiver.

*Viktig:* Hvis du synkroniserer kontakter eller kalendere ved hjelp av en Exchange- eller MobileMe-konto, blir synkronisering for kontakter eller kalendere i iTunes slått av. Kontakt- og kalenderinformasjon på iPhone blir erstattet med kontakter og kalendere fra Exchange- eller MobileMe-kontoen.

#### **Push-kontoer**

MobileMe, Microsoft Exchange og Yahoo! Mail kalles «push»-kontoer. Når ny informasjon blir tilgjengelig, for eksempel når en e-postmelding kommer inn, blir informasjonen automatisk overført via push-teknologi til iPhone. (Med «fetch»-tjenester, derimot, må e-postprogramvaren regelmessig se etter hos tjenesteleverandøren om det har kommet inn nye meldinger, og deretter be om at meldingene blir levert.) MobileMe og Exchange bruker også push-teknologi til å synkronisere kontakter, kalendere og bokmerker. (Sykronisering av bokmerker gjelder kun MobileMe.) Hvis du har markert disse objektene i kontoinnstillingene.

Synkronisert informasjon overføres automatisk via den trådløse forbindelsen. Du trenger ikke å koble iPhone til datamaskinen for å synkronisere. Hvis du ikke har en mobilforbindelse, kan iPhone motta data som er sendt med push, via en Wi-Fi-tilkobling når iPhone ikke er i dvale (skjermen er på, eller iPhone er koblet til datamaskinen eller en strømforsyningsenhet).

## Installere konfigurasjonsprofiler

Hvis du bruker iPhone i et bedriftsmiljø, er det mulig at du kan konfigurere kontoer ved å installere en konfigurasjonsprofil. Systemadministratorer kan bruke konfigurasjonsprofiler for å konfigurere iPhone slik at den fungerer sammen med informasjonssystemene til firmaet, skolen eller organisasjonen. Du kan for eksempel bruke en konfigurasjonsprofil for å gi iPhone tilgang til Microsoft Exchange-tjenerne på kontoret. Dette gir iPhone tilgang til e-postmeldingene, kalenderne og kontaktene til Exchange-kontoen din. Med konfigurasjonsprofiler kan flere innstillinger på iPhone konfigureres samtidig. Blant annet Microsoft Exchange-konto, VPN-konto og sertifikater for sikker tilgang til firmaets nettverk og informasjon. Det er mulig at en konfigurasjonsprofil aktiverer Kodelås. Denne funksjonen krever at du oppretter og oppgir en sikkerhetskode før du kan bruke iPhone.

Systemadministratorer kan distribuere konfigurasjonsprofiler via e-post eller ved å legge dem ut på en sikker webside.

#### Installerere en konfigurasjonsprofil:

- 1 Med iPhone åpner du e-postmeldingen eller laster ned konfigurasjonsprofilen fra webstedet systemadministratoren har oppgitt.
- 2 Når konfigurasjonsprofilen åpnes, trykker du på Installer.
- 3 Skriv inn passord og annen informasjon når du blir bedt om det.

*Viktig:* Det er mulig du blir bedt om å bekrefte at du stoler på konfigurasjonsprofilen. Hvis du er i tvil, tar du kontakt med systemadministratoren før du installerer en konfigurasjonsprofil.

Du kan ikke endre innstillinger som kommer fra en konfigurasjonsprofil. Hvis du vil endre disse innstillingene, må du først fjerne konfigurasjonsprofilen eller installere en oppdatert konfigurasjonsprofil.

**Fjerne en profil:** Trykk på Innstillinger, og velg Generelt > Profil. Deretter velger du konfigurasjonsprofilen og trykker på Fjern.

Hvis du fjerner en konfigurasjonsprofil, slettes innstillingene fra profilen og all annen informasjon som konfigurasjonsprofilen har installert på iPhone.

## Koble iPhone fra datamaskinen

iPhone kan kobles fra datamaskinen når som helst, unntatt når synkronisering pågår.

Når iPhone synkroniseres med datamaskinen, vises «Synkronisering pågår» på iPhone. Hvis du kobler fra iPhone før synkroniseringen er fullført, er det mulig at noe data ikke blir overført. Når iPhone er ferdig med synkroniseringen, viser iTunes «iPhonesynkroniseringen er fullført».

Avbryte en synkronisering: Flytt på skyveknappen på iPhone.

Hvis du mottar en samtale under synkroniseringen, avbrytes synkroniseringen automatisk og du kan koble fra iPhone for å besvare anropet. Etter at samtalen er avsluttet, kobler du til iPhone for å fullføre synkroniseringen.

# Det grunnleggende

# 2

## iPhone-oversikt

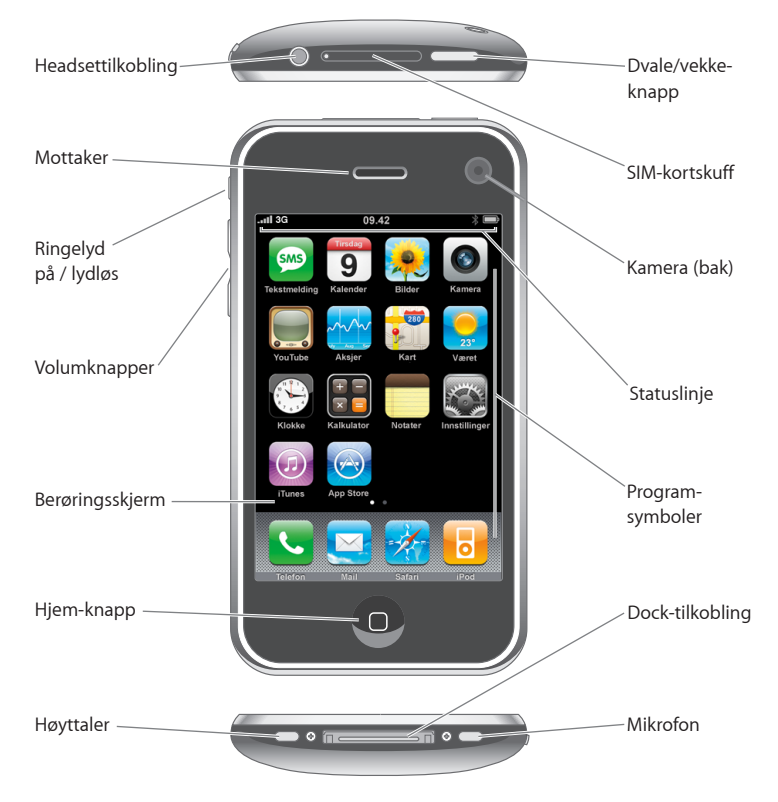

## iPhone-tilbehør

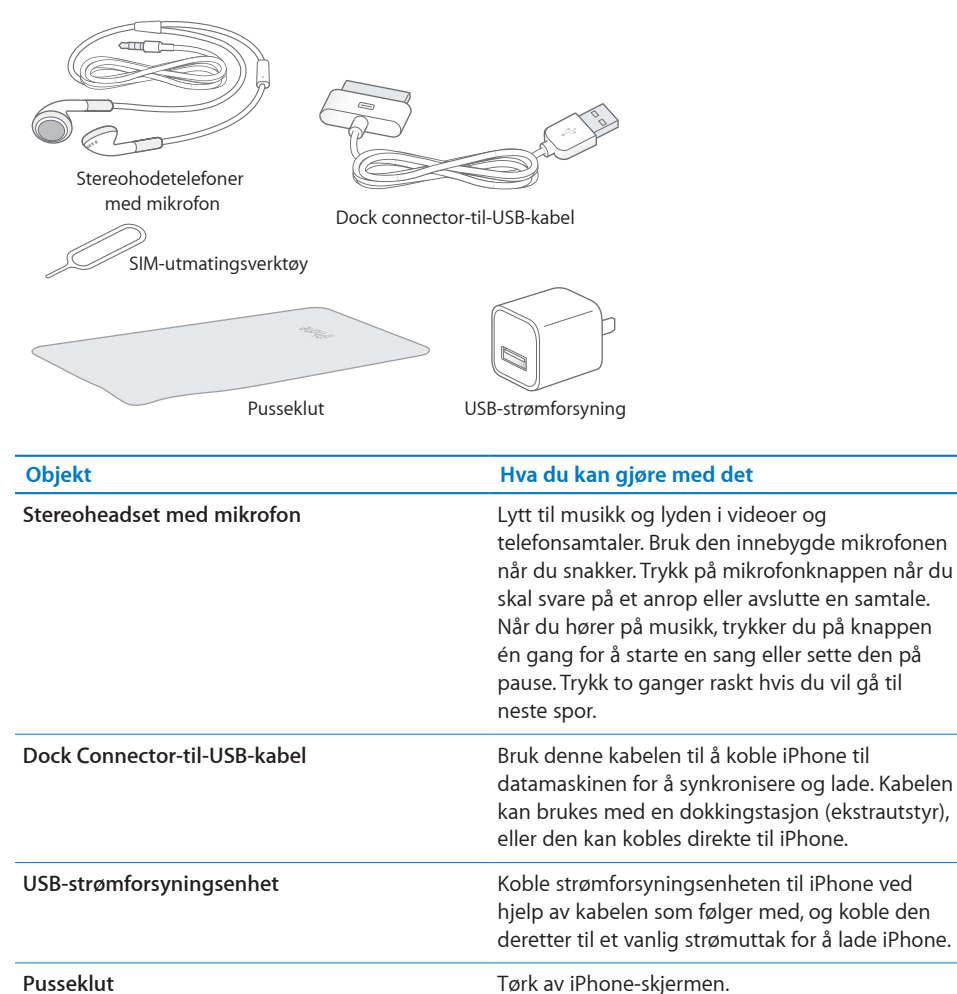

Mat ut SIM-kortet.

SIM-utmatingsverktøy

## Statuslinjesymboler

Symbolene i statuslinjen øverst på skjermen gir deg informasjon om iPhone:

| Symbol                      |                     | Hva det betyr                                                                                                    |
|-----------------------------|---------------------|----------------------------------------------------------------------------------------------------|
| di                          | Mobilnettverksignal | Viser om du er innenfor rekkevidden<br>til et mobilnettverk og kan ringe og<br>motta samtaler. Jo flere streker, jo bedre<br>forbindelse. Hvis du ikke er innenfor<br>rekkevidden til et nettverk, vises «Ingen<br>tjeneste» i stedet for strekene.                           |
| <b>+</b>                    | Flymodus            | Viser at flymodus er på – du kan ikke<br>bruke telefonen, Internett eller Bluetooth-<br>enheter. Funksjoner som ikke er avhengige<br>av trådløse tilkoblinger, er tilgjengelige.<br>Les side 104.                                                                             |
| 3G                          | 3G                  | Viser at 3G-nettverket er tilgjengelig og<br>at iPhone kan koble til Internett via 3G.<br>Tilgjengelig kun på iPhone 3G. Les side 30.                                                                                                    |
| E                           | EDGE                | Viser at EDGE-nettverket er tilgjengelig og<br>at iPhone kan koble til Internett via EDGE.<br>Les side 30.                                                                                                    |
| 0                           | GPRS                | Viser at GPRS-nettverket er tilgjengelig og<br>at iPhone kan koble til Internett via GPRS.<br>Les side 30.                                                                                                    |
| (î•                         | Wi-Fi               | Viser at iPhone er koblet til Internett via<br>et Wi-Fi-nettverk. Jo flere streker, jo bedre<br>forbindelse. Les side 24.                                                                                                    |
| S <sup>1</sup> <sup>4</sup> | Nettverksaktivitet  | Indikerer trådløs synkronisering<br>eller annen nettverksaktivitet. Det<br>er mulig at enkelte programmer fra<br>tredjepartsleverandører bruker dette<br>symbolet for å vise en aktiv prosess.                                                                                |
| VPN                         | VPN                 | Viser at enheten er koblet til et nettverk<br>ved hjelp av VPN. Les «Nettverk» på<br>side 110.                                                                                                    |
|                             | Lås                 | Viser at iPhone er låst. Les side 20.                                                                                                    |
|                             | Spiller av          | Viser at en sang, lydbok eller podcast<br>spilles av. Les side 61.                                                                                                    |
| 0                           | Alarm               | Viser at en alarm er stilt inn. Les side 96.                                                                                                    |
| *                           | Bluetooth           | <i>Blått eller hvitt symbol:</i> Bluetooth er på,<br>og en enhet, for eksempel et headsett<br>eller bilmonteringssett, er koblet til. <i>Grått<br/>symbol:</i> Bluetooth er på, men ingen enhet<br>er koblet til. <i>Intet symbol:</i> Bluetooth er slått<br>av. Les side 43. |

| Symbol   |                           | Hva det betyr                                                                                                    |
|----------|---------------------------|----------------------------------------------------------------------------------------------------|
|          | Bluetooth Headset-batteri | Viser batterinivå for iPhone Bluetooth<br>Headset når det er koblet til. Les «iPhone<br>Bluetooth Headset» på side 43. |
| <b>*</b> | Batteri                   | Viser batterinivået eller batteriets<br>ladestatus. Les side 31.                                                       |
|          | Teksttelefon (TTY)        | Viser at iPhone er konfigurert til å virke<br>med en teksttelefon (TTY-enhet). Les<br>side 120.                        |

## Hjem-skjermen

Trykk på Hjem-knappen 🗋 når som helst for å se iPhone-programmene dine. Trykk på et programsymbol for å starte programmet.

## iPhone-programmer

Følgende programmer følger med iPhone:

| <b>C</b><br>Telefon | Du har rask tilgang til de som nylig har ringt deg, de du ringer ofte og alle de andre<br>kontaktene dine. Du kan også ringe manuelt ved å bruke det numeriske talltastaturet.<br>Den visuelle mobilsvarfunksjonen viser en liste over mobilsvarmeldinger. Trykk for å<br>høre på de meldingene du vil høre på, i den rekkefølgen du vil.                                                                                                    |
|---------------------|----------------------------------------------------------------------------------------------------|
| Mail                | iPhone fungerer med MobileMe, Microsoft Exchange og mange av de mest populære<br>e-postsystemene, inkludert Yahoo! Mail, Google Mail og AOL – i tillegg til de fleste<br>standard POP3- og IMAP-e-postsystemer. Vis PDF-er og andre vedlegg i Mail. Arkiver<br>vedlagte bilder og grafikkfiler i Kamerarull-albumet.                                                                                                    |
| Safari              | Bruk Internett via et mobildatanettverk eller over Wi-Fi. Vend iPhone horisontalt<br>for å vise websider i widescreenformat. Dobbelttrykk for å zoome inn eller ut –<br>Safari tilpasser automatisk websidekolonnen til iPhone-skjermen. Synkroniser<br>bokmerker med Safari eller Microsoft Internet Explorer på datamaskinen. Legg til<br>Web Clip-koblinger fra Safari på Hjem-skjermen, slik at du raskt kan få tilgang til<br>favorittwebstedene dine. Arkiver bilder fra websteder i Bildebibliotek. |
| iPod                | Hør på sanger, lydbøker og podcaster. Lag On-the-Go-spillelister, eller bruk Genius-<br>funksjonen til å lage spillelister med sanger i biblioteket som passer sammen. Vis<br>filmer og videopodcaster i widescreenformat.                                                                                                    |
|                     |                                                                                                    |

|                      | Send og motta SMS-meldinger med alle som har en telefon med SMS-funksjonalitet.<br>Samtaler arkiveres i en iChat-lignende presentasjon, slik at du kan se en logg over<br>meldinger du har sendt og mottatt.                                                                                                    |
|----------------------|----------------------------------------------------------------------------------------------------|
| lekstmelding         |                                                                                                    |
| <b>9</b><br>Kalender | Vis MobileMe, iCal-, Microsoft Entourage-, Microsoft Outlook- eller Microsoft<br>Exchange-kalendere. Hendelser du oppretter på iPhone, blir synkronisert tilbake til<br>kalenderen på datamaskinen. Bruk varslinger til å minne deg på hendelser, avtaler og<br>tidsfrister.                                                               |
| Bilder               | Vis fotografier og bilder som er overført fra datamaskinen, eller som er arkivert på<br>iPhone. Se dem i liggende eller stående format. Zoom inn på et hvilket som helst<br>bilde. Vis en lysbildeserie. Send bildet med e-post, legg det til i et MobileMe-galleri,<br>bruk det i en kontaktoppføring, eller bruk det som bakgrunnsbilde. |
| <b>S</b><br>Kamera   | Ta bilder med to megapiksler, og vis dem på iPhone. Send dem via e-post, eller<br>overfør dem til en datamaskin. Ta bilde av en venn og angi at iPhone viser bildet når<br>den personen ringer deg.                                                                                                    |
| YouTube              | Spill av videoer fra YouTube. <sup>1</sup> Søk etter videoer eller bla gjennom dagens utvalgte<br>filmer eller de mest sette og de høyest vurderte filmene.                                                                                                    |
| Aksjer               | Vis aksjekurser som oppdateres automatisk via Internett.                                                                                                    |
| <b>Fart</b>          | Vis gatekart, satellittbilder og hybridvisninger fra hele verden. Zoom inn, og<br>ta en nærmere titt. Finn ut hvor du er. Få detaljerte veibeskrivelser, og vis<br>trafikkinformasjon. Finn bedrifter i området, og ring ved å trykke én gang. <sup>2</sup>                                                                                |
| Været                | Se hvordan været er, og vis et værvarsel for seks dager. Legg til byer slik at du raskt<br>kan få oversikt over været i disse byene.                                                                                                    |
| Klokke               | Se hva klokken er i andre byer rundt om i verden – lag nye klokker for favorittene<br>dine. Still inn én eller flere alarmer. Bruk stoppeklokken, eller still inn et tidsur.                                                                                                    |
| <b>Kalkulator</b>    | Adder, subtraher, multipliser og divider. Vend iPhone horisontalt for å bruke mer<br>avanserte, vitenskapelige funksjoner.                                                                                                    |
| Notater              | Skriv notater mens du er på farten – påminnelser, handlelister og gode ideer. Send<br>dem via e-post.                                                                                                    |

.

| Innstillinger | Konfigurer kontoer og tilpass alle iPhone-innstillinger på ett sted. Du kan angi din<br>egen volumbegrensning. Angi ringetone, bakgrunnsbilde, lysstyrke på skjermen og<br>innstillinger for nettverk, telefon, e-post, Internett, musikk, video, bilder og annet.<br>Aktiver inn automatisk låsing, og angi et passord for sikkerhets skyld. Begrens<br>tilgangen til bestemte programmer og iTunes-innhold som kan være upassende.<br>Nullstill iPhone. |
|---------------|----------------------------------------------------------------------------------------------------|
| (J)<br>iTunes | Søk i iTunes Wi-Fi Music Store-musikkatalogen, eller bla gjennom, hør på smakebiter<br>og kjøp nye utgivelser, sanger og albumer på topp 10-lista og mer. <sup>1</sup> I utvalgte<br>Starbucks-kafeer <sup>3</sup> kan du finne ut hvilken sang som spilles i lokalet, og kjøpe den.<br>Bla gjennom, lytt til musikkprøver og kjøp andre sanger fra Starbucks Collections-<br>samlinger som vises.                                                        |
| App Store     | På App Store kan du søke etter iPhone-programmer du kan kjøpe eller laste ned<br>via Wi-Fi- eller mobildatanettverk-forbindelsen. Du kan lese og skrive omtaler av<br>programmer. Last ned og installer programmet på Hjem-skjermen. <sup>1</sup>                                                                                                    |
| ٤             | Synkroniser kontaktinformasjon med adressebøkene i MobileMe, Mac OS X, Yahoo!,<br>Google, Windows (Outlook Express), Microsoft Outlook eller Microsoft Exchange.<br>Søk etter, legg til, endre eller slett kontakter, og synkroniser endringene tilbake til                                                                                                    |

Kontakter datamaskinen.

<sup>1</sup> Ikke tilgjengelig i alle områder.

<sup>2</sup> Ikke alle kartfunksjoner og -tjenester er tilgjengelig i alle områder.

<sup>3</sup> Kun i USA.

## Tilpasse Hjem-skjermen

Du kan endre plasseringen av symbolene på Hjem-skjermen – også Dock-symbolene nederst på skjermen. Hvis du vil, kan du fordele symbolene på flere Hjem-skjermer.

## Endre plasseringen av symboler:

- 1 Hold fingeren på et hvilket som helst symbol på Hjem-skjermen til symbolene begynner å vibrere.
- 2 Flytt symbolene.
- 3 Trykk på Hjem-knappen 🗋 for å arkivere plasseringen.

Du kan også legge inn koblinger til favorittwebsidene dine på Hjem-skjermen. Les «Web Clip-koblinger» på side 58.

**Opprette flere Hjem-skjermer:** Når du endrer plasseringen av symboler, flytter du et symbol til høyre kant av skjermen til en ny skjerm vises. Du kan dra fingeren raskt over skjermen for å gå tilbake til originalskjermen. Deretter kan du flytte flere symboler til den nye skjermen.

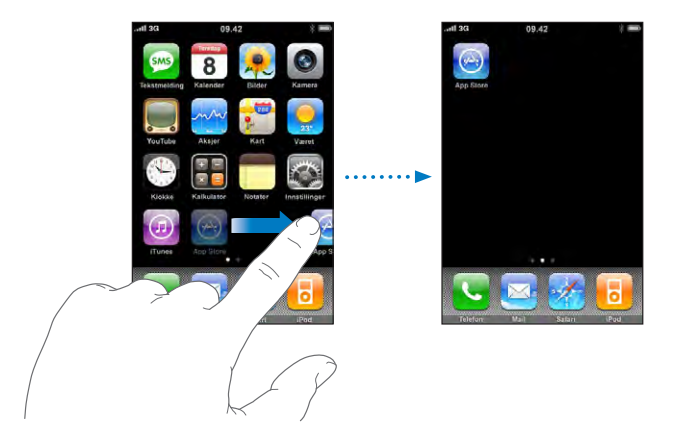

Du kan opprette opptil ni skjermer. Antallet prikker over Dock viser hvor mange skjermer du har, og du kan se hvilken av skjermene som vises.

**Bytte til en annen Hjem-skjerm:** Dra fingeren raskt til venstre eller høyre på skjermen eller trykk til høyre eller venstre for raden med prikker.

**Gjenopprette standardlayouten for Hjem-skjermen:** Velg Innstillinger > Generelt > Nullstill og trykk på Nullstill layout på Hjem-skjerm.

## **Knapper**

Lett tilgjengelige knapper gjør det enkelt å slå iPhone av og på, justere volumet og veksle mellom ringemodus og lydløsmodus.

### Dvale/vekke-knapp

Når du ikke bruker iPhone, men fremdeles vil motta anrop og tekstmeldinger, kan du låse den.

Når iPhone er låst, skjer det ingenting når du berører skjermen.Du kan fremdeles lytte til musikk og justere lyden, bruke knappen på stereoheadsettet som følger med, til å spille av eller sette en sang på pause, eller besvare et anrop eller avslutte en samtale.

Standardinnstillingen er at skjermen på iPhone låses automatisk hvis du ikke berører skjermen i løpet av ett minutt.

| Dvale-/vekke-<br>knapp |
|------------------------|
| Låse iPhone            |

| Låse iPhone        | Trykk på the Dvale/vekke-knappen.                                                                                                    |
|--------------------|----------------------------------------------------------------------------------------------------|
| Låse opp iPhone    | Trykk på Hjem-knappen 🗋 eller Dvale/vekke-<br>knappen. Flytt deretter på skyveknappen.                                                                                              |
| Slå iPhone helt av | Hold Dvale/vekke-knappen nede i noen<br>sekunder til den røde skyveknappen vises. Flytt<br>deretter på skyveknappen. Når iPhone er av, går<br>innkommende anrop rett til mobilsvar. |
| Slå iPhone på      | Hold Dvale/vekke-knappen nede til Apple-logoen vises.                                                                                                    |

Hvis du vil bestemme hvor lang tid det skal gå før iPhone låses, les mer om «Autolås» på side 111. Hvis du vil at iPhone skal be om et passord for å låse opp enheten, les mer om «Kodelås» på side 111.

## Volumknapper

Når du snakker i telefonen eller hører på musikk, ser på filmer eller bruker annet medieinnhold, kan du bruke knappene på siden av iPhone til å justere lydstyrken med. I andre tilfeller styrer knappene lydstyrken for ringelyden, varsler og andre lydeffekter.

*ADVARSEL:* Du finner viktig informasjon om hvordan du unngår hørselsskader, i *Viktig produktinformasjon* på www.apple.com/no/support/no/manuals/iphone.

Juster volumet ved hjelp av knappene på siden av iPhone.

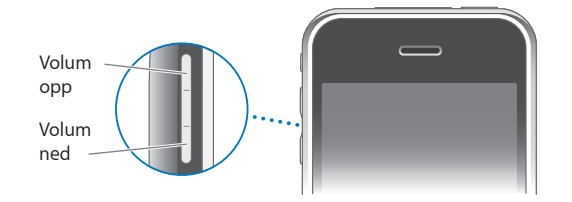

Hvis du vil angi volumbegrensning for musikk og videoer på iPhone, kan du lese «Musikk» på side 122.

## Ringelyd/lydløs-bryteren

Skyv på Ringelyd/lydløs-bryteren for å endre mellom ringemodus 🌲 og lydløsmodus 🔌

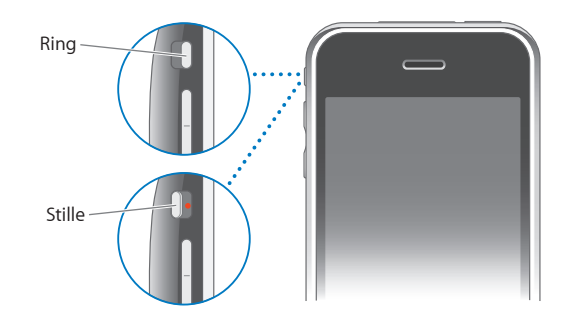

Når iPhone er satt til ringemodus, spille den av alle lyder. Når iPhone er satt til lydløsmodus, høres ikke ringelyden, varsler eller lydeffekter. Alarmer som er stilt inn med Klokke, høres fremdeles. Når du mottar et anrop, er standardinnstillingen at iPhone vibrerer, uavhengig av om den er satt til ringemodus eller lydløsmodus. Hvis iPhone er satt til ringemodus, kan du slå av ringelyden på et anrop ved å trykke én gang på Dvale/vekke-knappen eller én av volumknappene. Trykk én gang til for å sende anropet til mobilsvar.

Hvis du vil vite mer om hvordan du endrer lyd- og vibreringsinnstillinger, kan du lese «Lyder og Ringelyd/lydløs-bryteren» på side 108.

## Berøringsskjerm

Kontrollene på berøringsskjermen til iPhone endres dynamisk avhengig av oppgaven du utfører.

## Åpne programmer

Åpne et program: Trykk på et symbol.

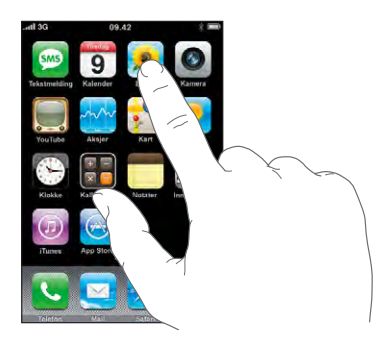

Gå tilbake til Hjem-skjermen: Trykk på Hjem-knappen 🗋 nedenfor skjermen.

## Rulle

Dra opp eller ned for å rulle. Noen steder, for eksempel på websider, kan du også rulle fra side til side.

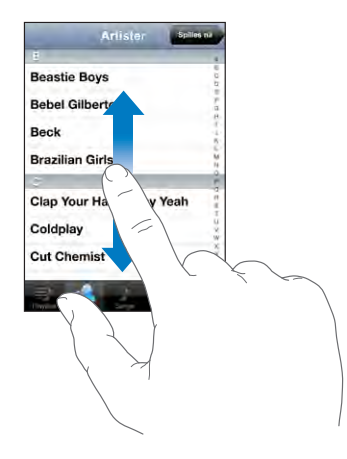

Når du drar fingeren over skjermen for å bla eller rulle, blir ikke noe på skjermen markert eller aktivert.

Dra fingeren raskt over skjermen for å øke hastigheten på rullingen.

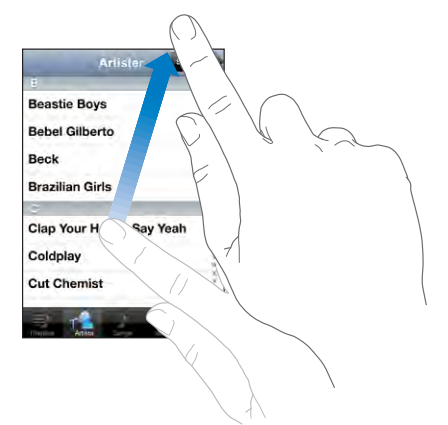

Du kan vente til rullingen stopper av seg selv, eller du kan trykke hvor som helst på skjermen for å stoppe umiddelbart. Når du trykker på skjermen for å stoppe rullingen, blir ingenting på skjermen markert eller aktivert.

Hvis du vil bla raskt til toppen av en liste, webside eller e-postmelding, trykker du på statuslinjen.

#### Lister

Enkelte lister har en indeks langs høyre side.

Finne objekter i en indeksert liste: Trykk på en bokstav for å gå til objekter som begynner med den bokstaven. Dra fingeren langs indeksen for å bla raskt gjennom listen.

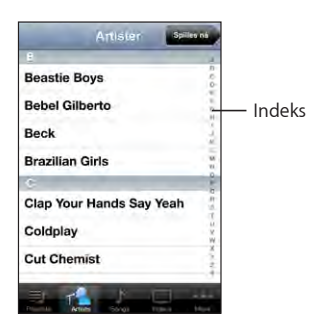

Velge et objekt: Trykk på et objekt i listen.

Avhengig av listen, kan du gjøre forskjellige ting ved å trykke på et objekt. Du kan for eksempel åpne en ny liste, spille en sang, åpne en e-postmelding eller vise kontaktinformasjonen for en person slik at du kan ringe den personen.

Gå tilbake til den forrige listen: Trykk på tilbakeknappen øverst til venstre.

## Zoome inn eller ut

Når du ser på bilder, websider, e-postmeldinger eller kart, kan du zoome inn og ut. Plasser to fingre på skjermen, og før dem mot eller fra hverandre. Når du ser på bilder eller websider, kan du dobbelttrykke (trykke raskt to ganger) for å zoome inn og dobbelttrykke på nytt for å zoome ut. Når du ser på kart, dobbelttrykker du for å zoome inn og trykker én gang med to fingre for å zoome ut.

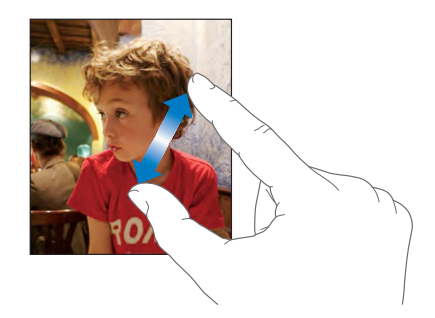

## Skjermbasert tastatur

Du kan bruke det skjermbaserte tastaturet til å skrive inn tekst, for eksempel kontaktinformasjon, tekstmeldinger og Internett-adresser.

## Skriving

Avhengig av hvilket program du bruker, kan det intelligente tastaturet foreslå rettelser mens du skriver, slik at du unngår skrivefeil.

#### Skrive inn tekst:

- 1 Trykk på et tekstfelt, for eksempel i et notat eller en ny kontakt, for å vise tastaturet.
- 2 Trykk på tastene på tastaturet.

Begynn med å skrive med pekefingeren. Når du får mer trening, kan du skrive raskere ved hjelp av begge tomlene.

Mens du skriver, vises hver bokstav over tommelen eller fingeren. Hvis du trykker på feil tast, kan du dra fingeren til riktig tast. Bokstaven settes ikke inn før du løfter fingeren fra tasten.

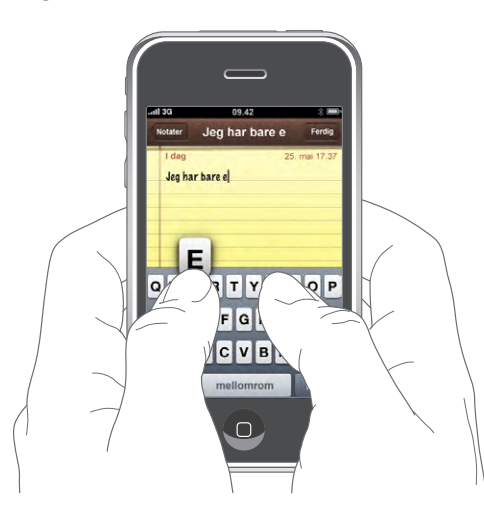

| Skrive med store bokstaver                                   | Trykk på Skift-knappen 分 før du trykker på en<br>bokstav.                                                                                                    |
|--------------------------------------------------------------|----------------------------------------------------------------------------------------------------|
| Skrive et punktum og et mellomrom raskt.                     | Dobbelttrykk på mellomromstasten. (Du kan<br>slå denne funksjonen på og av i Innstillinger ><br>Generelt > Tastatur.)                                                                                                    |
| Aktivere låsetasten (Caps Lock)                              | Dobbelttrykk på Skift-tasten & Skift-tasten<br>endrer farge til blå, og alle bokstavene du skriver,<br>er store. Trykk på Skift-tasten en gang til for å<br>deaktivere. (Du kan slå denne funksjonen på og<br>av i Innstillinger > Generelt > Tastatur.) |
| Vise tall, tegnsetting og symboler                           | Trykk på talltasten 💤 Trykk på symboltasten 🕶<br>for å se flere tegn og symboler.                                                                                                    |
| Skrive inn tegn og symboler som ikke finnes på<br>tastaturet | Hold nede det beslektede tegnet eller symbolet,<br>og flytt fingeren for å velge en variant av tegnet<br>eller symbolet.                                                                                                    |

## Internasjonale tastaturer

iPhone har tastaturer som gir deg mulighet til å skrive inn tekst på mange forskjellige språk.

Hvis du vil se en liste med tastaturene som støttes, går du til www.apple.com/no/iphone/specs.html.

#### Slå tastaturer for forskjellige språk på eller av:

- 1 I Innstillinger velger du Generelt > Internasjonalt > Tastatur.
- 2 Slå på tastaturene som du vil bruke. Språk med flere tastaturer, for eksempel japansk og kinesisk, viser antallet ekstra tastaturer som er tilgjengelige. Trykk for å velge et tastatur for det språket.

| Skifte tastatur hvis flere enn ett tastatur er slått<br>på | Trykk 🌐 for å bytte tastatur. Når du trykker på<br>symbolet, vises navnet på det sist aktiverte<br>tastaturet.                                                                                                    |
|------------------------------------------------------------|----------------------------------------------------------------------------------------------------|
| Skrive japansk kana                                        | Bruk kana-tastaturet til å velge stavelser. Hvis<br>du vil ha flere stavelsesalternativer, trykker du<br>på piltasten og velger en annen stavelse eller et<br>annet ord fra vinduet.                                                                                                    |
| Skrive japansk QWERTY                                      | Bruk QWERTY-tastaturet til å skrive inn kode for<br>japanske stavelser. Forslag til stavelser vises mens<br>du skriver. Trykk på stavelsen for å velge den.                                                                                                    |
| Skrive koreansk                                            | Bruk det todelte koreanske tastaturet til å skrive<br>inn hangul-tegn. Hvis du vil skrive inn doble<br>konsonanter eller sammensatte vokaler, holder<br>du nede bokstaven og flytter deretter fingeren<br>for å velge dobbeltbokstaven.                                                     |
| Skrive forenklet kinesisk pinyin                           | Bruk QWERTY-tastaturet til å skrive inn pinyin<br>for kinesiske tegn. Forslag til kinesiske tegn vises<br>mens du skriver. Trykk på et tegn for å velge det,<br>eller fortsett å skrive inn pinyin for å vise flere<br>tegnalternativer.                                                    |
| Skrive forenklet eller tradisjonell kinesisk<br>håndskrift | Bruk skriveflaten til å skrive inn kinesiske tegn<br>med fingeren din. Etter hvert som du lager<br>tegnstrøk, gjenkjenner iPhone dem og viser<br>tegn som passer, i en liste. Det beste treffet vises<br>øverst. Når du velger et tegn, vises beslektede<br>tegn i listen som alternativer. |

Når formatene for forenklet eller tradisjonell kinesisk håndskrift er slått på, kan du skrive inn kinesiske tegn med fingeren din, som vist her:

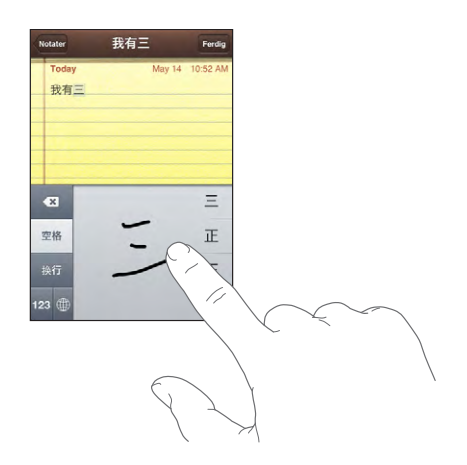

## Ordliste

iPhone har ordlister for mange språk, som kan være til hjelp når du skriver. Riktig ordliste aktiveres automatisk når du velger et tastatur som støttes.

Hvis du vil se en liste med språkene som støttes, går du til www.apple.com/no/iphone/specs.html.

iPhone bruker den aktive ordlisten til å foreslå endringer eller fullføre ordet du skriver. Du trenger ikke å gjøre opphold i skrivingen når du vil bruke et forslag.

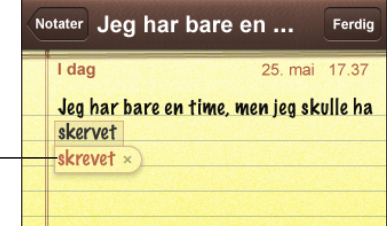

Foreslått ord -

#### Godta eller avvise forslag fra ordlisten:

- *Hvis du vil avvise et foreslått ord,* skriver du ferdig ordet slik du vil ha det. Deretter trykker du på «x» for å avvise forslaget, før du skriver noe mer. Hver gang du avviser et forslag for et ord, blir det mer sannsynlig at iPhone godtar ordet uten endringsforslag.
- *Hvis du vil bruke det foreslåtte ordet,* trykker du på punktum eller bruker mellomromseller returtegnet.

*Merk:* Hvis du skriver på kinesisk eller japansk, trykker du på et av de foreslåtte alternativene.

**Redigere tekst:** Hold fingeren på et ord for å forstørre teksten, og dra fingeren dit du vil plassere innsettingspunktet.

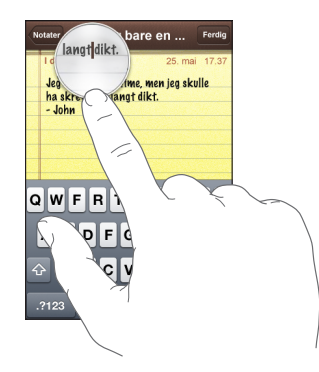

## Stereoheadsett med mikrofon

Headsettet som følger med iPhone, har en mikrofon og en integrert knapp som gjør det enkelt å svare på anrop og avslutte samtaler og styre lyd- og videoavspilling.

Koble til headsettet for å lytte til musikk eller en telefonsamtale. De du snakker med, hører deg via mikrofonen på headsettet. Trykk på mikrofonknappen for å besvare anrop og avslutte samtaler og styre musikkavspilling, selv når iPhone er låst.

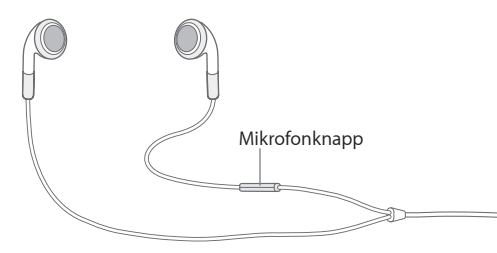

| Sette en sang eller video på pause | Trykk på mikrofonknappen én gang. Trykk igjen<br>for å gjenoppta avspillingen. |
|------------------------------------|--------------------------------------------------------------------------------|
| Gå direkte til neste sang          | Trykk to ganger raskt.                                                         |
| Besvare et innkommende anrop       | Trykk én gang.                                                                 |
| Avslutte samtalen                  | Trykk én gang.                                                                 |
|                                    |                                                                                |

| Avvise et anrop                                                                                          | Hold nede i to sekunder. Deretter slipper du. Når<br>du slipper, høres to lave pip. Dette bekrefter at du<br>har avvist anropet.                       |
|----------------------------------------------------------------------------------------------------|----------------------------------------------------------------------------------------------------|
| Bytte til et innkommende anrop eller et anrop<br>satt på vent, og sett den nåværende samtalen<br>på vent | Trykk én gang. Trykk igjen for å bytte tilbake til<br>den første samtalen.                                                                             |
| Bytte til et innkommende anrop eller et anrop<br>satt på vent, og avslutte den nåværende<br>samtalen     | Hold nede i to sekunder. Deretter slipper du.<br>Når du slipper, høres to lave pip. Dette er en<br>bekreftelse på at du har avvist det første anropet. |

Hvis du mottar et anrop når headsettet er koblet til, kan du høre ringetonen via både iPhone-høyttaleren og headsettet.

## Tilkobling til Internett

iPhone kobler automatisk til Internett når du bruker Mail, Safari, YouTube, Aksjer, Kart, Været, App Store eller iTunes Wi-Fi Music Store.

## Hvordan iPhone kobler til Internett

iPhone kobler til Internett via et Wi-Fi-nettverk eller mobildatanettverk. iPhone gjør følgende, i denne rekkefølgen, til den kobles til:

- Hvis ingen Wi-Fi-nettverk er tilgjengelige eller du velger å ikke koble til noen, kobler iPhone til Internett via et mobildatanettverk (3G, E eller o). Du kan ikke få tilgang til iTunes Wi-Fi Music Store via et mobildatanettverk.

Hvis ingen Wi-Fi-nettverk eller mobildatanettverk er tilgjengelig, kan ikke iPhone koble til Internett.

*Merk:* Hvis du bruker den forrige iPhone-modellen, kan du ikke bruke Internett via et mobildatanettverk mens du er i en samtale. Du må være tilkoblet et Wi-Fi-nettverk for å kunne bruke Internett-programmer mens du er i en samtale.

Mange Wi-Fi-nettverk er gratis, og i enkelte områder tilbyr operatøren gratis Wi-Fi-tilkoblingspunkter for iPhone. Enkelte Wi-Fi-nettverk krever en betaling. Hvis du vil koble til et Wi-Fi-nettverk som krever betaling, kan du vanligvis åpne Safari og registrere deg på en webside.

## Koble til et Wi-Fi-nettverk

I Wi-Fi-innstillingene kan du slå på Wi-Fi og koble til Wi-Fi-nettverk.

Slå på Wi-Fi: Velg Innstillinger > Wi-Fi og slå Wi-Fi på.

Koble til et Wi-Fi-nettverk: Velg Innstillinger > Wi-Fi, vent et øyeblikk mens iPhone finner nettverkene som er innenfor rekkevidde, og velg et nettverk (kostnader kan påløpe ved tilkobling til enkelte Wi-Fi-nettverk). Hvis det er nødvendig, skriver du inn et passord og trykker på Koble til (nettverk som krever passord, er merket med en lås ▲.

Når du først har koblet til et Wi-Fi-nettverk manuelt, vil iPhone automatisk koble til nettverket når det er innenfor rekkevidde. Hvis flere enn ett tidligere brukt nettverk er tilgjengelig, kobler iPhone seg til det nettverket du brukte sist.

Når iPhone er koblet til et Wi-Fi-nettverk, viser Wi-Fi-symbolet 奈 i statuslinjen øverst på skjermen tilkoblingens signalstyrke. Jo flere streker, jo bedre forbindelse.

Hvis du vil vite mer om hvordan du konfigurerer Wi-Fi-innstillinger, kan du lese «Wi-Fi» på side 105.

#### Mobildatanettverkstilgang

Med 3G, EDGE og GPRS kan iPhone koble til Internett via mobilnettverket som er tilgjengelig gjennom operatørens trådløse tjeneste. Kontroller operatørens nettverksdekning i området du er i, for tilgjengelighet.

Du kan finne ut om iPhone er koblet til Internett via mobildatanettverket ved å se om 3G- (**3G**), EDGE- (**E**) eller GPRS-symbolet (<sub>o</sub>) vises i statuslinjen øverst på skjermen.

*Merk:* Hvis du bruker forrige iPhone-modell, er det mulig at du ikke kan motta anrop mens iPhone aktivt overfører data over et mobilnettverk – for eksempel hvis den laster ned en webside. Innkommende anrop går da direkte til mobilsvar.

**Slå 3G på eller av:** I Innstillinger velger du Generelt > Nettverk og trykker på Aktiver 3G.

Hvis du er utenfor operatørens nettverk, er det mulig du kan få tilgang til Internett via en annen operatør. Hvis du vil aktivere e-post, nettlesing og andre datatjenester når det er mulig, slår du på dataroaming.

**Slå på dataroaming:** I Innstillinger velger du Generelt > Nettverk og slår på Dataroaming.

*Viktig:* Det er mulig at roamingutgifter påløper. Hvis du vil slippe roamingutgifter, forsikrer du deg om at dataroaming er slått av.

## Internett-tilgang på et fly

Flymodus slår av alle iPhone-radiosendere, slik at de ikke forstyrrer flyets instrumenter. I enkelte områder, hvor gjeldende lovgivning og flyoperatøren tillater det, kan du slå på Wi-Fi når flymodus er slått på. Da kan du:

- · Sende og motta e-postmeldinger
- Surfe på Internett
- · Synkronisere kontakter og kalendere trådløst
- Streame YouTube-videoer
- Vise aksjekurser
- Finne ut hvor du er på kartet
- · Vise værmeldinger
- Kjøpe musikk og programmer

Hvis du vil vite mer, kan du lese «Flymodus» på side 104.

#### Batteri

iPhone inneholder et internt, oppladbart batteri.

## Lade batteriet

*ADVARSEL:* Du finner viktig informasjon om lading av iPhone i *Viktig* produktinformasjon på www.apple.com/no/support/manuals/iphone.

Lade batteriet: Koble iPhone til et strømuttak ved hjelp av USB-kabelen og strømforsyningsenheten som følger med.

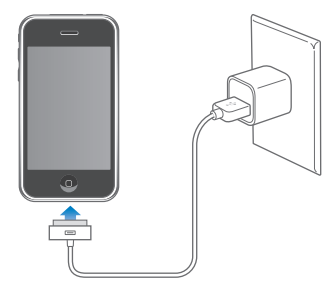

Lade batteriet og synkronisere iPhone: Koble iPhone til datamaskinen, og bruk USBkabelen som følger med. Du kan også koble iPhone til datamaskinen med kabelen som følger med, og dokkingstasjonen, som selges separat. Med mindre tastaturet har en høyeffekts USB 2.0-port, må du koble iPhone til en USB 2.0-port på selve maskinen.

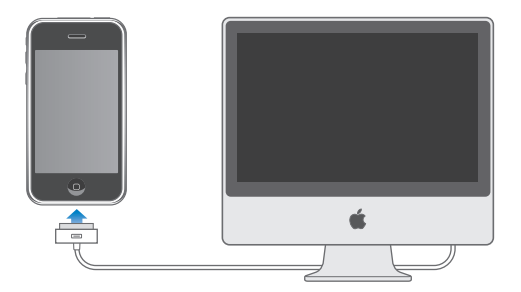

*Viktig:* iPhone 3G kan ikke lades med en FireWire-strømforsyningsenhet eller FireWirebasert billader. Hvis iPhone er koblet til en datamaskin som er slått av eller i dvale, er det mulig at batteriet i iPhone tømmes i stedet for å bli ladet.

Et symbol øverst til høyre på skjermen viser statusen for batteriladingen.

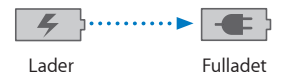

Hvis du lader batteriet mens du synkroniserer eller bruker iPhone, kan det ta lengre tid å lade.

*Viktig:* Hvis det er svært lite strøm igjen i iPhone-batteriet, er det mulig at ett av følgende bilder vises for å fortelle deg at iPhone må lades i opptil ti minutter før du kan bruke den. Hvis det er svært lite strøm igjen i iPhone-batteriet, er det mulig at skjermen er tom i opptil to minutter før et av bildene nedenfor vises.

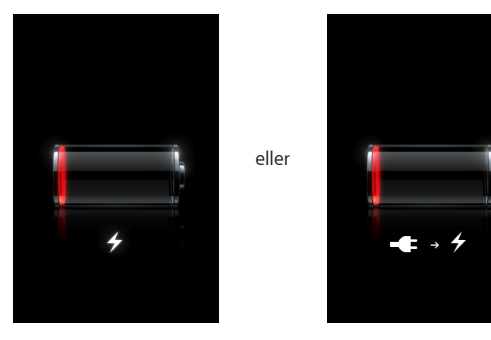

## Få best mulig batteribrukstid

iPhone bruker litiumionebatterier. Hvis du vil vite mer om hvordan du kan få best mulig levetid og batteribrukstid på iPhone, går du til www.apple.com/no/batteries.

## **Bytte batteriet**

Oppladbare batterier har et begrenset antall ladesykluser. Det er mulig at batteriet til slutt må skiftes. Batteriet i iPhone kan ikke byttes av brukeren. Det kan byttes kun av en autorisert serviceleverandør. Hvis du vil ha mer informasjon, går du til www.apple.com/no/support/iphone/service/battery.

## Rengjøre iPhone

Når du skal rengjøre iPhone, kobler du fra alle kabler og slår av iPhone (hold Dvale/ vekke-knappen nede, og flytt deretter på den røde skyveknappen på skjermen). Bruk en myk, lett fuktet og lofri klut. Pass på at fukt ikke kommer inn i åpningene. Ikke bruk vaskemidler for vinduer, husholdningsvaskemidler, aerosolsprayer, løsemidler, alkohol, ammoniakk eller slipemidler når du skal rengjøre iPhone.

## Nullstille og starte iPhone på nytt

Hvis noe ikke virker som det skal, kan du prøve å starte iPhone på nytt eller nullstille den. Dette løser mest sannsynlig problemet.

**Starte iPhone på nytt:** Hold Dvale/vekke-knappen nede til den røde skyveknappen vises. Flytt skyveknappen for å slå av iPhone. Du slår iPhone på igjen ved å holde nede Dvale/vekke-knappen til Apple-logoen vises.

**Nullstille iPhone:** Hold nede Dvale/vekke-knappen og Hjem-knappen samtidig i minst ti sekunder, helt til Apple-logoen vises.

Hvis du vil ha flere forslag til problemløsing, kan du lese Tillegg A, «Problemløsing,» på side 135.

# Telefon

# 3

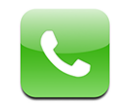

Når du skal ringe med iPhone, trenger du bare å trykke på et navn eller nummer i kontakter, trykke på en favoritt eller trykke på et tidligere anrop for å ringe tilbake til vedkommende. Med Visual voicemail-funksjonen vises en liste over mobilsvarmeldingene dine. Du kan spille dem av i den rekkefølgen du vil. Det er enkelt å opprette en telefonkonferanse.

*ADVARSEL:* Du finner viktig informasjon om sikker kjøring i *Viktig produktinformasjon* på www.apple.com/no/support/manuals/iphone.

## Telefonsamtaler

Symbolet for signalstyrke ...til øverst på skjermen viser om du er innenfor dekningen av et mobilnettverk slik at du kan ringe og ta imot anrop. Jo flere streker, jo bedre forbindelse.

## Ringe

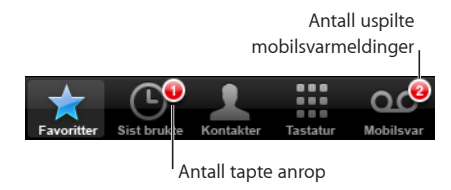

Med knappene nederst på Telefon-skjermen får du rask tilgang til favoritter, nylige anrop, kontakter og et talltastatur du kan bruke for å taste inn numre manuelt.

| Ringe til noen i kontaktlisten | Trykk på Kontakter, velg en kontakt, og trykk på et<br>telefonnummer. |
|--------------------------------|-----------------------------------------------------------------------|
| Ringe til en favoritt          | Trykk på Favoritter, og velg en kontakt.                              |
| Bruke et tidligere anrop       | Trykk på Sist brukte, og trykk deretter på et navn<br>i listen.       |
| Taste inn et telefonnummer     | Trykk på Tastatur, skriv inn et nummer, og trykk<br>deretter på Ring. |

Gå direkte til favoritter: Dobbelttrykk på Hjem-knappen 🔾.

**Vis det siste nummeret du tastet inn:** Trykk på Tastatur, og trykk deretter på Ring. Trykk på Ring igjen for å bruke nummeret.

## Ta imot anrop

Når du får et anrop, trykker du på Svar. Hvis iPhone er låst, flytter du skyveknappen. Hvis du bruker stereoheadsettet, trykker du på mikrofonknappen.

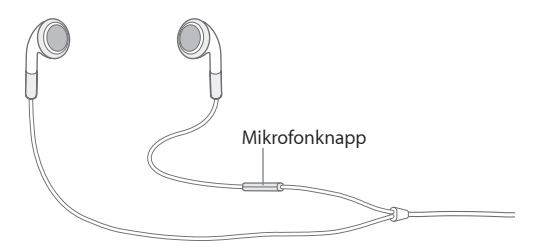

**Slå av anropslyden:** Trykk på Dvale/vekke-knappen eller en av volumknappene. Du kan fortsatt svare på anropet fram til det går til mobilsvar.

Avvise et anrop: Gjør ett av følgende for å sende et anrop direkte til mobilsvar.

• Trykk på Dvale/vekke-knappen raskt to ganger.

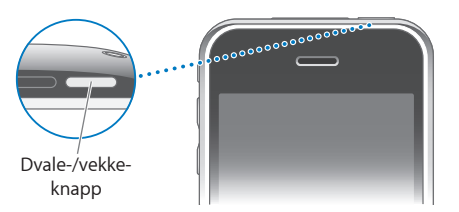

- Hold inne mikrofonknappen på headsettet i omtrent to sekunder. Telefonen piper lavt to ganger for å bekrefte at anropet ble avvist.
- Trykk på Avvis (hvis iPhone ikke er i dvale når du får anropet).

**Blokkere anrop og beholde Wi-Fi-tilgang til Internett:** Aktiver Flymodus i Innstillinger. Deretter trykker du på Wi-Fi og slår på Wi-Fi.
#### Når du snakker i telefonen

Når du snakker i telefonen, vises samtalevalg på skjermen.

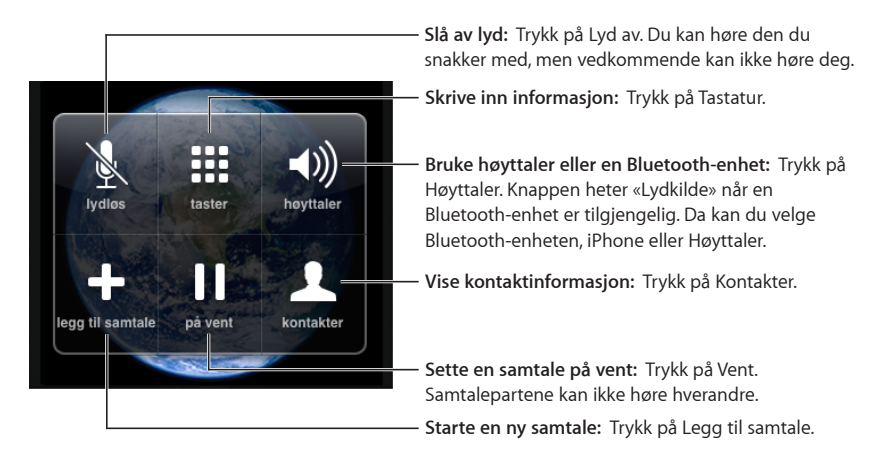

**Bruke andre programmer under en samtale:** Trykk på Hjem-knappen 🔾, og trykk deretter på et programsymbol.

**Avslutte en samtale:** Trykk på Legg på. Hvis du bruker stereoheadsettet, kan du trykke på mikrofonknappen i stedet.

#### **Flere samtaler**

Det er mulig at du får et nytt anrop mens en samtale pågår. Hvis du får et nytt anrop, piper iPhone og viser informasjon om den som ringer, og en liste med alternativer.

#### Håndtere anrop under en samtale:

- Hvis du vil ignorere anropet og sende det til mobilsvar, trykker du på Ignorer.
- *Hvis du vil sette samtalen på vent og svare på det nye anropet,* trykker du på Sett samtale på vent + svar.
- Hvis du vil avslutte samtalen og svare på det nye anropet, trykker du på Avslutt samtale + svar.

Legge til en ny samtale: Trykk på Legg til samtale. Den første samtalen blir satt på vent.

Bytte mellom samtaler: Trykk på Bytt. Samtalen du satt i, blir satt på vent.

**Opprette en telefonkonferanse:** Trykk på Slå sammen samtaler. Les «Telefonkonferanser» nedenfor.

#### Telefonkonferanser

Du kan snakke med flere enn én person om gangen. Avhengig av hva operatøren din tilbyr, kan du slå sammen opptil fem samtaler.

#### Opprette en telefonkonferanse:

- 1 Ring noen.
- 2 Trykk på Legg til samtale, og ring noen andre. Den første samtalen blir satt på vent.
- 3 Trykk på Slå sammen samtaler. Samtalene samles på én linje der alle kan høre hverandre.
- 4 Gjenta trinn to og tre, og legg til opptil fem samtaler.

| Avslutte én samtale                      | Trykk på Konferanse, og trykk på 💿 ved siden av<br>en samtale. Deretter trykker du på Legg på.                                   |
|------------------------------------------|----------------------------------------------------------------------------------------------------|
| Snakke privat under en telefonkonferanse | Trykk på Konferanse, og trykk på Privat ved siden<br>av en samtale. Trykk på Slå sammen samtaler for<br>å fortsette konferansen. |
| Legge til et nytt anrop                  | Trykk på Sett samtale på vent + svar, og trykk på<br>Slå sammen samtaler.                                                        |

iPhone har alltid en ledig linje i tillegg til telefonkonferansen.

#### Nødanrop

Selv om iPhone er låst med sikkerhetskode, kan du bruke den til nødanrop.

Gjøre nødanrop når iPhone er låst: Trykk på Nødanrop, og tast inn nødnummeret.

*Viktig:* Trådløse enheter bør ikke være eneste kommunikasjonsmiddel i situasjoner der kommunikasjon er helt nødvendig, for eksempel i medisinske nødsituasjoner. Det vil alltid være en mulighet for at mobiltelefonen ikke kan brukes til nødanrop alle steder. Nødnummer og tjenester kan variere avhengig av hvor du er, og det er mulig at du noen ganger ikke kan ringe til et nødnummer på grunn av miljømessige forstyrrelser eller manglende nettverkstilgjengelighet. Det er mulig at noen mobilnettverk ikke godtar nødanrop fra iPhone hvis enheten ikke har et SIM-kort, hvis SIM-kortet er låst, eller hvis du ikke har aktivert iPhone.

#### **Visual Voicemail**

Med den visuelle mobilsvarfunksjonen på iPhone kan du vise en liste over alle meldingene dine og velge hvilke du vil slette, uten at du må lytte til instruksjoner eller lytte til meldingene i rekkefølge.

*Merk:* Det er mulig at den visuelle mobilsvarfunksjonen ikke er tilgjengelig i alle land. Hvis den ikke er tilgjengelig, trykker du på Mobilsvar og følger instruksjonene for å høre meldingene dine.

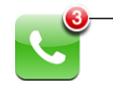

Antall tapte anrop og uspilte mobilsvarmeldinger vises på Telefonsymbolet på Hjem-skjermen.

#### Klargjøre mobilsvar

Første gang du trykker på Mobilsvar, ber iPhone deg om å angi et passord for mobilsvar og spille inn en beskjed.

#### Endre beskjeden din:

- 1 Trykk på Mobilsvar, trykk på Beskjed, og trykk på Tilpasset.
- 2 Når du er klar, trykker du på Ta opp.
- 3 Når du er ferdig, trykker du på Stopp. Trykk på Start for å spille av beskjeden.

Hvis du vil ta opp på nytt, gjentar du trinn 2 og 3.

4 Trykk på Arkiver.

| Bruke operatørens standardbeskjed           | Trykk på Mobilsvar, trykk på Beskjed, og trykk på<br>Standard.                                                                                                    |
|---------------------------------------------|----------------------------------------------------------------------------------------------------|
| Stille inn varsling for ny mobilsvarmelding | l Innstillinger velger du Lyder og slår på Ny<br>mobilsvarmelding. Det gis et lydsignal for hver<br>ny mobilsvarmelding som kommer inn. Hvis<br>Ringelyd/lydløs-bryteren er satt til av, gir ikke<br>iPhone varsling. |
| Endre passord for mobilsvar                 | l Innstillinger velger du Telefon > Endre<br>mobilsvarpassord.                                                                                                    |

#### Sjekke mobilsvarmeldinger

Når du trykker på Telefon, viser iPhone hvor mange tapte anrop og uspilte mobilsvarmeldinger du har.

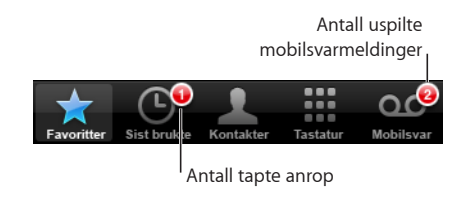

Trykk på Mobilsvar for å vise en liste over meldinger.

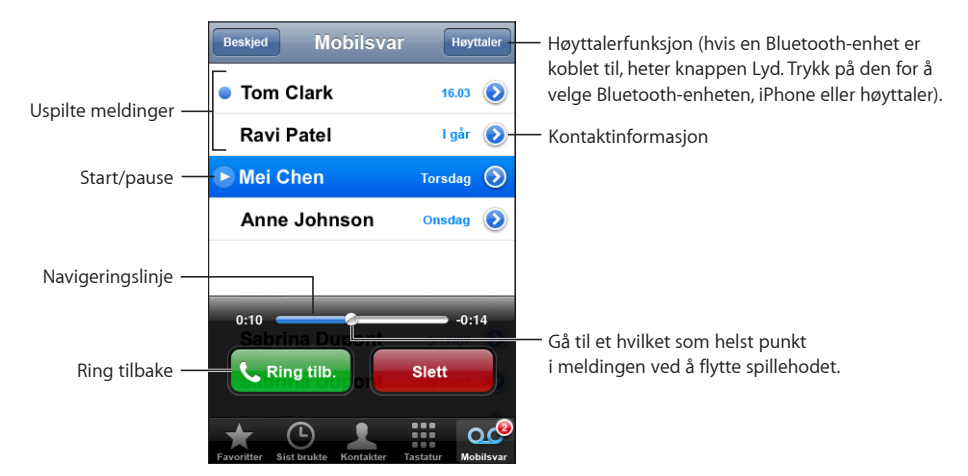

Lytte til en melding: Trykk på meldingen. (Hvis du allerede har lyttet til meldingen, trykker du på den for å spille den en gang til.) Bruk **II** og ► for å sette avspillingen på pause og starte den igjen.

Når du har spilt av en melding, forblir den tilgjengelig til operatøren automatisk sletter den.

Lytte til mobilsvarmeldinger fra en annen telefon: Ring ditt eget nummer eller operatørens nummer for fjerntilkobling.

#### Slette meldinger

Velg en melding, og trykk på Slett. Meldinger du har slettet ved hjelp av den visuelle mobilsvarfunksjonen, arkiveres på iPhone til operatøren sletter dem permanent.

| Lytte til en slettet melding | Trykk på Slettede meldinger (nederst i listen), og<br>trykk deretter på meldingen.                 |
|------------------------------|----------------------------------------------------------------------------------------------------|
| Angre sletting av en melding | Trykk på Slettede meldinger (nederst i listen),<br>trykk på meldingen, og trykk på Angre sletting. |

#### Vise kontaktinformasjon

Den visuelle mobilsvarfunksjonen arkiverer dato og tid for anropet, lengden på meldingen og tilgjengelig kontaktinformasjon.

**Vise kontaktinformasjonen til noen som har ringt:** Trykk på **()** ved siden av en melding.

Du kan bruke informasjonen til å sende en e-postmelding eller tekstmelding til vedkommende, eller du kan oppdatere kontaktinformasjon.

#### Kontakter

På Info-skjermen for kontakter kan du med ett trykk ringe til dem, opprette en ny e-postmelding, vise adressen deres på kartet og mer. Les «Kontakter» på side 101».

#### Favoritter

Med Favoritter får du rask tilgang til telefonnumrene du bruker oftest.

**Legge til nummeret til en kontakt i listen over favoritter:** Trykk på Kontakter, og velg en kontakt Deretter trykker du på «Legg til i fav.» og velger nummeret du vil legge til.

**Legge til nummeret til noen som har ringt, i listen over favoritter:** Trykk på Sist brukte, trykk på 📀 ved siden av et anrop, og trykk deretter på «Legg til i fav.».

Gå til favoritter Dobbelttrykk på Hjem-knappen 🗋. Les «Hjem-knappen» på side 113.

| Ringe til en kontakt fra favoritter | Trykk på Favoritter, og velg en kontakt.                                                                                              |
|-------------------------------------|----------------------------------------------------------------------------------------------------|
| Slette en kontakt fra favoritter    | Trykk på Favoritter, og trykk på Rediger. Deretter<br>trykker du på ) ved siden av en kontakt eller et<br>nummer og trykker på Fjern. |
| Endre rekkefølgen på favoritter     | Trykk på Favoritter, og trykk på Rediger. Deretter<br>flytter du                                                                      |

#### Ringetoner og Ringelyd/lydløs-bryteren

iPhone har innebygde ringetoner du kan bruke til innkommende anrop, klokkealarmer og tidsuret. Du kan også lage og kjøpe ringetoner fra sanger i iTunes.

#### Ringelyd/lydløs-bryteren og vibreringsmoduser

Med bryteren på siden av iPhone er det enkelt å sette telefonen til å ringe eller være lydløs.

Slå ringelyder på eller av: Bruk bryteren på siden av iPhone.

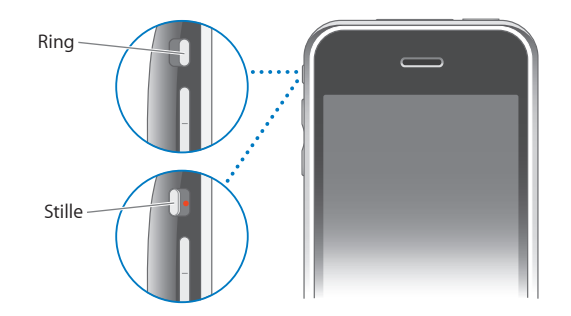

*Merk:* Klokkealarmer går av selv om Ringelyd/lydløs-bryteren er satt til lydløs.

**Stille inn iPhone til å vibrere:** Velg Lyder i Innstillinger. Med separate kontroller kan du angi vibrering for både ringemodus og lydløsmodus.

Hvis du vil ha mer informasjon, leser du Kapittel 8, «Innstillinger,» på side 104.

#### Angi ringetoner

Du kan bruke standardringetonene til anrop, klokkealarmer og tidsur. Du kan også gi kontakter egne ringetoner slik at du vet hvem som ringer.

**Angi standardringetone:** I Innstillinger velger du Lyder > Ringetone. Deretter velger du en ringetone.

**Knytte en ringetone til en kontakt:** Trykk på Kontakter i Telefon, og velg en kontakt. Deretter trykker du på Ringetone og velger en ringetone.

#### Lage ringetoner

Du kan lage ringetoner i iTunes ved hjelp av sanger du har kjøpt fra iTunes Store (ikke tilgjengelig i alle land). iTunes Store-kontoen vil bli trukket for beløpet hver ringetone koster.

#### Lage en ringetone:

- I iTunes på datamaskinen velger du iTunes > Valg og forsikrer deg om at Ringetoner er markert (i Generelt-panelet).
- 2 Datamaskinen må være koblet til Internett.
- 3 Velg Vis > Visningsvalg, og marker Ringetone for å vise sangene du kan bruke til å lage ringetoner. (Hvis det vises en melding, klikker du på Finn sanger.)

Hvis du vil oppdatere visningen senere, velger du iTunes > Søk etter oppdateringer.

- 4 Marker sangen du vil bruke, og velg deretter Butikk > Lag ringetone.
- 5 Juster det markerte området nederst i iTunes-vinduet. Du kan markere opptil 30 sekunder av sangen.
- 6 Hvis du vil at ringetonen skal tones inn eller ut, markerer du én av eller begge avkrysningsrutene for toning.
- 7 Hvis du vil justere oppholdet før ringetonen spilles av på nytt, velger du et intervall fra Sløyfe-lokalmenyen.
- 8 Hvis du vil lytte til ringetonen, klikker du på Test.
- 9 Klikk på Kjøp.

*Viktig:* Når du har klikket på Kjøp, kan du endre navnet på ringetonen og annen informasjon, men du kan ikke markere en annen del av sangen.

Du kan synkronisere ringetoner du har laget ved hjelp av iTunes, med en hvilken som helst iPhone du eier, og du kan spille dem på opptil fem autoriserte datamaskiner. Når du har synkronisert iPhone, kan du bruke ringetonen for én eller flere kontakter.

Du kan også lage tilpassede ringetoner med GarageBand. Du finner mer informasjon i GarageBand Hjelp.

#### **Bluetooth-enheter**

Ekstrautstyret iPhone Bluetooth Headset er et håndfrisett for iPhone. Du kan også bruke iPhone sammen med andre Bluetooth-headsett og bilmonteringssett med Bluetooth.

*ADVARSEL:* Du finner viktig informasjon om sikker kjøring og hvordan du unngår hørselsskader, i *Viktig produktinformasjon* på www.apple.com/no/support/manuals/iphone.

#### iPhone Bluetooth Headset

iPhone Bluetooth Headset (selges separat) er enkelt å bruke og har funksjon for automatisk sammenkobling. Du må sammenkoble headsettet med iPhone før du kan bruke det.

Sammenkoble headsettet med iPhone: Koble iPhone og headsettet til iPhone Bluetooth Travel Cable, og koble kabelen til datamaskinen.

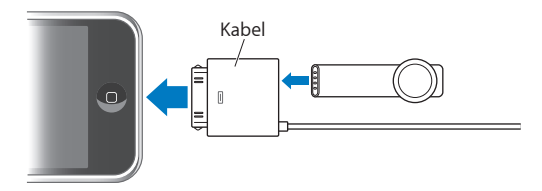

iPhone og headsettet sammenkobles automatisk når de er koblet til denne kabelen. Første gang du kobler til headsettet, lader du det i omtrent én time til statuslyset på headsettet blir grønt. Når iPhone og headsettet er koblet til datamaskinen, viser iPhone batterinivået for headsettet.

Du må opprette en tilkobling mellom headsettet og iPhone før du kan ringe og ta imot anrop.

**Opprette en tilkobling mellom headsettet og iPhone:** Trykk på knappen på headsettet.

#### Ringe og ta imot anrop:

1 Sett headsettet i et av ørene dine, med mikrofonen vendt inn mot munnen din.

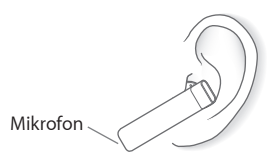

2 Ring med iPhone, eller trykk på knappen på headsettet for å svare på et innkommende anrop.

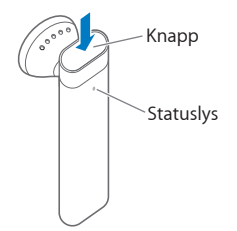

| Avslutte en samtale                                                                                             | Trykk på knappen på headsettet.                                                                                         |
|----------------------------------------------------------------------------------------------------|----------------------------------------------------------------------------------------------------|
| Justere volumet                                                                                                 | Bruk volumknappene på iPhone.                                                                                           |
| Avvise et anrop                                                                                                 | Hold inne knappen i omtrent ett sekund, til du<br>hører et pip.                                                         |
| Bytte til et innkommende anrop eller en<br>samtale som står på vent, og sette den<br>gjeldende samtalen på vent | Trykk på knappen.                                                                                                    |
| Bytte til et innkommende anrop eller en<br>samtale som står på vent, og avslutte den<br>gjeldende samtalen      | Hold inne knappen i omtrent ett sekund, til du<br>hører et pip.                                                         |
| Kontrollere om headsettet er slått på                                                                           | Trykk på knappen. Hvis headsettet er på, blinker<br>statuslyset grønt, og headsettet piper.                             |
| Slå på headsettet                                                                                               | Hold inne knappen i omtrent tre sekunder, til<br>du ser statuslyset blinke grønt eller du hører fire<br>stigende toner. |
| Slå av headsettet                                                                                               | Hold inne knappen i omtrent fire sekunder, til<br>du ser statuslyset blinke gult eller du hører fire<br>synkende toner. |

Du finner mer informasjon i brukerhåndboken for iPhone Bluetooth Headset.

#### Headsett og bilmonteringssett fra tredjepartsleverandører

Du kan også bruke andre headsett og annet bilmonteringssett sammen med iPhone. Du må sammenkoble en Bluetooth-enhet med iPhone før du kan bruke enheten til telefonsamtaler.

#### Sammenkoble med iPhone:

- 1 Følg instruksjonene som fulgte med enheten, for å gjøre enheten søkbar eller stille den inn til å søke etter andre Bluetooth-enheter.
- 2 I Innstillinger velger du Generelt > Bluetooth og slår på Bluetooth.
- 3 Velg enheten på iPhone, og oppgi sikkerhetskoden eller PIN-koden for enheten. Følg instruksjonene om sikkerhetskode eller PIN-kode som fulgte med enheten.

Når du har sammenkoblet en Bluetooth-enhet med iPhone, må du opprette en tilkobling mellom enheten og iPhone for å bruke enheten til telefonsamtaler.

**Opprette en tilkobling til iPhone:** Slå opp i dokumentasjonen som fulgte med headsettet eller bilmonteringssettet.

Når iPhone er koblet til en Bluetooth-enhet, rutes utgående anrop gjennom enheten. Innkommende anrop rutes gjennom enheten hvis du bruker den til å svare på anropet, og gjennom iPhone hvis du svarer med iPhone.

#### **Bluetooth-status**

Bluetooth-symbolet vises i statuslinjen øverst på iPhone-skjermen:

- \* (*blått*) *eller* \* (*hvitt*): Bluetooth er på, og enheten er koblet til iPhone. (Fargen varierer avhengig av fargen på statuslinjen.)
- *(grått):* Bluetooth er på, men ingen enheter er koblet til. Hvis du har sammenkoblet en enhet med iPhone, er det mulig at enheten er utenfor rekkevidde eller slått av.
- Bluetooth-symbolet vises ikke: Bluetooth er slått av.

Et symbol som viser batteristatus for headsettet (
), vises også i statuslinjen når iPhone er koblet til iPhone Bluetooth Headset.

#### Rute anrop tilbake til iPhone

Når iPhone er koblet til en Bluetooth-enhet, kan du bruke iPhone til samtaler ved å gjøre ett av følgende:

- Svar på et anrop ved å trykke på iPhone-skjermen.
- Trykk på Lyd på iPhone under en samtale. Velg iPhone for å rute lyden gjennom iPhone eller Høyttaler for å bruke høyttalerfunksjonen.
- Slå av Bluetooth. I Innstillinger velger du Generelt > Bluetooth og stiller bryteren til av.
- Slå av enheten, eller gå utenfor enhetens rekkevidde. Du må være innenfor en radius på 9 meter fra Bluetooth-enheten for at enheten skal være koblet til iPhone. Hvis du vil slå av iPhone Bluetooth Headset, holder du inne knappen til du hører de synkende tonene.

#### Slette en sammenkobling mellom en enhet og iPhone

Hvis du har sammenkoblet iPhone med en enhet, og du vil bruke en annen enhet i stedet, må du først slette sammenkoblingen til den første enheten.

#### Slette en sammenkobling:

- 1 I Innstillinger velger du Generelt > Bluetooth og slår på Bluetooth.
- 2 Velg enheten, og trykk på Slett sammenkobling.

#### Utenlandssamtaler

iPhone er en UMTS/HSDPA- (850, 1900, 2100 MHz) og GSM-telefon (850, 900, 1800, 1900 MHz), noe som sikrer god dekning utenlands.

#### Ringe til utlandet hjemmefra

Hvis du vil ha mer informasjon om hvordan du ringer til utlandet hjemmefra, inkludert om hvilke priser som gjelder, tar du kontakt med operatøren eller besøker operatørens websted.

#### Bruke iPhone i utlandet

Du kan ringe med iPhone i mange land. Du må først aktivere operatørens tjenesteplan for internasjonal roaming.

Aktivere internasjonal roaming: Ta kontakt med operatøren din.

Stille inn iPhone til å bruke riktig landkode når du ringer fra et annet land: I Innstillinger trykker du på Telefon og slår på Internasjonal hjelp. Dette gjør det mulig å ringe til hjemlandet ditt ved å bruke numrene i kontakter og favoritter. Du trenger ikke å legge til et prefiks eller en landkode.<sup>1</sup>

Angi hvilken operatør som skal brukes: I Innstillinger trykker du på Operatør og velger operatøren du vil bruke. Dette valget er kun tilgjengelig når du er utenfor nettverksrekkevidden til operatøren din. Du kan kun bruke operatører som har en roamingavtale med tjenesteleverandøren for iPhone. Hvis du vil ha mer informasjon, leser du «Operatør» på side 107.

*Viktig:* Kostnader for tale- og dataroaming kan påløpe. Du kan unngå dataroamingskostnader ved å slå av dataroaming.

**Slå dataroaming på eller av:** I Innstillinger velger du Generelt > Nettverk og slår Dataroaming av eller på. Standardinnstilling er at dataroaming er slått av.

<sup>1</sup> Ikke tilgjengelig i alle områder.

Hvis du slår av dataroaming, unngår du dataroamingskostnader når du beveger deg utenfor operatørens nettverk. Dette deaktiverer dataoverføring via mobilnettverket. Du kan fortsatt få tilgang til Internett via en Wi-Fi-forbindelse. Hvis du ikke har tilgang til et Wi-Fi-nettverk, kan du ikke:

- Bruke den visuelle mobilsvarfunksjonen
- Sende og motta e-postmeldinger
- Surfe på Internett
- Synkronisere kontakter, kalendere og bokmerker med MobileMe eller Exchange
- · Sende og motta tekstmeldinger
- Streame YouTube-videoer
- Vise aksjekurser
- Finne ut hvor du er på kartet
- Vise værmeldinger
- Kjøpe musikk og programmer

Når Dataroaming er slått av, kan du fortsatt ringe og ta imot anrop og sende og motta tekstmeldinger. Kostnader for taleroaming kan påløpe. Du kan bruke den visuelle mobilsvarfunksjonen hvis tjenesten ikke er kostnadsbelagt. Hvis operatøren tar betalt for å levere meldinger til den visuelle mobilsvarfunksjonen når du bruker roaming, leveres ikke meldinger før du slår på Dataroaming eller kommer til et område der du har tilgang til nettverket til operatøren din.

Hvis du vil aktivere e-post, nettlesing og andre datatjenester, slår du på Dataroaming.

*Viktig:* Hvis Dataroaming er slått på, kan kostnader påløpe ved bruk av funksjonene ovenfor, og for levering av meldinger til den visuelle mobilsvarfunksjonen, når du er utenfor dekningen til nettverket til operatøren din. Hvis du vil ha informasjon om roamingkostnader, tar du kontakt med operatøren din.

Hente mobilsvarmeldinger når den visuelle mobilsvarfunksjonen ikke er tilgjengelig: Ring ditt eget nummer, eller hold nede «1» på tastaturet.

**Unngå roamingkostnader ved å bruke Flymodus:** Trykk på Flymodus i Innstillinger for å aktivere Flymodus. Deretter trykker du på Wi-Fi og slår på Wi-Fi. Les «Flymodus» på side 104.

### Mail

## 4

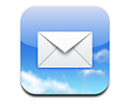

Mail fungerer sammen med MobileMe, Microsoft Exchange og mange andre populære e-postkontosystemer – inkludert Yahoo! Mail, Google Mail og AOL – i tillegg til andre vanlige POP3- og IMAP-e-postsystemer. Du kan sende og motta e-postmeldinger med bilder og grafikk i meldingen og vise PDF-er og andre vedlegg.

#### Konfigurere e-postkontoer

Du kan konfigurere e-postkontoer på iPhone på en av følgende måter:

- I iTunes kan du bruke iPhone-valgpanelet for å synkronisere innstillinger for e-postkontoer med datamaskinen. Les «Synkronisere med iTunes» på side 7.
- Konfigurer en konto direkte på iPhone. Les «Konfigurere kontoer» på side 12.

#### Sende e-postmeldinger

Du kan sende e-postmeldinger til en hvilken som helst mottaker som har en e-postadresse.

Skrive og sende en melding:

- 1 Trykk på 🗹.
- 2 Skriv inn et navn eller en e-postadresse i Til-feltet, eller trykk på 🕒 for å legge til et navn fra kontaktene dine.

Når du skriver en e-postadresse, vises mulige e-postadresser fra kontaktlisten. Trykk på en adresse for å legge den til. Hvis du vil legge til flere navn, trykker du på retur eller .

*Merk:* Hvis du skriver en melding fra Microsoft Exchange-kontoen din, og du har tilgang til firmaets globale adresseliste, vises først adresser fra kontakter på iPhone, og deretter adresser fra den globale adresselisten.

- 3 Trykk på Kopi/Blinkopi/Fra hvis du vil sende en kopi eller blindkopi av meldingen til andre, eller hvis du vil sende meldingen fra en annen konto. Hvis du har mer enn én e-postkonto, kan du trykke i Fra-feltet for å sende meldingen fra en annen konto.
- 4 Gi meldingen et evne, og skriv deretter meldingen.

Du kan trykke på retur for å gå fra ett felt til et annet.

5 Trykk på Send.

| Sende et bilde i en melding                                           | l Bilder velger du et bilde, trykker på 🖆 og<br>trykker deretter på Send bilde med e-post.<br>Bildet blir sendt fra standardkontoen (les<br>«Mail» på side 117).                                                                                                    |
|-----------------------------------------------------------------------|----------------------------------------------------------------------------------------------------|
| Arkivere en melding som utkast, slik at du kan<br>fullføre den senere | Trykk på Avbryt, og trykk deretter på Arkiver.<br>Meldingen blir arkivert i Utkast-postkassen.                                                                                                    |
| Svare på en melding                                                   | Trykk på 🛧 Trykk på Svar for å sende svaret kun<br>til avsenderen, eller trykk på Svar alle for å sende<br>svaret til avsenderen og alle mottakerne. Skriv<br>svarmeldingen, og trykk deretter på Send.<br>Filer og bilder som var lagt ved<br>originalmeldingen, blir ikke returnert sammen<br>med svaret. |
| Videresende en melding                                                | Åpne en melding, trykk på ←, og trykk<br>deretter på Videresend. Legg til én eller flere<br>e-postadresser, skriv en melding, og trykk deretter<br>på Send.<br>Når du videresender en melding, kan du<br>legge ved filer og bilder som var lagt ved<br>originalmeldingen.                                   |
| Sende en melding til noen i et adressefelt                            | Åpne meldingen, trykk på et navn eller en<br>e-postadresse, og trykk deretter på E-post.                                                                                                    |

#### Lese e-post

Mail-symbolet viser samlet antall uleste meldinger i alle innboksene dine. Det er mulig at det finnes andre uleste meldinger i andre postkasser.

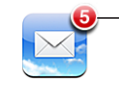

Antall uleste meldinger i innboksene dine På skjermen for en konto kan du se antall uleste meldinger ved siden av postkassene.

| Trykk for å se alle — | Kontoer MobileMe |            |              |
|-----------------------|------------------|------------|--------------|
| e-postkontoene dine   | 💂 Innboks        | 3          | 7            |
|                       | 🕒 Utkast         |            |              |
|                       | 🐨 Sendt          |            | Antallulacto |
|                       | Papirkurv        |            | meldinger    |
|                       | Menner Venner    |            | melanger     |
|                       | Frojekter        | <b>3</b> 3 |              |
|                       | 📁 Rejser         |            |              |
|                       |                  |            |              |
|                       | MobileMe         |            |              |
|                       |                  |            |              |

Trykk på en postkasse for å vise meldingene den inneholder. Uleste meldinger er merket med en blå prikk .

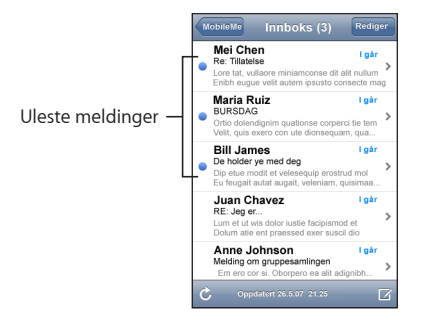

Når du åpner en postkasse, laster Mail inn det antallet nye meldinger du har angitt i Mail-innstillingene, hvis ikke meldingene allerede er lastet inn automatisk. (Les «Mail» på side 117.)

Laste inn flere meldinger: Bla til nederst i meldingslisten, og trykk på «Last inn flere meldinger».

Lese en melding: Trykk på en postkasse, og trykk deretter på en melding. Når en melding er åpen, trykker du på ▲ eller ▼ for å vise neste eller forrige melding.

| Zoome inn på en del av en melding                                 | Dobbelttrykk på en del av en melding for å<br>zoome inn. Dobbelttrykk på nytt for å zoome ut. |
|-------------------------------------------------------------------|-----------------------------------------------------------------------------------------------|
| Endre størrelse på en tekstkolonne slik at den<br>fyller skjermen | Dobbelttrykk på teksten.                                                                      |
| Endre størrelse på en melding manuelt                             | Knip for å zoome inn eller ut.                                                                |

| Følge en kobling                | Trykk på koblingen.<br>Tekstkoblinger er vanligvis understreket med<br>blått. Mange bilder er også koblinger. En<br>kobling kan åpne en webside, åpne et kart,<br>ringe et telefonnummer eller åpne en ny,<br>forhåndsadressert e-postmelding. |
|---------------------------------|----------------------------------------------------------------------------------------------------|
|                                 | Internett-, telefon- og kartkoblinger åpner Safari,<br>Telefon og Kart på iPhone. Hvis du vil gå tilbake<br>til e-postmeldingen, trykker du på Hjem-knappen<br>og deretter på Mail.                                                            |
| Vise måladressen for en kobling | Trykk og hold på koblingen. Adressen vises ved<br>siden av fingeren din.                                                                                                    |

iPhone kan vise de fleste bildevedlegg (JPEG, GIF og TIFF) sammen med teksten i en e-postmelding. iPhone kan spille av lydvedlegg i mange formater (for eksempel MP3, AAC, WAV og AIFF). Du kan laste ned og vise filer (for eksempel PDF-, webside-, tekst-, Pages-, Keynote-, Numbers-, Word-, Excel- og PowerPoint-dokumenter) som er vedlegg i meldinger du mottar.

Åpne en vedleggsfil: Trykk på vedlegget. Vedlegget lastes ned til iPhone og åpnes.

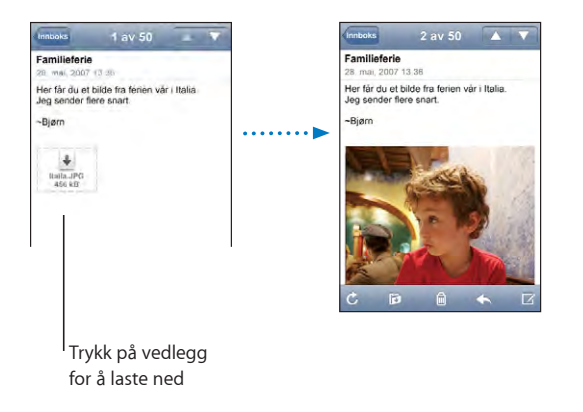

Du kan vise vedlegg i liggende eller stående format. Hvis formatet til en vedlagt fil ikke støttes av iPhone, kan du se filnavnet, men du kan ikke åpne filen. iPhone støtter følgende dokumenttyper:

| .doc  | Microsoft Word       |
|-------|----------------------|
| .docx | Microsoft Word (XML) |
| .htm  | webside              |
| .html | webside              |

| .key     | Keynote                    |
|----------|----------------------------|
| .numbers | Numbers                    |
| .pages   | Pages                      |
| .pdf     | Preview, Adobe Acrobat     |
| .ppt     | Microsoft PowerPoint       |
| .pptx    | Microsoft PowerPoint (XML) |
| .txt     | tekst                      |
| .vcf     | kontaktinformasjon         |
| .xls     | Microsoft Excel            |
| .xlsx    | Microsoft Excel (XML)      |

**Arkivere et bildevedlegg i Kamerarull-albumet:** Hold fingeren på et bilde, og trykk deretter på «Arkiver bilde».

| Se etter nye meldinger                | Velg en postkasse, eller trykk på 🖒.                                                                                                    |
|---------------------------------------|----------------------------------------------------------------------------------------------------|
| Vise alle mottakere for en melding    | Trykk på Detaljer.<br>Trykk på et navn eller en e-postadresse for å vise<br>mottakerens kontaktinformasjon. Deretter kan<br>du trykke på et telefonnummer, en e-postadresse<br>eller tekstmelding for å kontakte personen. Trykk<br>på Skjul hvis du vil skjule mottakerne. |
| Legge til en mottaker i kontaktlisten | Trykk på meldingen. Hvis det er nødvendig,<br>trykker du på Detaljer for å vise mottakere.<br>Trykk på et navn eller en e-postadresse, og trykk<br>deretter på «Opprett ny kontakt» eller «Legg til i<br>eksist. kontakt».                                                  |
| Merke en melding som ulest            | Åpne meldingen, og trykk på «Merk som ulest».<br>En blå prikk 🔵 vises ved siden av meldingen i<br>postkasselisten til du åpner den igjen.                                                                                                    |

Åpne en møteinvitasjon: Trykk på invitasjonen.

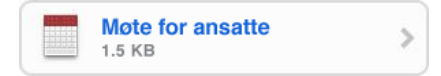

Du kan hente kontaktinformasjonen til arrangøren og andre deltakere, stille inn varsling, legge til notater for hendelsen og legge til kommentarer som følger med svaret du sender til arrangøren. Du kan godta invitasjonen, godta den med forbehold eller avslå den. Les «Svare på møteinvitasjoner» på side 75. **Slå push av eller på:** I Innstillinger velger du Hent nye data og trykker deretter på Push. Les «Hent nye data» på side 107.

#### Organisere e-postmeldinger

Du kan slette én melding av gangen, eller du kan markere en gruppe meldinger som skal slettes. Du kan også flytte meldinger fra en postkasse eller mappe til en annen.

Slette en melding: Åpne meldingen, og trykk på 圖. Eller du kan trykke på Rediger og deretter trykke på ④ ved siden av meldingen.

Du kan også slette en melding direkte fra meldingslisten i postkassen ved å dra fingeren mot høyre eller venstre over meldingstittelen og deretter trykke på Slett.

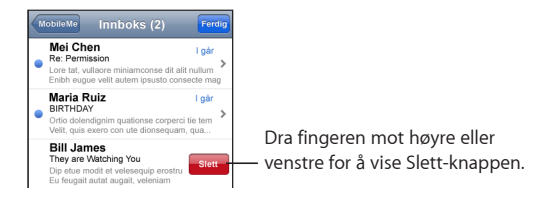

**Slette flere meldinger:** Når en liste med meldinger vises, trykker du på Rediger, markerer meldingene du vil slette, og trykker på Slett.

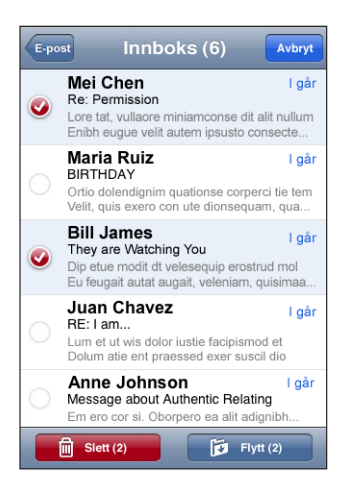

Flytte en melding til en annen postkasse eller mappe: Når en melding vises, trykker du på 🖻 og velger en postkasse eller mappe.

Flytte flere meldinger: Når en liste med meldinger vises, trykker du på Rediger og markerer meldingene du vil flytte. Deretter trykker du på Flytt og velger en postkasse eller mappe.

### Safari

## 5

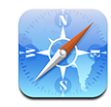

Med Safari kan du surfe på Internett og vise websider på iPhone på samme måte som du kan med datamaskinen. Du kan opprette bokmerker på iPhone og synkronisere bokmerkene med datamaskinen. Opprett Web Clip-koblinger, slik at du raskt kan få tilgang til favorittwebstedene dine fra Hjem-skjermen.

#### Vise websider

Du kan vise websider i stående eller liggende format. Hvis du roterer iPhone, roteres websiden også. Siden tilpasses automatisk til skjermen.

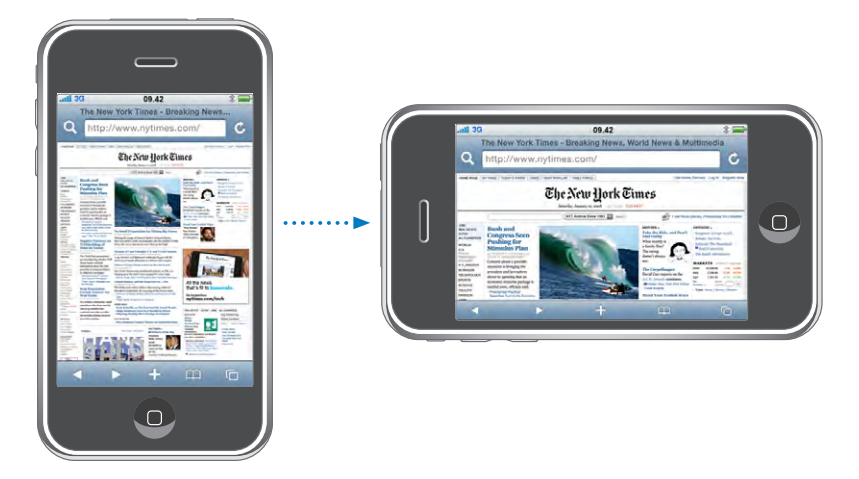

#### Åpne websider

**Åpne en webside:** Trykk på adressefeltet, skriv inn en webadresse, og trykk på Gå. Hvis adressefeltet ikke vises, trykker du på statuslinjen øverst på skjermen for å gå direkte til adressefeltet øverst på websiden.

Mens du skriver, vises adresser som begynner med bokstavene du skriver. Dette er bokmerker eller sider du nylig har besøkt. Trykk på en adresse for å gå til siden. Hvis webadressen du vil gå til, ikke vises i listen, fortsetter du å skrive.

Slette teksten i adressefeltet: Trykk på adressefeltet, og trykk deretter på 🗞.

#### Zoome og rulle

**Zoome inn eller ut:** Dobbelttrykk på en kolonne på en webside for å forstørre kolonnen. Dobbelttrykk på nytt for å zoome ut.

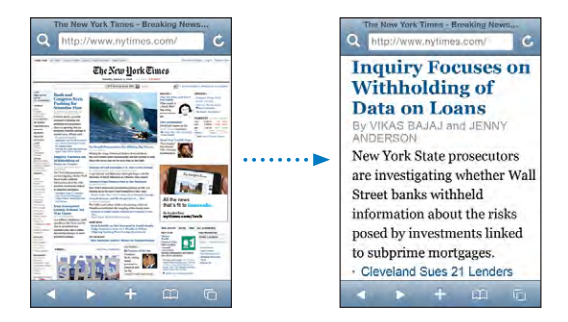

Du kan også knipe for å zoome inn eller ut manuelt.

| Navigere på en webside            | Dra fingeren opp, ned eller sidelengs på<br>skjermen. Når du ruller, kan du berøre skjermen<br>hvor som helst og dra, uten å aktivere koblinger. |
|-----------------------------------|----------------------------------------------------------------------------------------------------|
| Navigere i en ramme på en webside | Bruk to fingre for å navigere i en ramme på en<br>webside. Bruk én finger for å navigere på hele<br>websiden.                                    |
| Gå til øverste del av en webside  | Trykk på statuslinjen øverst på iPhone-skjermen.                                                                                                 |

#### Navigere på websider

Koblinger på websider fører vanligvis til et annet sted på Internett.

Følge en kobling på en webside: Trykk på koblingen.

Koblinger på iPhone kan også åpne et nummer med Telefon, åpne et sted i Kart eller opprette en e-postmelding med Til-feltet fylt ut. Hvis du vil gå tilbake til Safari etter at en kobling har åpnet et annet program, trykker du på Hjem-knappen 🗋 og deretter på Safari.

| Vise måladressen for en kobling | Trykk og hold på koblingen. Adressen vises ved<br>siden av fingeren din. Du kan trykke på og holde<br>et bilde for å se om bildet har en kobling. |
|---------------------------------|----------------------------------------------------------------------------------------------------|
| Stoppe innlasting av en webside | Trykk på 🗙.                                                                                                    |
| Laste inn en webside på nytt    | Trykk på 🖒.                                                                                                    |

| Gå til forrige eller neste side                            | Trykk på ◀ eller 🕨 nederst på skjermen.                                         |
|------------------------------------------------------------|---------------------------------------------------------------------------------|
| Gå tilbake til en side du nylig har vist                   | Trykk på ָ og trykk på Logg. Hvis du vil slette<br>loggen, trykker du på Slett. |
| Sende en websideadresse via e-post                         | Trykk på ╋, og trykk på «Send kobling med<br>e-post».                           |
| Arkivere et bilde eller fotografi i Kamerarull-<br>albumet | Hold fingeren på et bilde, og trykk deretter på<br>Arkiver bilde.               |

#### Åpne flere sider

Du kan ha opptil åtte sider åpne samtidig. Noen koblinger åpner automatisk en ny side i stedet for å erstatte den siden som allerede er åpen.

Tallet i sidesymbolet C nederst på skjermen viser hvor mange sider som er åpne. Hvis det ikke vises noe tall, er kun én side åpen. For eksempel:

🖸 = én side er åpen

🕲 = tre sider er åpne

Åpne en ny side: Trykk på 🗅, og trykk på Ny side.

Gå til en annen side: Trykk på 🗅, og dra fingeren til venstre eller høyre. Trykk på siden du vil vise.

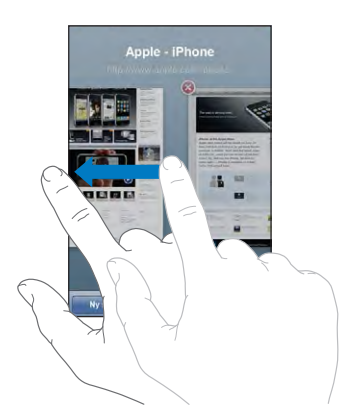

Lukke en side: Trykk på 🗅, og trykk på 🛞. Du kan ikke lukke en side hvis dette er den eneste siden som er åpen.

#### Skrive tekst og fylle ut skjemaer

På noen websider er det tekstfelter og skjemaer du skal fylle ut.

| Vise tastaturet                             | Trykk i et tekstfelt.                                                                                                    |
|---------------------------------------------|----------------------------------------------------------------------------------------------------|
| Gå til et annet tekstfelt                   | Trykk på et annet tekstfelt, eller trykk på Neste-<br>eller Forrige-knappen.                                                                                      |
| Sende inn et skjema                         | Når du er ferdig med å fylle ut et skjema, trykker<br>du på Gå eller Søk. De fleste sider har også en<br>egen knapp du kan trykke på for å sende inn<br>skjemaet. |
| Skjule tastaturet uten å sende inn skjemaet | Trykk på Ferdig.                                                                                                    |

#### Søke på Internett

Standardinnstillingen i Safari er at Google brukes til søk. Du kan endre dette, slik at Yahoo! brukes i stedet.

#### Søke på Internett:

- 1 Trykk på **Q** for å vise søkefeltet.
- 2 Skriv inn et ord eller en setning som beskriver det du leter etter, og trykk på Google.
- 3 Trykk på en kobling i listen over søkeresultater for å åpne en webside.

**Stille inn Safari til å søke ved hjelp av Yahoo!:** Fra Hjem-skjermen velger du Innstillinger > Safari > Søkemotor og velger deretter Yahoo!.

#### Bokmerker

Du kan legge til bokmerker for websider du vil besøke flere ganger.

**Legge til bokmerke for en webside:** Åpne siden, og trykk på **+**. Deretter trykker du på Legg til bokmerke.

Når du arkiverer et bokmerke, kan du endre navnet på det. Standardinnstillingen er at bokmerker arkiveres på øverste nivå i Bokmerker. Trykk på Bokmerker for å velge en annen mappe.

Hvis du bruker Safari på en Mac, eller Safari eller Microsoft Internet Explorer på en PC, kan du synkronisere bokmerkene med nettleseren på datamaskinen.

#### Synkronisere bokmerker med datamaskinen:

- 1 Koble iPhone til datamaskinen.
- 2 Marker iPhone i sidepanelet i iTunes.
- 3 Klikk på Info-fanen, marker «Synkroniser …-bokmerker» under Nettleser, og klikk deretter på Bruk.

Les «Synkronisere med iTunes» på side 7.

Synkronisere bokmerker med MobileMe: I Innstillinger på iPhone markerer du Bokmerker i MobileMe-kontoen. Les «Konfigurere kontoer» på side 12.

**Åpne en side som er merket med bokmerke:** Trykk på A, og velg et bokmerke, eller trykk på en mappe for å se bokmerkene i mappen.

**Redigere et bokmerke eller en bokmerkemappe:** Trykk på A, velg mappen som inneholder bokmerket eller mappen du vil redigere, og trykk på Rediger. Gjør ett av følgende:

- Hvis du vil opprette en ny mappe, trykker du på Ny mappe.
- Hvis du vil slette et bokmerke eller en mappe, trykker du på 🔵 og deretter på Slett.
- Hvis du vil endre plasseringen til et bokmerke eller en mappe, flytter du 💻
- *Hvis du vil endre navnet eller adressen, eller hvis du vil legge objektet i en annen mappe,* trykker du på bokmerket eller mappen.

Når du er ferdig, trykker du på Ferdig.

#### Web Clip-koblinger

Legg til Web Clip-koblinger på Hjem-skjermen slik at du raskt kan få tilgang til favorittwebsidene dine. Web Clip-koblinger vises som symboler på Hjem-skjermen, og du kan flytte Web Clip-koblinger på samme måte som andre symboler. Les «iPhoneprogrammer» på side 18.

**Legge til en Web Clip-kobling:** Åpne en webside, og trykk på **+**. Deretter trykker du på «Legg til på Hjem-skjerm».

Når du åpner en Web Clip-kobling, navigerer Safari automatisk til riktig del av websiden og zoomer inn hvis det er nødvendig for å vise websiden slik den ble vist da du opprettet koblingen. Delen som vises, brukes også til å opprette symbolet for Web Clip-koblingen på Hjem-skjermen, med mindre websiden har sitt eget symbol.

Når du legger til en Web Clip-kobling, kan du endre navnet på den. Hvis navnet er for langt (mer enn omtrent 10 tegn), er det mulig at det blir forkortet på Hjem-skjermen.

Web Clip-koblinger er ikke bokmerker og synkroniseres ikke av MobileMe eller iTunes.

#### Slette en Web Clip-kobling:

- 1 Hold fingeren over et hvilket som helst symbol på Hjem-skjermen til symbolene begynner å vibrere.
- 2 Trykk på krysset i hjørnet av Web Clip-koblingen du vil slette.
- 3 Trykk på Slett, og trykk deretter på Hjem-knappen □ for å arkivere plasseringen av symbolene.

## iPod

## 6

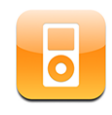

iPhone synkroniseres med iTunes på datamaskinen slik at sanger, videoer og annet innhold overføres fra iTunes-biblioteket. Hvis du vil vite hvordan du legger til musikk og annet medieinnhold i iTunes-biblioteket, starter du iTunes og velger Hjelp > iTunes Hjelp.

#### Overføre musikk, video og annet

Hvis du vil overføre musikk, video og podcaster til iPhone, kan du konfigurere iTunes på datamaskinen til å synkronisere innhold med biblioteket ditt, eller du kan manuelt styre medieinnholdet som overføres til iPhone.

#### Synkronisere innhold fra iTunes

Du kan overføre musikk, video og annet til iPhone ved å synkronisere innholdet fra iTunes. Du kan synkronisere alt medieinnholdet ditt, eller du kan markere bestemte sanger, videoer og podcaster.

#### Stille inn iTunes til å synkronisere iPod-innhold:

- 1 Koble iPhone til datamaskinen.
- 2 Marker iPhone i sidepanelet i iTunes.
- 3 Klikk på Musikk-, Podcaster- og Video-fanene, og velg innholdet du vil overføre til iPhone. Du kan for eksempel stille inn iTunes til å synkronisere utvalgte spillelister og de tre nyeste episodene av en videopodcast.
- 4 Klikk på Bruk.

Hvis du vil at iTunes skal synkronisere iPod-innhold og annen informasjon automatisk, klikker du på Oversikt-fanen og markerer «Automatisk synkronisering når denne iPhone-enheten kobles til». Kun sanger og videoer som er kodet i formater som støttes av iPhone, overføres til iPhone. Hvis du vil vite hvilke formater som støttes av iPhone, kan du lese «Sanger, videoer eller andre objekter kan ikke spilles av» på side 142.

Hvis det er flere sanger i iTunes-biblioteket enn det er plass til på iPhone, spør iTunes om du vil opprette en spesialspilleliste som skal synkroniseres med iPhone. iTunes fyller spillelisten med utvalg fra biblioteket ditt. Du kan legge til eller slette sanger fra spillelisten og deretter synkronisere på nytt.

Hvis du hører på en podcast eller lydbok, arkiveres informasjon om hvor langt du har kommet når du synkroniserer innhold med iTunes. Hvis du begynte å lytte på iPhone, kan du fortsette der du slapp ved å bruke iTunes på datamaskinen – og omvendt.

Hvis du vil vite mer om hvordan du bruker iTunes til å overføre musikk og annet medieinnhold til datamaskinen, kan du lese «Hva du trenger» på side 5.

#### Manuell håndtering av innhold

Med funksjonen for manuell håndtering av musikk kan du velge hvilken musikk og hvilke videoer og podcaster som skal overføres til iPhone.

#### Konfigurere iPhone for manuell håndtering av innhold:

- 1 Koble iPhone til datamaskinen.
- 2 Marker iPhone i sidepanelet i iTunes.
- 3 Klikk på Oversikt-fanen og marker «Manuell håndtering av musikk og videoer».
- 4 Klikk på Bruk.

**Legge til objekter på iPhone:** Flytt en sang, video, podcast eller spilleliste i iTunesbiblioteket til iPhone (i sidepanelet). Skift-klikk eller Kommando-klikk for å markere flere objekter som skal legges til samtidig.

iTunes synkroniserer innholdet umiddelbart. Hvis du fjerner markeringen for «Manuell håndtering av musikk og videoer», blir innhold du har lagt til manuelt, fjernet fra iPhone neste gang iTunes synkroniserer innhold.

**Fjerne objekter fra iPhone:** Når iPhone er koblet til datamaskinen, markerer du iPhone-symbolet i sidepanelet i iTunes. Klikk på trekanten til venstre for symbolet for å vise innholdet. Marker et innholdsområde, for eksempel Musikk eller Filmer, marker objektene du vil slette, og trykk på slettetasten på tastaturet.

Når du sletter et objekt på iPhone, slettes det ikke fra iTunes-biblioteket.

*Viktig:* Hvis du sletter et objekt fra iTunes, blir det også slettet fra iPhone neste gang du synkroniserer.

#### Overføre innhold du har kjøpt, til en annen datamaskin

Du kan overføre innhold på iPhone som ble kjøpt på én maskin, til iTunes-biblioteket på en annen autorisert datamaskin. Datamaskinen må være autorisert til å spille av innhold fra iTunes-kontoen din. For å autorisere datamaskinen åpner du iTunes på datamaskinen og velger Butikk > Autoriser maskinen.

**Overføre kjøpt innhold:** Koble iPhone til den andre datamaskinen. iTunes spør deg om du vil overføre kjøpt innhold.

#### Konvertere video for iPhone

Du kan overføre andre videoer enn de som er kjøpt fra iTunes Store, til iPhone, for eksempel videoer du har laget i iMovie på en Mac eller videoer du har lastet ned fra Internett og deretter lagt til i iTunes.

Hvis du prøver å overføre en video fra iTunes til iPhone og du får en melding om at videoen ikke kan spilles av på iPhone, kan du konvertere videoen.

Konvertere en video slik at den fungerer på iPhone: Marker videoen i iTunesbiblioteket, og velg Avansert > «Lag iPod- eller iPhone-versjon». Deretter overfører du den konverterte videoen til iPhone.

#### Musikk og annet lydinnhold

Berøringsskjermen med høy oppløsning gjør det å høre på musikk på iPhone til en visuell opplevelse, like mye som en musikkopplevelse. Du kan bla gjennom spillelister, og du kan bruke Cover Flow til å bla gjennom albumbildene.

*ADVARSEL:* Du finner viktig informasjon om hvordan du unngår hørselsskader, i *Viktig produktinformasjon* på www.apple.com/no/support/manuals/iphone.

#### Spille sanger

Bla gjennom samlingen: Trykk på Spillelister, Artister eller Sanger. Trykk på Mer for å bla i Albumer, Lydbøker, Samlealbumer, Komponister, Sjangere eller Podcaster.

Spille av en sang: Trykk på sangen.

#### Styre avspillingen

Spilles nå-skjermen vises når du spiller av en sang.

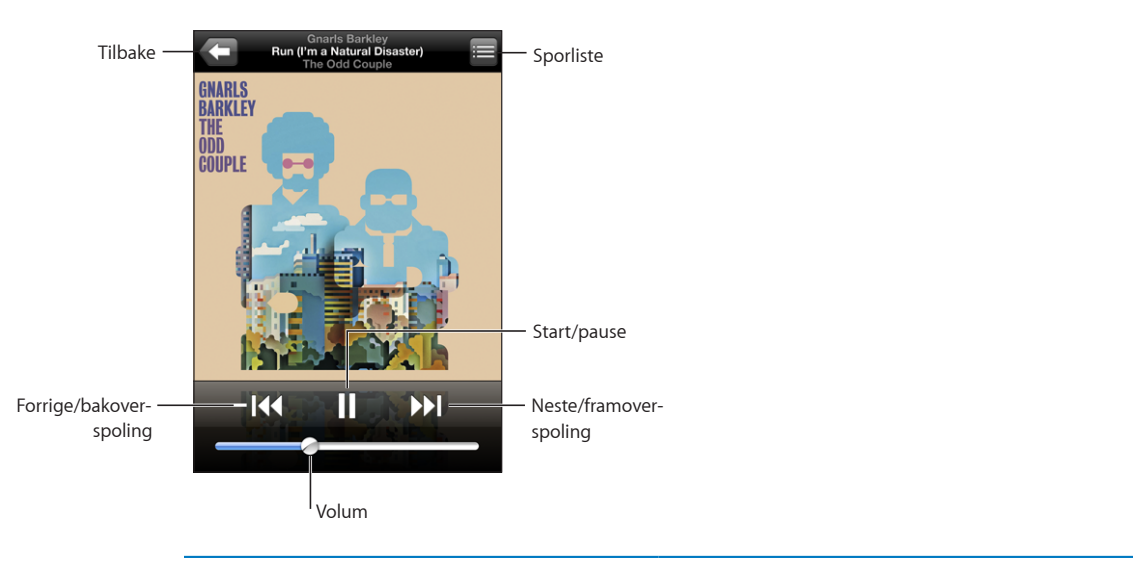

| Sette en sang på pause                                                                | Trykk på <b>II</b> eller trykk på mikrofonknappen på<br>iPhone-headsettet.                                                                                                 |
|---------------------------------------------------------------------------------------|----------------------------------------------------------------------------------------------------|
| Fortsette avspilling                                                                  | Trykk på ▶ eller trykk på mikrofonknappen på<br>iPhone-headsettet.                                                                                                    |
| Øke eller redusere volumet                                                            | Flytt på volumskyveknappen, eller bruk knappene<br>på siden av iPhone.                                                                                                    |
| Starte avspillingen av en sang eller et kapittel i<br>en lydbok eller podcast på nytt | Trykk på I∢.                                                                                                    |
| Gå til neste eller forrige sang eller kapittel i en<br>lydbok eller podcast           | Trykk to ganger på I◀ for å gå direkte til forrige<br>sang. Trykk på ▶ for å gå til neste sang, eller<br>trykk raskt to ganger på mikrofonknappen på<br>iPhone-headsettet. |
| Spole fram eller tilbake                                                              | Hold nede 📢 eller 🍽. Jo lenger du holder nede<br>kontrollen, jo raskere spoler sangen bakover eller<br>fremover.                                                           |
| Gå tilbake til iPod-listevisningene                                                   | Trykk på 🗲. Eller dra fingeren mot høyre over<br>albumcoveret.                                                                                                    |
| Gå tilbake til Spilles nå-skjermen                                                    | Trykk på Spilles nå.                                                                                                    |
| Vise sangtekster                                                                      | Trykk på albumcoveret mens sangen spilles av.<br>(Sangteksten vises kun hvis du har lagt den til<br>ved hjelp av sangens infovindu i iTunes.)                              |

Du kan vise avspillingskontrollene når som helst når du hører på musikk eller bruker et annet program – selv når iPhone er låst – ved å dobbelttrykke på Hjem-knappen 🗋. Les «Hjem-knappen» på side 113. Hvis du bruker et program, vises avspillingskontrollene øverst i programmet. Når du er ferdig med å bruke kontrollene, kan du lukke dem ved å trykke på Musikk for å gå til Spilles nå-skjermen. Hvis iPhone er låst, vises kontrollene på skjermen, og skjules igjen automatisk når du er ferdig med å bruke dem.

#### Flere kontroller

Trykk på albumcoveret i Spilles nå-skjermen.

Repeter-, Genius- og Miks sanger-kontrollene og navigeringslinjen vises. Du kan se hvor mye som er spilt, tiden som gjenstår, og nummeret på sangen. Hvis du har lagt til sangtekst ved hjelp av iTunes, vises sangteksten også.

| Repet         | ering                                     | Genius                                       | Miks        |
|---------------|-------------------------------------------|----------------------------------------------|-------------|
|               | Gnarls<br>Run (l'm a Na<br>The Odi<br>4 a | Barkley<br>tural Disaster)<br>I Couple<br>25 |             |
| 2 10 KLEY     |                                           | \$                                           | -0:  4<br>× |
| ÖDD<br>Couple |                                           |                                              |             |
|               | Navigering                                | gslinje                                      | Spillehode  |

| Angi at iPhone skal repetere sanger                                  | <ul> <li>Trykk ♥. Trykk ♥ igjen for å angi at iPhone skal repetere kun den nåværende sangen.</li> <li>⇒ = iPhone er stilt inn til å repetere alle sangene i nåværende album eller spilleliste.</li> <li>⇒ = iPhone er stilt inn til å repetere den nåværende sangen, igjen og igjen.</li> <li>⇒ = iPhone er ikke stilt inn til å repetere sanger.</li> </ul>          |
|----------------------------------------------------------------------|----------------------------------------------------------------------------------------------------|
| Gå til et punkt i en sang                                            | Flytt spillehodet langs navigeringslinjen.                                                                                                    |
| Lage en Genius-spilleliste                                           | Trykk på 攀. Genius-spillelisten vises. Les «Bruke<br>Genius-funksjonen på iPhone» på side 65.                                                                                                    |
| Angi at iPhone skal spille sanger i tilfeldig<br>rekkefølge          | <ul> <li>Trykk ズ. Trykk på ズ igjen for å angi at iPhone skal spille sanger i rekkefølge.</li> <li>ズ = iPhone er stilt inn til å spille sanger i tilfeldig rekkefølge.</li> <li>※ = iPhone er stilt inn til å spille sanger i rekkefølge.</li> </ul>                                                                                                    |
| Mikse sporene i alle spillelister, albumer eller<br>andre sanglister | Trykk på Miks øverst i listen. Hvis, for eksempel,<br>du vil spille alle sangene på iPhone i tilfeldig<br>rekkefølge, velger du Sanger > Miks.<br>Hvis du trykker på Miks øverst i en liste med<br>sanger, vil iPhone spille sangene i den listen i<br>tilfeldig rekkefølge, uansett om iPhone er stilt inn<br>til å spille sanger i tilfeldig rekkefølge eller ikke. |

#### Bla gjennom coverbilder med Cover Flow

Når du leter etter en sang, kan du vende iPhone horisontalt for å se iTunes-innholdet i Cover Flow-visning og bla gjennom musikken etter albumbilde.

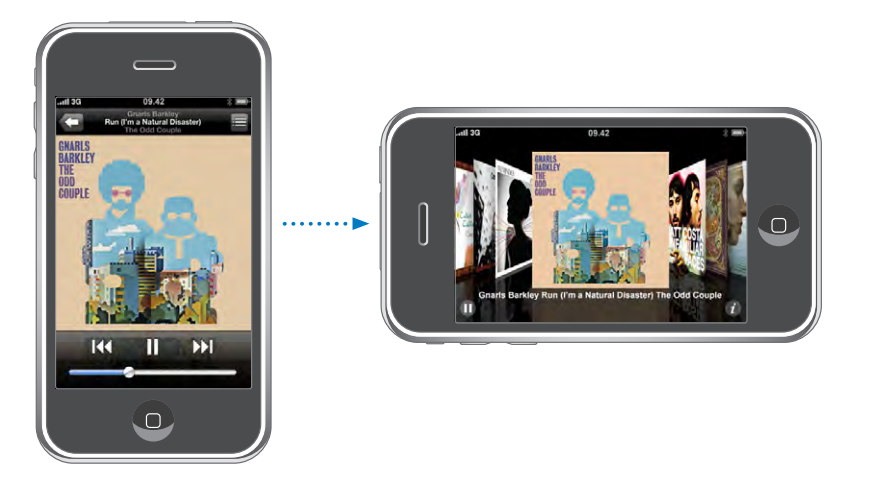

| Vise innhold i Cover Flow-visning | Vend iPhone horisontalt.     |
|-----------------------------------|------------------------------|
| Bla gjennom covere                | Dra mot venstre eller høyre. |
| Se sporene på et album            | Trykk på et omslag eller 🕖.  |

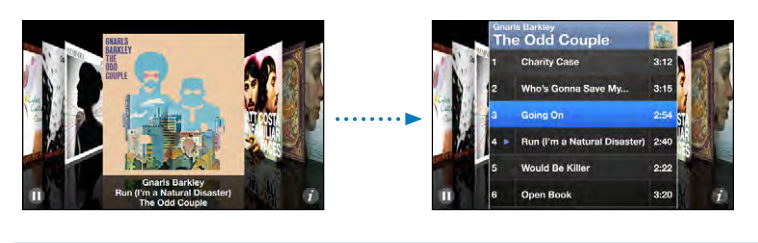

| Spille et spor                    | Trykk på sporet. Dra oppover eller nedover for å<br>bla gjennom sporene.                                          |
|-----------------------------------|----------------------------------------------------------------------------------------------------|
| Gå tilbake til coveret            | Trykk på tittellinjen. Eller trykk på 🕖 igjen.                                                                    |
| Spille eller pause gjeldende sang | Trykk på ▶ eller <b>II</b> . Hvis du bruker<br>stereoheadsettet som følger med, trykker du på<br>mikrofonknappen. |

#### Vise alle sporene på et album

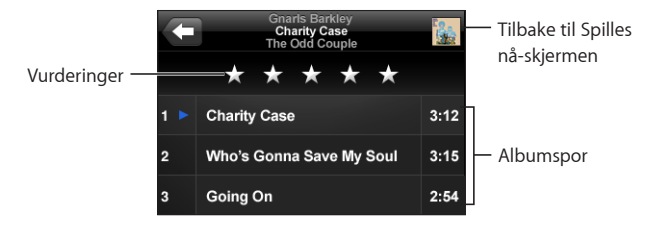

I sporlistevisning kan du gi sanger vurderinger. Du kan bruke vurderinger til å opprette smarte spillelister i iTunes som kan oppdateres dynamisk slik at du for eksempel kan ta med sangene med høyest vurdering.

**Vurdere en sang:** Flytt tommelen over vurderingslinjen for å gi sangen null til fem stjerner.

#### Bruke Genius-funksjonen på iPhone

Genius lager automatisk en spilleliste med sanger fra biblioteket ditt som passer perfekt sammen med den sangen du spiller. Det er som å ha en innebygd DJ som kjenner smaken din bra nok til å sette sammen en spesialtilpasset miks for deg. Hvis du vil bruke Genius på iPhone, må du først klargjøre Genius i iTunes og deretter synkronisere iPhone med iTunes. Genius er en gratistjeneste, men du må ha en iTunes Store-konto for å kunne bruke funksjonen. Du kan lage Genius-spillelister i iTunes og overføre dem til iPhone. Du kan også lage Genius-spillelister på iPhone.

#### Slik lager du en Genius-spilleliste på iPhone:

- 1 Trykk på Spillelister, og trykk på Genius.
- 2 Trykk på en sang i listen. Basert på denne sangen setter Genius sammen en spilleliste med sanger.

Du kan også lage en Genius-spilleliste basert på den sangen du spiller av. Når Spilles nå-skjermen vises, trykker du på albumbildet for å vise flere kontroller. Deretter trykker du på 傘.

**Arkivere en Genius-spilleliste:** Trykk på Arkiver i spillelisten. Spillelisten arkiveres i Spillelister med sangtittelen til sangen du valgte.

Du kan lage og arkivere så mange Genius-spillelister du vil. Hvis du arkiverer en Genius-spilleliste du har laget på iPhone, synkroniseres den tilbake til iTunes neste gang du kobler enheten til datamaskinen.

Oppdatere en Genius-spilleliste: Trykk på Oppdater i spillelisten.

Når du oppdaterer en spilleliste, opprettes en spilleliste med andre sanger som er basert på sangen du valgte. Du kan oppdatere alle Genius-spillelister, uavhengig av om de ble opprettet i iTunes og overført til iPhone eller opprettet direkte på iPhone.

Lage en Genius-spilleliste basert på en ny sang: Trykk på Ny i spillelisten, og velg deretter en ny sang.

**Slette en arkivert Genius-spilleliste:** Hvis du har arkivert spillelisten direkte på iPhone, trykker du på Rediger og deretter på Slett spilleliste.

Når en spilleliste er synkronisert tilbake til iTunes, kan du ikke slette den direkte fra iPhone. Du kan bruke iTunes til å endre navn på spillelisten, stoppe synkroniseringen eller slette spillelisten.

#### Lage On-The-Go-spillelister

#### Opprette en On-The-Go-spilleliste:

- 1 Trykk på Spillelister, og trykk på On-The-Go.
- 2 Bla etter sanger med knappene nederst på skjermen. Trykk på en sang eller video for å legge den til i spillelisten. Trykk på Legg til alle sanger øverst i en sangliste for å legge til alle sangene i listen.
- 3 Når du er ferdig, trykker du på Ferdig.

Når du oppretter en On-The-Go-spilleliste og deretter synkroniserer iPhone med datamaskinen, arkiveres spillelisten på iPhone-enheten og i iTunes-biblioteket. Deretter slettes den fra iPhone-enheten. Den første arkiveres som «On-The-Go 1», den neste som «On-The-Go 2» og så videre. Hvis du vil ha en spilleliste tilbake på iPhone, markerer du iPhone i sidepanelet i iTunes, klikker på Musikk-fanen og angir at spillelisten skal synkroniseres.

**Redigere en On-The-Go-spilleliste:** Trykk på Spillelister, trykk på On-The-Go, trykk på Rediger og gjør ett av følgende:

- *Hvis du vil flytte en sang lengre opp eller ned på listen,* flytter du ≡ ved siden av sangen.
- Hvis du vil slette en sang fra spillelisten, trykker du på 
   ved siden av en sang.
   Deretter trykker du på Slett. Når du sletter en sang i en On-The-Go-spilleliste, blir den ikke slettet fra iPhone.
- Hvis du vil slette hele spillelisten, trykker du på Tøm spilleliste.
- Hvis du vil legge til flere sanger, trykker du på **+**.

#### Videoer

Med iPhone kan du vise videoinnhold som filmer, musikkvideoer og videopodcaster. Hvis en video inneholder kapitler, kan du gå til neste eller forrige kapittel eller vise en liste hvor du kan velge hvilket kapittel som skal spilles av. Hvis en video inneholder alternative språkfunksjoner, kan du velge språk på lyden eller vise undertekster.

#### Spille av videoer

Spille av en video: Trykk på Videoer, og trykk på videoen.

**Vise avspillingskontroller:** Trykk på skjermen for å vise kontrollene. Trykk på nytt for å skjule dem.

#### Styre videoavspilling

Videoer spilles av i widescreenformat slik at hele skjermen utnyttes.

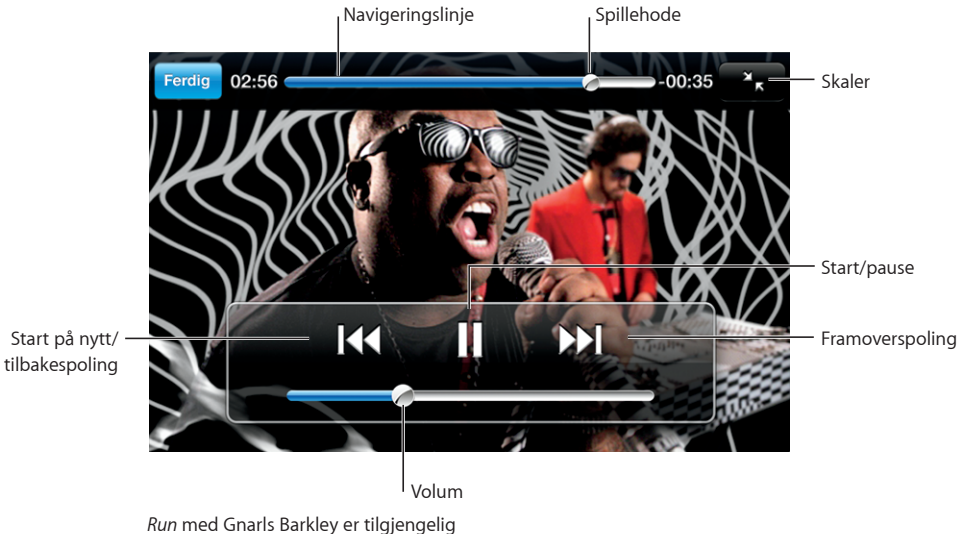

fra iTunes i utvalgte land

| Starte en video eller sette den på pause                               | Trykk på ▶ eller <b>II</b> .                                                                                                    |
|------------------------------------------------------------------------|----------------------------------------------------------------------------------------------------|
| Øke eller redusere volumet                                             | Flytt på volumskyveknappen.                                                                                                    |
| Starte en video på nytt                                                | Flytt spillehodet på navigeringslinjen hele veien<br>til venstre helt til venstre, eller trykk på ◀ hvis<br>videoen ikke inneholder kapitler. |
| Gå til neste eller forrige kapittel (hvis kapitler er<br>tilgjengelig) | Trykk på I∢ for å gå direkte til forrige kapittel.<br>Trykk på �� for å gå direkte til neste kapittel.                                        |

| Spille et bestemt kapittel (hvis kapitler er<br>tilgjengelig)            | Trykk på ≔, og velg deretter et kapittel fra listen.                                                                                                    |
|--------------------------------------------------------------------------|----------------------------------------------------------------------------------------------------|
| Spole fram eller tilbake                                                 | Hold nede I∢ eller ►►.                                                                                                    |
| Gå til et punkt i en video                                               | Flytt spillehodet langs navigeringslinjen.                                                                                                    |
| Stoppe en video før den er ferdig                                        | Trykk på Ferdig. Eller trykk på Hjem-knappen 🗋.                                                                                                    |
| Skalere en video slik at den fyller skjermen eller<br>tilpasses skjermen | Trykk på 🛐 for fullskjermsvisning. Trykk på 🔭<br>for å tilpasse filmen til skjermen. Du kan også<br>dobbelttrykke på videoen for å bytte mellom<br>tilpasset visning og fullskjermsvisning.                                                              |
|                                                                          | Når du skalerer en video slik at den fyller<br>skjermen, er det mulig at sidene eller toppen<br>beskjæres. Når du skalerer den for å passe til<br>skjermen, er det mulig at det vises svarte linjer på<br>sidene av videoen eller over og under videoen. |
| Velge et alternativt språk på lyden (hvis<br>tilgjengelig)               | Trykk på 🖨, og velg deretter et språk fra Lyd-<br>listen.                                                                                                    |
| Vise eller skjule tekster (hvis tilgjengelig)                            | Trykk på 🛱, og velg deretter et språk, eller Av, fra<br>Undertekster-listen.                                                                                                    |

#### Vise leide filmer

Du kan leie filmer fra iTunes Store og vise dem på iPhone. Du bruker iTunes til å leie filmene og overføre dem til iPhone. (Leiefilmer er ikke tilgjengelige i alle land.)

Leide filmer kan spilles av kun innenfor et begrenset tidsrom. Tiden som gjenstår før du må være ferdig med å se en film du har leid, vises ved tittelen på filmen. Filmer slettes automatisk når tidsfristen utløper. Før du leier filmen, kan du finne utløpstiden på iTunes Store.

**Overføre leide filmer til iPhone:** Koble iPhone til datamaskinen. Deretter markerer du iPhone i iTunes-sidepanelet, klikker på Video og velger de leide filmene du vil overføre. Datamaskinen må være koblet til Internett.

Vise en leid film: På iPhone, velg iPod > Videoer, og velg en film.

#### Vise videoer på en TV

Du kan koble iPhone til en TV og vise videoene dine på TV-skjermen. Bruk en Apple Component AV-kabel, Apple Composite AV-kabel eller en annen autorisert iPhonekompatibel kabel. Du kan også bruke disse kablene sammen med Apple Universal Dock for å koble iPhone til en TV. (Apple Universal Dock leveres med en egen fjernkontroll som gir deg mulighet il å kontrollere avspillingen på avstand.) Applekabler og dokkingstasjoner kan kjøpes separat på www.apple.com/no/ipodstore.

#### Slette videoer fra iPhone

Du kan slette videoer fra iPhone for å frigjøre plass.

**Slette en video:** Dra fingeren mot venstre eller høyre over videoen i videolisten, og trykk deretter på Slett.

Når du sletter en video på iPhone, slettes den ikke fra iTunes-biblioteket, og du kan overføre videoen tilbake til iPhone ved en senere anledning (gjelder ikke leide filmer). Hvis du ikke vil synkronisere videoen tilbake til iPhone, stiller du inn iTunes slik at videoen ikke synkroniseres. Les «Hva du trenger» på side 5.

*Viktig:* Hvis du sletter en leid film på iPhone, slettes den permanent. Du kan ikke overføre den tilbake til maskinen.

#### Stille inn et dvaletidsur

Du kan stille inn iPhone slik at den slutter å spille musikk eller video etter en angitt tidsperiode.

**Stille inn et dvaletidsur:** Velg Klokke > Tidsur fra Hjem-skjermen, og dra fingeren over skjermen for å angi antall timer og minutter. Trykk på Når tidsur slutter, og velg Sett iPod i dvale. Trykk på Angi, og trykk deretter på Start for å starte tidsuret.

Når tiden er ute, stopper iPhone avspillingen, åpne programmer lukkes, og enheten låses.

#### Endre navigeringsknapper

Du kan bytte ut navigeringsknappene Spillelister, Artist, Sanger og Videoer nederst på skjermen med knapper du bruker oftere. Hvis du for eksempel lytter til podcaster ofte, men ikke ser så mye på videoer, kan du erstatte Videoer-knappen med en Podcaster-knapp.

**Endre navigeringsknapper:** Trykk på Mer, og trykk på Rediger. Deretter flytter du en knapp nederst til skjermen, over den knappen du vil erstatte.

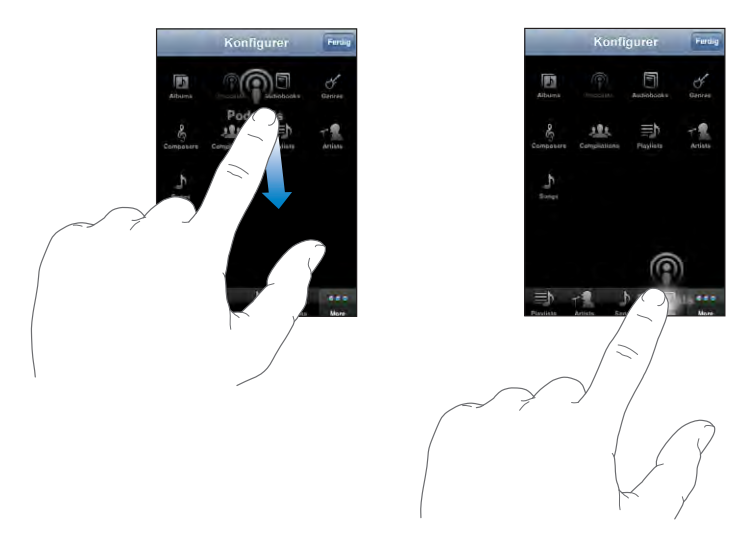

Du kan flytte knappene nederst på skjermen mot høyre eller venstre. Trykk på Ferdig når du er ferdig. Trykk på Mer når som helst for å få tilgang til knappene du har erstattet.

### Flere programmer

# 7

#### Tekstmelding

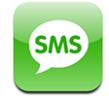

Du kan sende tekstmeldinger til en hvilken som helst mottaker som har en telefon som kan motta SMS. Mottakeren kan se at en melding er mottatt, og kan lese meldingen og svare når som helst. Du kan også sende tekstmeldinger til flere mottakere samtidig.

*ADVARSEL:* Du finner viktig informasjon om sikker kjøring i *Viktig produktinformasjon* på www.apple.com/no/support/manuals/iphone.

#### Sende og motta tekstmeldinger

Du kan sende og motta tekstmeldinger så lenge du er innenfor dekningen til et mobilnettverk. Hvis du kan ringe, kan du sende tekstmeldinger.

Avhengig av hvilket abonnement du har, er det mulig at du må betale for tekstmeldinger du sender og mottar.

Sende en ny tekstmelding: Trykk på 🗹, og skriv inn et telefonnummer eller navn, eller trykk på 🕞 og velg en kontakt fra kontaktlisten. Skriv meldingen, og trykk på Send.

Tekstmelding-symbolet på Hjem-skjermen viser samlet antall uleste tekstmeldinger.

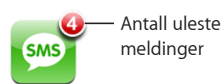

Samtalen arkiveres i Tekstmeldinger-listen. Samtaler som inneholder uleste meldinger, er merket med en blå prikk . Trykk på et navn i listen for å vise eller fortsette samtalen.

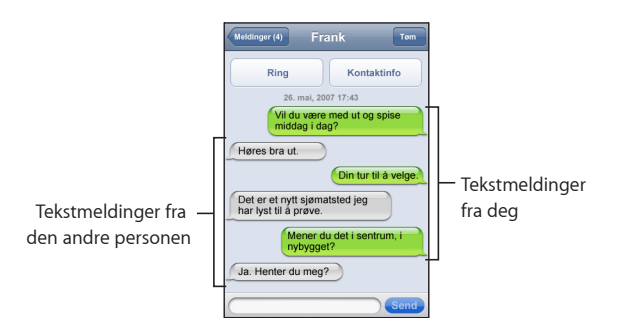

iPhone viser de 50 siste meldingene i samtalen. Hvis du vil se tidligere meldinger, ruller til øverst på siden og trykker på «Vis tidligere meldinger».

Sende en tekstmelding til flere mottakere: Trykk på 🗹, og legg til én mottaker om gangen. Hvis du skriver inn et telefonnummer manuelt (i stedet for å velge det fra kontakter), må du trykke på retur før du skriver inn et nytt nummer.

Svar fra mottakerne sendes kun til deg. De andre du har sendt meldingen til, kan ikke se svarene fra andre mottakere.

Svare på en melding eller sende en melding til noen (eller en gruppe) du har sendt meldinger til før: Trykk på et navn eller telefonnummer i Tekstmeldinger-listen, skriv en melding, og trykk på Send.

Slette en samtale fra Tekstmeldinger-listen: Trykk på Rediger, trykk på 💭 ved siden av en samtale, og trykk deretter på Slett. Du kan også slette en samtale ved å dra fingeren mot høyre eller venstre over samtalen og deretter trykke på Slett.

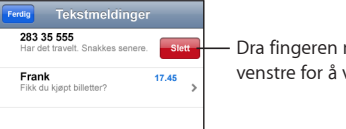

 Dra fingeren mot høyre eller venstre for å vise Slett-knappen.

#### Sende en tekstmelding til favoritter eller sist brukte numre:

- 1 Trykk på Telefon på Hjem-skjermen, og trykk deretter på Favoritter eller Sist brukte.
- 2 Trykk på 📎 ved siden av et navn eller nummer, og trykk på Tekstmelding.
- 3 Hvis det vises flere telefonnumre, trykker du på nummeret du vil sende en tekstmelding til.
## Bruke kontaktinformasjon og koblinger

**Ringe eller sende e-postmelding til noen du har sendt tekstmelding til:** Trykk på en melding i Tekstmeldinger-listen, og gå til øverst i samtalen.

- Hvis du vil ringe til vedkommende, trykker du på Ring.
- Hvis du vil sende en e-postmelding til vedkommende, trykker du på Kontaktinfo og deretter på en e-postadresse.

Følge en kobling i en melding: Trykk på koblingen.

En kobling kan åpne en webside i Safari, åpne Telefon og ringe et nummer, åpne en forhåndsadressert e-postmelding i Mail eller vise et sted i Kart. Hvis du vil gå tilbake til tekstmeldingene, trykker du på Hjem-knappen og deretter på Tekstmelding.

Legge til informasjon i en kobling til en kontakt, eller vise kontaktinformasjon for personen som er knyttet til koblingen: Trykk på 🕑 ved siden av meldingen.

Legge til noen du har sendt tekstmelding til, i kontaktlisten: Trykk på et telefonnummer i Tekstmeldinger-listen, og trykk deretter på «Legg til i kontakter».

#### SMS-forhåndsvisning

Standardinnstillingen er at iPhone viser en forhåndsvisning av nye tekstmeldinger når iPhone er låst eller du bruker et annet program. Du kan slå denne forhåndsvisningen av og på i Innstillinger.

**Slå SMS-forhåndsvisning på eller av:** I Innstillinger velger du Generelt > Kodelås og trykker på Forhåndsvis SMS.

#### Varslinger

Angi om det skal spilles en varsellyd når du får en tekstmelding: I Innstillinger velger du Lyder og slår deretter Ny tekstmelding på eller av.

*Viktig:* Hvis Ringelyd/lydløs-bryteren er satt til av, spilles det ikke varsellyder for tekstmeldinger.

**Vise nye tekstmeldinger når iPhone er låst:** I Innstillinger velger du Generelt > Kodelås og trykker for å slå på SMS-forhåndsvisning.

# Kalender

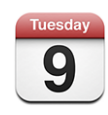

Med Kalender kan du vise hendelser i en sammenhengende liste, etter dag eller etter måned. Synkroniser iPhone med kalendere på datamaskinen. Du kan opprette, redigere og avlyse avtaler på iPhone og synkronisere informasjonen tilbake til datamaskinen. Hvis du har en Microsoft Exchange-konto, kan du motta og svare på møteinvitasjoner.

## Synkronisere kalendere

Du kan synkronisere Kalender på en av følgende måter:

- I iTunes kan du bruke iPhone-valgpanelet for å synkronisere med iCal eller Microsoft Entourage på Mac eller Microsoft Outlook 2003 eller 2007 på en PC når du kobler iPhone til datamaskinen. Les «Synkronisere med iTunes» på side 7.
- I Innstillinger på iPhone markerer du Kalender i MobileMe- eller Microsoft Exchangekontoen for å synkronisere kalenderinformasjon trådløst. Les «Konfigurere kontoer» på side 12.

## Legge til kalenderhendelser på iPhone

Du kan også opprette og redigere kalenderhendelser direkte på iPhone.

Legge til en hendelse: Trykk på +, skriv inn informasjon om hendelsen, og trykk deretter på Ferdig.

Du kan oppgi følgende:

- Tittel
- Sted
- Start- og sluttidspunkt (eller gjøre det til en heldagshendelse)
- Tidspunkt for gjentakelse aldri eller hver dag, hver uke, annenhver uke, hver måned eller hvert år
- Varslingstidspunkt fra fem minutter til to dager før hendelsen

Når du stiller inn varsling, har du mulighet til å stille inn et varsel til. iPhone viser en melding på varslingstidspunktet. Du kan også stille inn iPhone til å varsle med lyd (se nedenfor).

*Viktig:* Enkelte operatører støtter ikke nettverkstid alle steder. Hvis du er ute og reiser, er det mulig at iPhone ikke varsler deg på riktig lokal tid. Hvis du vil stille inn riktig tid manuelt, leser du «Dato og tid» på side 113.

Notater

Trykk på Kalender for å velge hvilken kalender hendelsen skal legges til i. Skrivebeskyttede kalendere vises ikke i listen.

| Redigere en hendelse | Trykk på hendelsen, og trykk deretter på Rediger.                                  |
|----------------------|------------------------------------------------------------------------------------|
| Slette en hendelse   | Trykk på hendelsen, trykk på Rediger, rull nedover,<br>og trykk på Slett hendelse. |

## Svare på møteinvitasjoner

Hvis en Microsoft Exchange-konto er konfigurert på iPhone, og Kalendere er slått på, kan du motta og svare på møteinvitasjoner fra andre personer i organisasjonen. Når du mottar en invitasjon, vises møtet i kalenderen med en stiplet linje rundt. mederst til høyre på skjermen viser samlet antall nye invitasjoner, og det samme gjør Kalender-symbolet på Hjem-skjermen.

| Kalendere Arbeid +      |                  |  |  |  |  |
|-------------------------|------------------|--|--|--|--|
| ✓ torsdag 1. mai 2008 ► |                  |  |  |  |  |
| 13.00                   |                  |  |  |  |  |
| 14.00                   |                  |  |  |  |  |
| 15.00                   |                  |  |  |  |  |
| 16.00                   | Møte for ansatte |  |  |  |  |
| 17.00                   | Våre lokaler     |  |  |  |  |
| 18.00                   |                  |  |  |  |  |
| 19.00                   |                  |  |  |  |  |
| l dag                   | Liste Dag Måned  |  |  |  |  |

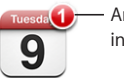

Antall møteinvitasjoner

#### Svare på en invitasjon i Kalender:

1 Trykk på en møteinvitasjon i kalenderen, eller trykk på 🛃 for å vise Hendelseskjermen, og trykk deretter på en invitasjon.

| Man 9. jun Hendelse                                                            |  |  |
|--------------------------------------------------------------------------------|--|--|
| Mote for ansatte<br>Våre lokaler<br>Mandag 9. juni 2008<br>fra 16.00 til 17.00 |  |  |
| Invitasjon fra John Appleseed >                                                |  |  |
| Deltakere >                                                                    |  |  |
| Varsel >                                                                       |  |  |
| Notater<br>Vi gjennomgår prosjektstatus og oppgavelisten.                      |  |  |
| Legg til kommentarer                                                           |  |  |
| Godta Kanskje Avslå                                                            |  |  |

- Trykk på «Invitasjon fra» for å vise kontaktinformasjonen til møtearrangøren. Trykk på e-postadressen for å sende en melding til arrangøren. Hvis arrangøren er i kontaktene dine, kan du også trykke for å ringe eller sende en tekstmelding til vedkommende.
- Trykk på Deltakere for å se hvem andre som er invitert til møtet. Trykk på et navn for å vise deltakerens kontaktinformasjon. Trykk på e-postadressen for å sende en melding til deltakeren. Hvis deltakeren er i kontaktene dine, kan du også trykke for å ringe eller sende en tekstmelding til vedkommende.
- Hvis du vil at iPhone skal varsle deg før møtet begynner, trykker du på Varsling.
- Trykk på Legg til kommentar for å legge til kommentarer i svaret du sender til arrangøren med e-post. Kommentarene dine vises også i Info-skjermen for møtet.

Notater opprettes av møtearrangøren.

2 Trykk på Godta, Kanskje eller Avslå.

Når du godtar invitasjonen, godtar den med forbehold eller avslår den, sendes det en e-postmelding til arrangøren med svaret og eventuelle kommentarer du har lagt til.

Hvis du har godtatt invitasjonen eller godtatt den med forbehold, kan du endre svaret ditt senere. Trykk på Legg til kommentarer hvis du vil legge til kommentarer.

Exchange-møteinvitasjoner sendes også i en e-postmelding, slik at du kan åpne Infoskjermen for møtet fra Mail. Åpne en møteinvitasjon i en e-postmelding: Trykk på invitasjonen.

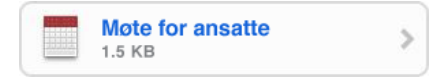

#### Varslinger

**Stille inn kalendervarsling:** Gå til Innstillinger, velg Lyder og slå på Kalendervarsling. Hvis Kalendervarsling er slått av, viser iPhone en melding når hendelsen nærmer seg, men lager ikke lyd.

Viktig: Hvis Ringelyd/lydløs-bryteren er satt til av, gir ikke kalendervarslinger lyd.

Varsellyd for invitasjoner: Velg «E-post, kontakter, kalendere» i Innstillinger. Trykk på Invitasjonsvarsel under Kalendere for å slå på varsellyd.

#### Vise kalenderen

Du kan vise hendelser i en sammenhengende liste, etter dag eller etter måned. Hendelsene for alle synkroniserte kalendere vises i samme kalender på iPhone.

Bytte visning: Trykk på Liste, Dag eller Måned.

- Listevisning: Alle avtaler og hendelser vises i en liste.
- *Dagsvisning:* Bla opp eller ned for å se dagens hendelser. Trykk på ◀ eller ► for å se hendelser for forrige eller neste dag.
- *Månedsvisning:* Trykk på en dag for å se dagens hendelser. Trykk på ◀ eller ► for å se forrige eller neste måned.

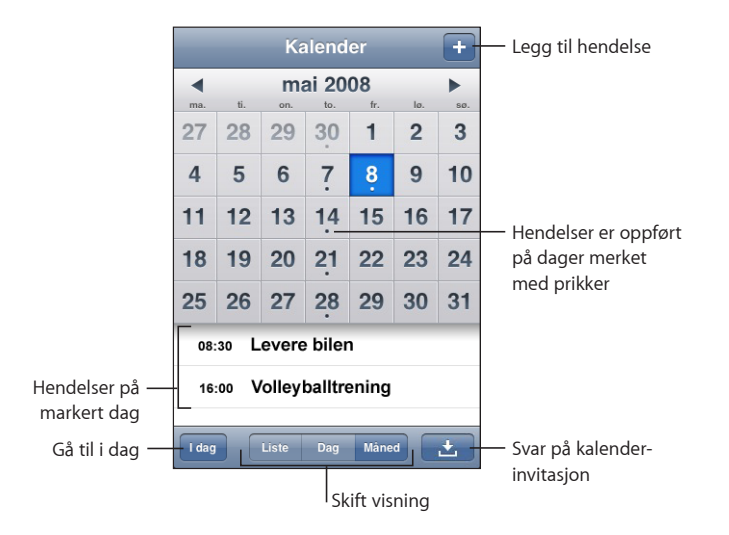

Vise detaljene for en hendelse: Trykk på hendelsen.

Stille inn iPhone til å justere hendelsestidspunkter for en angitt tidssone:

- 1 I Innstillinger velger du Generelt > Dato og tid.
- 2 Slå på Tidssonestøtte.
- 3 Trykk på Tidssone, og søk etter en større by i tidssonen du vil ha.

Når Tidssonestøtte er på, viser Kalender hendelsesdatoer og -klokkeslett med tidssonen som gjelder for byen du har valgt. Når tidssonestøtte er av, viser Kalender hendelser med tidssonen til gjeldende plassering, som bestemt av nettverkstiden.

## **Bilder**

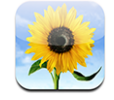

Med iPhone kan du ta bildene dine med deg, slik at du kan vise dem til venner, familie og kolleger. Du kan synkronisere bilder fra datamaskinen, og du kan bruke dem som bakgrunnsbilde, eller i kontaktoppføringer slik at du ser hvem som ringer.

#### Synkronisere bilder med datamaskinen

iTunes kan synkronisere bilder med følgende programmer:

- Mac: iPhoto 4.0.3 eller nyere eller Aperture
- *PC*: Adobe Photoshop Album 2.0 eller nyere eller Adobe Photoshop Elements 3.0 eller nyere

Les «Hva du trenger» på side 5.

#### Vise bilder

Bilder som er overført fra datamaskinen, kan vises i Bilder. Du kan også vise en rull med bilder du har tatt med det innebygde kameraet.

#### Vise bilder:

1 I Bilder:

- Trykk på Bildebibliotek for å vise alle bilder.
- Trykk på et bildealbum, eller trykk på Kamerarull for å vise bilder som er tatt med iPhone.
- 2 Trykk på et miniatyrbilde for vise bildet i fullskjermvisning.

**Vise eller skjule kontrollene:** Trykk på bildet i fullskjermvisning for å vise kontrollene. Trykk på nytt for å skjule dem.

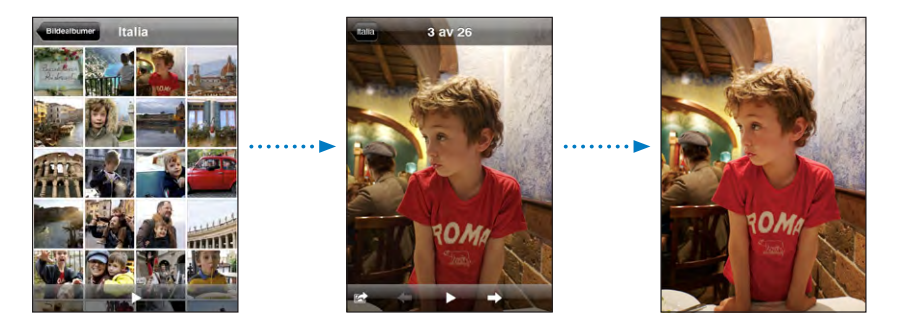

**Vise et bilde i liggende format:** Vend iPhone horisontalt. Bildet snus automatisk, og hvis det er tatt i liggende modus tilpasses det til skjermen.

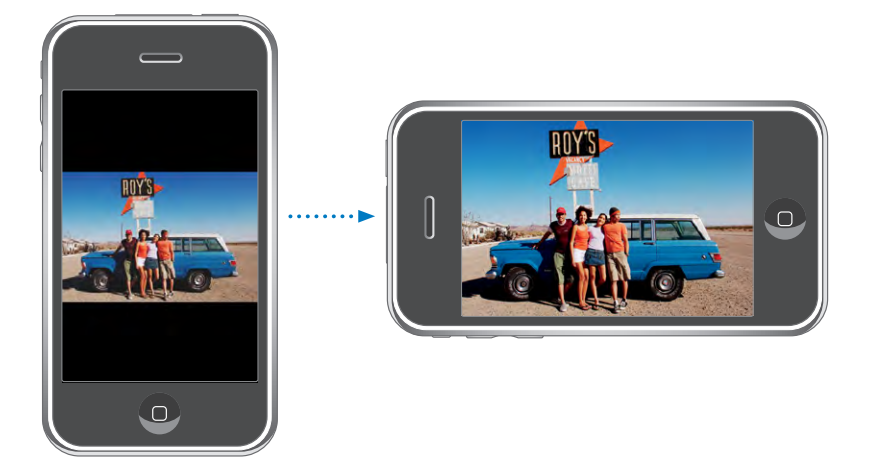

**Zoome inn på en del av et bilde:** Dobbelttrykk på den delen du vil zoome inn på. Dobbelttrykk på nytt for å zoome ut. Du kan også knipe for å zoome inn eller ut.

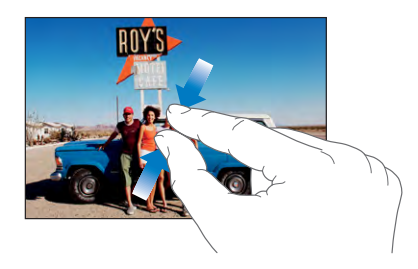

Panorere rundt i et bilde: Dra i bildet.

**Vise neste eller forrige bilde:** Dra fingeren til venstre eller høyre. Du kan også trykke på skjermen for å vise kontrollene og deretter trykke på ⇒ eller ←.

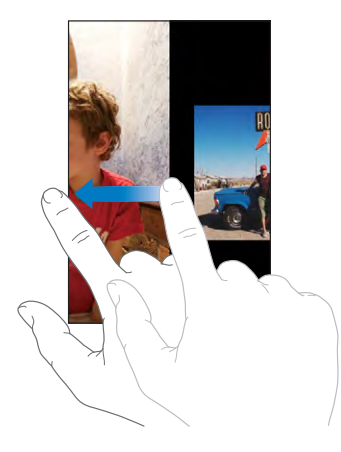

#### Lysbildeserier

Du kan vise bildene dine som en lysbildeserie med bakgrunnsmusikk.

Vise bilder i en lysbildeserie: Velg et bildealbum, og trykk deretter på ▶.

Når du ser på et bilde, kan du også trykke på ► for å starte en lysbildeserie. Hvis du ikke ser ►, trykker du på bildet for å vise kontrollene.

Stoppe en lysbildeserie: Trykk på skjermen.

Angi innstillinger for lysbildeserier: I Innstillinger velger du Bilder og angir følgende valg:

- *Du angir hvor lenge hvert bilde skal vises* ved å trykke på «Vis hvert bilde i» og velge antall sekunder.
- *Du angir overgangseffekter mellom bilder* ved å trykke på Overgang og velge en overgangstype.
- Du angir om lysbildeserier skal gjentas ved å slå Gjenta på eller av.
- Du angir om bilder skal vises i tilfeldig rekkefølge ved å slå Miks på eller av.

**Spille musikk under en lysbildeserie:** Velg iPod, og spill en sang. Deretter velger du Bilder fra Hjem-skjermen og starter en lysbildeserie.

#### Bakgrunn

Du ser et bakgrunnsbilde når du låser opp iPhone, og når du snakker med noen som du ikke har knyttet et bilde til.

#### Bruke et bilde som bakgrunnsbilde

1 Velg et bilde, og trykk på 🖻. Deretter trykker du på Bruk som bakgrunn.

- 2 Dra fingeren over bildet for å panorere, eller knip på bildet for å zoome inn eller ut slik at du får det slik du vil ha det.
- 3 Trykk på Angi bakgrunn.

Hvis du vil bruke et av bakgrunnsbildene som følger med iPhone, velger du Innstillinger > Generelt > Bakgrunn > Bakgrunn fra Hjem-skjermen.

#### Arkivere bilder fra en e-postmelding eller en webside

Du kan legge til bilder som er vedlegg i en e-postmelding, og bilder fra websider, i Bildebibliotek.

Legge til et bilde i Bildebibliotek: Hold fingeren på et bilde, og trykk deretter på «Arkiver bilde».

Bildet blir lagt til i Kamerarull-albumet. Du kan overføre bildene fra Kamerarull til bildeprogrammer på datamaskinen ved å koble iPhone til datamaskinen.

## Sende bilder med e-post

Sende et bilde med e-post: Velg et bilde, og trykk på 🗟. Deretter trykker du på Send bilde med e-post.

iPhone må være konfigurert for e-post. Les «Organisere e-postmeldinger» på side 53.

## Sende et bilde til et MobileMe-galleri

Hvis du har en MobileMe-konto, kan du sende bilder direkte fra iPhone til et galleri du har opprettet. Du kan også sende bilder til andres MobileMe-gallerier hvis opphavspersonen har aktivert muligheten for å sende bidrag med e-post.

Før du kan sende bilder til et galleri, må du:

- Konfigurere MobileMe-kontoen på iPhone
- Publisere et MobileMe-galleri, og tillate opplasting av bider via e-post
- Koble til et Wi-Fi-nettverk som er tilknyttet internett.

Du finner mer informasjon om hvordan du oppretter et galleri, i MobileMe Hjelp.

**Sende et bilde til MobileMe-galleriet:** Velg et bilde, og trykk på 🗟. Deretter trykker du på Send til galleri.

#### Legge inn bilder for kontakter

Du kan legge inn et bilde for en kontakt. Når kontakten ringer deg, vises bildet på iPhone.

#### Legge inn et bilde for en kontakt:

1 Velg Kamera fra Hjem-skjermen, og ta et bilde. Eller velg et bilde du allerede har på iPhone, og trykk på 🖆.

- 2 Trykk på Tilordne til kontakt, og velg en kontakt.
- 3 Endre plasseringen av og størrelsen på bildet til du får det slik du vil ha det.

Dra i bildet for å panorere, og knip på bildet for å zoome inn eller ut.

4 Trykk på Velg bilde.

Du kan også legge inn et bilde for en kontakt i Kontakter ved å trykke på Rediger og deretter trykke på bildesymbolet.

## Kamera

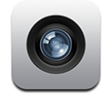

Med iPhone kan du ta bilder med det innebygde kameraet på to megapiksler.

#### Ta bilder

Pek og trykk for å ta bilder. Kameraet er på baksiden av iPhone, slik at du kan se motivet på skjermen.

Hvis Stedstjenester er slått på, blir bilder merket med stedsinformasjon. Du kan bruke stedsinformasjon sammen med enkelte programmer og bildedelingswebsteder for å spore og vise hvor du tok bildene. Hvis Stedstjenester er slått av, blir du bedt om å slå funksjonen på. Hvis du ikke vil at bildene dine skal inneholde stedsinformasjon, kan du ta bilder uten å ha Stedstjenester aktivert. Les «Stedstjenester» på side 111.

Ta et bilde: Velg Kamera, sikt med iPhone, og trykk på 🔘.

Hvis du tar et bilde med iPhone liggende horisontalt, arkiveres bildene automatisk i liggende modus.

Ta et skjermbilde av iPhone-skjermen: Trykk på og slipp Dvale/vekke- og Hjemknappene samtidig. Skjermen blinker for å vise at et skjermbilde er tatt. Skjermbildet blir lagt til i Kamerarull.

#### Vise bilder

Vise bilder du har tatt: Velg Kamera, og trykk på 🗗. Eller trykk på Kamerarull i Bilder.

Slette et bilde: I Kamera trykker du på et bilde og deretter på 🛍. I Bilder kan du trykke på et bilde i Kamerarull-albumet og deretter trykke på 🛍.

Laste opp bilder fra iPhone til datamaskinen: Koble iPhone til datamaskinen.

- *Mac:* Marker bildene du vil ha, og klikk på Import-knappen. I Aperture kan du markere prosjektet eller mappen du vil legge bildene i, før du importerer.
- PC: Følg instruksjonene som fulgte med kameraet eller bildeprogrammet.

# YouTube

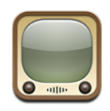

YouTube inneholder korte videoer som er sendt inn av brukere fra hele verden. (Ikke tilgjengelig på alle språk, og ikke tilgjengelig i alle land.)

## Finne og vise videoer

Du kan bla gjennom innholdet på YouTube eller søke etter videoer du vil vise.

**Bla gjennom videoer:** Trykk på Anbefalte, Mest vist eller Bokmerker. Eller trykk på Mer for å navigere etter Nyeste, Høyest vurderte eller Logg.

- Anbefalte: Videoer som er vurdert og anbefalt av YouTube.
- *Mest vist:* De mest sette videoene på YouTube. Trykk på Alle for de mest sette videoene gjennom tidene, eller I dag eller Denne uken for de mest sette videoene for dagen eller uken.
- Bokmerker: Videoer du har satt inn bokmerke for.
- *Nyeste:* De nyeste videoene som er lastet opp til YouTube.
- *Høyest vurderte:* Videoene som har fått høyest vurdering på YouTube. Hvis du vil gi videoer vurderinger, kan du besøke www.youtube.com.
- Logg: Videoer du nylig har sett.

#### Søke etter en video:

- 1 Trykk på Søk, og trykk deretter i YouTube-søkefeltet.
- 2 Skriv inn et ord eller en setning som beskriver det du leter etter, og trykk på Søk. YouTube viser resultater basert på videotitler, beskrivelser, merknader og brukernavn.

Spille en video: Trykk på videoen.

Nedlasting av videoen til iPhone starter, og en framdriftsindikator vises. Når nok av videoen har blitt lastet ned, starter avspillingen. Du kan også trykke på ► for å starte videoen.

## Styre videoavspilling

Når videoavspillingen starter, forsvinner kontrollene slik at de ikke dekker videoen.

Vise eller skjule videokontrollene: Trykk på skjermen.

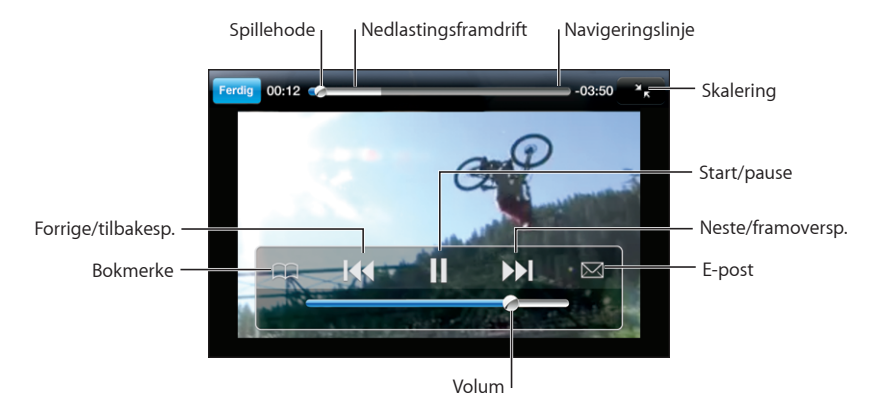

| Starte en video eller sette den på pause                                                  | Trykk på ▶ eller 🛛.                                                                                                    |
|-------------------------------------------------------------------------------------------|----------------------------------------------------------------------------------------------------|
| Øke eller redusere volumet                                                                | Flytt på volumskyveknappen. Eller bruk knappene<br>på siden av iPhone.                                                                                                    |
| Starte en video på nytt                                                                   | Trykk på <b>I</b> ∢.                                                                                                    |
| Gå til neste eller forrige video                                                          | Trykk på I∢ to ganger for å gå til forrige video.<br>Trykk på ൝ for å gå til neste video.                                                                                       |
| Spole fram eller tilbake                                                                  | Hold nede I≪ eller ൝.                                                                                                    |
| Gå til et punkt i en video                                                                | Flytt spillehodet langs navigeringslinjen.                                                                                                    |
| Stoppe en video før den er ferdig                                                         | Trykk på Ferdig. Eller trykk på Hjem-knappen 🗋.                                                                                                    |
| Bytte mellom skalering av videoen slik at den<br>fyller skjermen eller tilpasses skjermen | Dobbelttrykk på videoen. Du kan også trykke<br>på 🔄 for å få videoen til å fylle skjermen eller<br>trykke på Ҡ for å tilpasse den til skjermen.                                 |
| Legge til et bokmerke på en video                                                         | Trykk på 🕢 ved siden av en video, og trykk<br>på Bokmerke. Eller start avspilling av en video,<br>og trykk på ָ Trykk på Bokmerker for å se<br>videoene du har bokmerke på.     |
| Sende en kobling til videoen via e-post                                                   | Trykk på 反 ved siden av en video, og trykk på<br>Del. Eller start avspilling av en video, og trykk på<br>🏹.                                                                     |
| Vise detaljer om en video og finne fram til<br>lignende videoer                           | Spill hele videoen, trykk på Ferdig mens en video<br>spilles, eller trykk på 📎 ved siden av en hvilken<br>som helst video i en liste.                                           |
|                                                                                           | iPhone viser videoens vurdering, beskrivelse,<br>datoen den ble lagt til og annen informasjon. Du<br>får også se en liste med beslektede videoer som<br>du kan trykke på og se. |

## Endre navigeringsknapper

Du kan bytte ut Anbefalt-, Mest sett-, Bokmerker- og Søk-knappene nederst på skjermen med knapper du bruker oftere. Hvis du for eksempel ofte ser videoer med høy vurdering, men ikke ser så mye på anbefalte videoer, kan du erstatte Anbefalt-knappen med Høyest vurderte.

Endre navigeringsknapper: Trykk på Mer, deretter på Rediger, og flytt en knapp til nederst på skjermen, oppå knappen du vil erstatte.

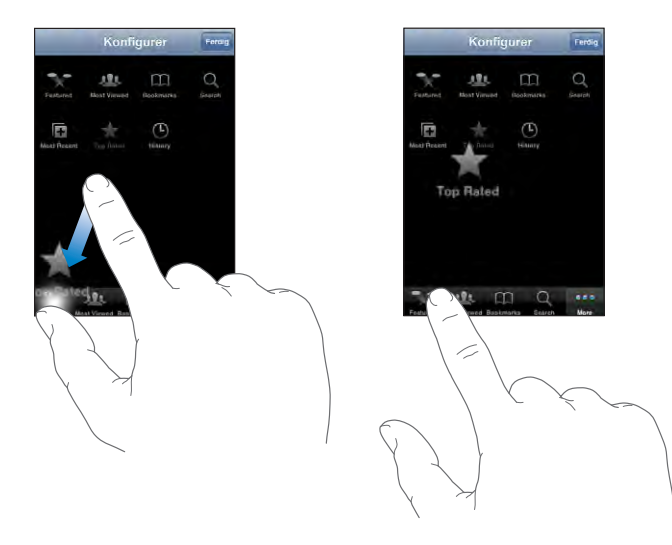

Du kan flytte knappene nederst på skjermen mot høyre eller venstre. Når du er ferdig, trykker du på Ferdig.

Når du navigerer til videoer, trykker du på Mer for å få tilgang til navigeringsknappene som ikke vises.

## Legge til egne videoer på YouTube

Hvis du vil vite hvordan du legger til dine egne videoer på YouTube, går du til www.youtube.com og trykker på Help.

# Aksjer

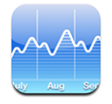

Med Aksjer kan du vise nyeste tilgjengelige kurser for aksjer du har valgt.

## Vise aksjekurser

Kursene oppdateres hver gang du åpner Aksjer mens enheten er koblet til Internett. Kurser kan være forsinket med opptil 20 minutter.

#### Legge til en aksje, en indeks eller et fond i aksjeleseren:

- 1 Trykk på 🕖, og trykk deretter på 🕂.
- 2 Oppgi et børssymbol, et firmanavn, en indeks eller et fondsnavn, og trykk deretter på Søk.
- 3 Velg et objekt fra listen over søkeresultater.

**Vise utviklingen til en aksje over et lengre eller kortere tidsrom:** Trykk på et børssymbol, og trykk deretter på 1d, 1u, 1m, 3m, 6m, 1å eller 2å. Diagrammet justeres for å vise utviklingen over én dag, én uke, én, tre eller seks måneder eller ett eller to år.

Slette en aksje: Trykk på 🕢, trykk på 💭 ved siden av en aksje, og trykk deretter på Slett.

Endre rekkefølgen på aksjer: Trykk på (). Deretter flytter du = ved siden av en aksje til et nytt sted i listen.

**Vise endringer i verdi eller prosent:** Trykk på tallet som viser endringen. Trykk på tallet igjen for skifte tilbake. Eller trykk på **Ø**, og trykk på % eller Tall.

## Finne mer informasjon

Vise informasjon om en aksje på Yahoo.com: Velg aksjen, og trykk på S.

Du kan finne nyheter, informasjon, websteder som er knyttet til aksjen, og annet.

## Kart

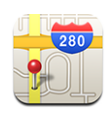

Med Kart har du tilgang til gatekart, satellittbilder og hybridvisninger for steder i mange av verdens land. Du kan få detaljerte veibeskrivelser og, i enkelte områder, trafikkinformasjon. En annen funksjon som gjelder i enkelte områder, er at du kan finne ut og spore omtrent hvor du befinner deg, og bruke den plasseringen for få veianvisninger til eller fra et annet sted.<sup>1</sup>

*ADVARSEL:* Du finner viktig informasjon om sikker kjøring og navigering i *Viktig produktinformasjon* på www.apple.com/no/support/manuals/iphone.

## Finne og vise steder

#### Finne et sted, og vise et kart:

- 1 Trykk på søkefeltet for å vise tastaturet.
- 2 Skriv inn en adresse, et gatekryss, et område, et landemerke, et bokmerke, en kontakt eller et postnummer.
- 3 Trykk på Søk.

En nål markerer stedet. Trykk på nålen for å vise navnet på eller beskrivelsen av stedet.

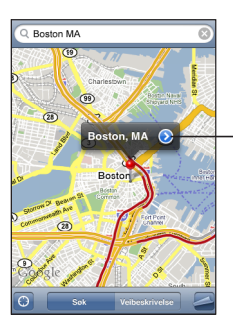

- Trykk på () for å få informasjon om stedet, vise en veibeskrivelse, legge til et bokmerke for stedet eller legge det inn i Kontakterlisten

#### Finne ut hvor du befinner deg og slå på sporingsmodus: Trykk på 🖲.

1 Kart, veiangivelser og stedsinformasjon avhenger av informasjon innhentet av tredjeparter. Disse informasjonstjenestene kan bli endret og er ikke tilgjengelig i alle geografiske områder. Resultatet kan være at kart, veibeskrivelser eller stedsinformasjon ikke er tilgjengelig, er unøyaktig eller ufullstendig. Du finner mer informasjon på www.apple.com/no/iphone. Data som brukes for å fastslå posisjonen din, innhentes i en form som ikke identifiserer deg. Hvis du ikke vil at slik data skal innhentes, bruker du ikke denne funksjonen. Hvis du velger å ikke bruke denne funksjonen, vil det ikke ha noen innvirkning på funksjonaliteten til iPhone. iPhone bruker Stedstjenester for å finne ut omtrent hvor du befinner deg. Stedstjenester bruker informasjon som er tilgjengelig fra mobilnettverket, lokale Wi-Fi-nettverk (hvis Wi-Fi er slått på) og GPS (hvis du har en iPhone 3G. GPS er ikke tilgjengelig i alle områder). Jo mer presis den tilgjengelige informasjonen er, jo mer nøyaktig blir plasseringen. Denne funksjonen er ikke tilgjengelig i alle land.

Hvis Stedstjenester er slått av, blir du bedt om å slå funksjonen på. Du kan ikke finne og spore posisjonen din hvis Stedstjenester er slått av. Les «Stedstjenester» på side 111.

Hvis du har en iPhone 3G, og du bruker GPS-funksjonen, vises posisjonen med en blå markør. Ellers angis posisjonen din med en blå sirkel. Når du beveger deg, oppdaterer iPhone posisjonen din og justerer kartet slik at posisjonsmarkøren er midt på skjermen. Hvis du trykker på igjen eller flytter kartet, fortsetter iPhone å oppdatere posisjonen din, men slutter å sentrere den. Det kan medføre at posisjonsmarkøren beveger seg ut av skjermen.

*Merk:* Du kan spare strøm ved å slå av Stedstjenester når du ikke bruker denne funksjonen. I Innstillinger velger du Generelt > Stedstjenester.

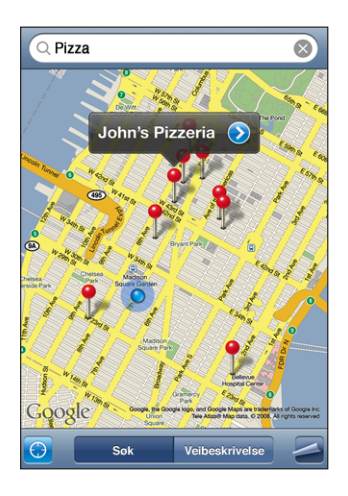

Bruke en nål som er festet til kartet: Trykk på 🖾, og trykk deretter på Fest nål.

Det vises en nål på kartet. Du kan flytte nålen til det stedet du vil ha den.

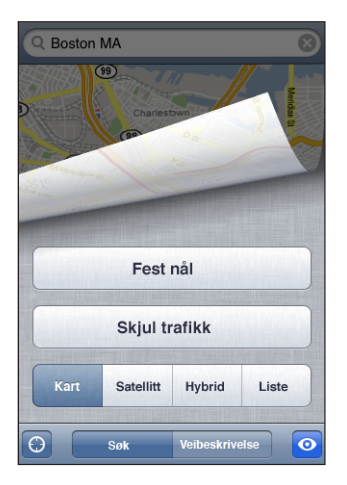

Flytte nålen raskt til området som vises: Trykk på 🖾, og trykk deretter på Erstatt nål.

| Zoome inn på en del av et kart      | Knip på kartet med to fingre. Eller dobbelttrykk<br>på den delen av kartet du vil zoome inn på.<br>Dobbelttrykk igjen for å zoome inn enda mer. |
|-------------------------------------|----------------------------------------------------------------------------------------------------|
| Zoome ut                            | Knip på kartet. Eller trykk på kartet med to fingre.<br>Trykk med to fingre igjen for å zoome ut enda<br>mer.                                   |
| Navigere til en annen del av kartet | Dra fingeren opp, ned, til høyre eller til venstre.                                                                                             |

**Bruke satellitt- og hybridvisning:** Trykk på **a**, og trykk deretter på Satellitt eller Hybrid for å vise en satellittvisning eller en kombinert veikart- og satellittvisning.

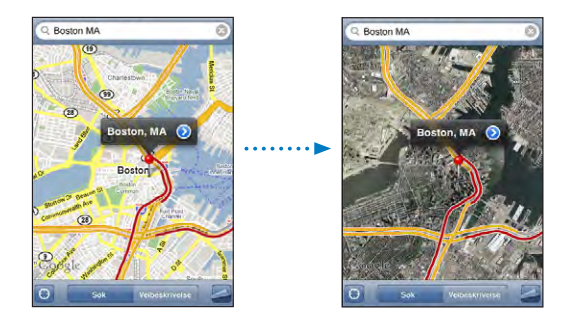

Trykk på Kart for å gå tilbake til kartvisning.

| Vise adressen til noen i kontaktlisten, på kartet | Trykk på 🖽 i søkefeltet. Deretter trykker du på<br>Kontakter og velger en kontakt.                                                                                                    |  |
|---------------------------------------------------|----------------------------------------------------------------------------------------------------|--|
|                                                   | Hvis du vil finne adresser på denne måten,<br>må kontaktinformasjonen inneholde minst én<br>adresse. Hvis kontakten har flere adresser, må du<br>velge adressen du vil finne. Du kan også finne<br>en adresse ved å trykke på adressen direkte i<br>Kontakter. |  |
| Legge til et sted i kontaktlisten                 | Finn et sted, trykk på nålen som peker på<br>stedet, trykk på 💿 ved siden av navnet eller<br>beskrivelsen, og trykk deretter på Opprett ny<br>kontakt eller Legg til i eksist. kontakt.                                                                        |  |

#### Legge til bokmerke for steder

Du kan legge til bokmerker for steder for å gjøre det enkelt å finne dem igjen senere.

**Legge til et bokmerke for et sted:** Finn et sted, trykk på nålen som peker på stedet, trykk på 🔊 ved siden av navnet eller beskrivelsen, og trykk deretter på «Legg til i bokmerker».

**Vise et sted som er lagt til i bokmerker, eller nylig vist:** Trykk på (III) i søkefeltet, og trykk deretter på Bokmerker eller Sist brukte.

#### Veibeskrivelser

Du kan få trinnvise veibeskrivelser til et sted.

#### Få veibeskrivelse:

- 1 Trykk på Veibeskrivelse.
- 2 Oppgi start- og sluttpunkt i feltene Start og Slutt. Standardinnstillingen er at iPhone tar utgangspunkt i den gjeldende, omtrentlige posisjonen din (når denne er tilgjengelig). Trykk på ( i et av feltene, og velg et sted i Bokmerker (inkluderer den nåværende, omtrentlige posisjonen din og nålen som er festet til kartet, når disse er tilgjengelige), Sist brukte eller Kontakter.

Hvis adressen til en venn finnes i kontaktlisten, kan du trykke på Kontakter og trykke på navnet til vennen din i stedet for å skrive inn adressen.

Hvis du vil snu retningen på veibeskrivelsen, trykker du på **D**.

- 3 Trykk på Rute, og gjør ett av følgende:
  - Hvis du vil vise veibeskrivelsen ett trinn av gangen, trykker du på Start og deretter på

     → for å vise neste strekning. Trykk på ← for å gå tilbake.

Hvis du vil vise hele veibeskrivelsen i en liste, trykker du på 
 Deretter trykker du på
 Liste. Trykk på et objekt i listen for å vise en strekning av turen.

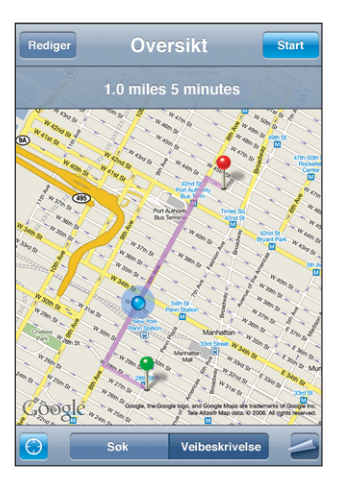

Beregnet kjøretid vises øverst på skjermen. Hvis trafikkinformasjon er tilgjengelig, justeres kjøretiden deretter.

Du kan også få veibeskrivelse ved å finne et sted på kartet, trykke på nålen som peker på stedet, trykke på 🔊 og deretter trykke på Veibeskrivelse hit eller Veibeskrivelse herfra.

Bytte start- og sluttpunkt for å snu rekkefølgen på veibeskrivelsen: Trykk på ኒቢ.

Hvis du ikke ser 🗘, trykker du på Liste og deretter på Rediger.

**Vise sist brukte veibeskrivelser:** Trykk på 🕮 i søkefeltet, og trykk deretter på Sist brukte.

## Vise trafikkinformasjon

Hvis trafikkinformasjon er tilgjengelig, kan du vise den på kartet.

**Vise eller skjule trafikkinformasjon:** Trykk på **Z**, og trykk deretter på Vis trafikk eller Skjul trafikk.

Veier vises med fargekoder som angir flyten i trafikken:

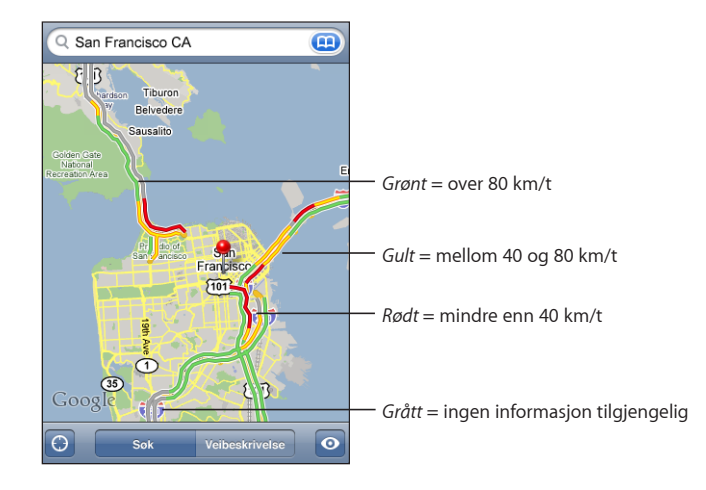

Hvis veiene ikke vises med fargekoder, er det mulig at du må zoome ut til et nivå der hovedveiene vises, eller det er mulig at trafikkinformasjon ikke er tilgjengelig for området som vises.

## Finne og kontakte firmaer

#### Finne firmaer i et område:

- 1 Finn et sted for eksempel en by eller en gateadresse eller naviger til et sted på kartet.
- 2 Skriv inn hvilken type firma du er ute etter, i søkefeltet, og trykk på Søk.

Treff markeres med nåler. Hvis du for eksempel finner fram til byen du er i og deretter skriver «hotell» og trykker på Søk, vises det nåler som markerer hoteller i byen.

Trykk på nålen for et firma for å vise navnet på eller beskrivelsen av firmaet.

Finne firmaer uten å finne stedet først: Skriv noe slikt som:

- restaurant oslo
- apple inc new york

Kontakte et firma eller få en veibeskrivelse: Trykk på nålen for et firma, og trykk deretter på 📀 ved siden av navnet.

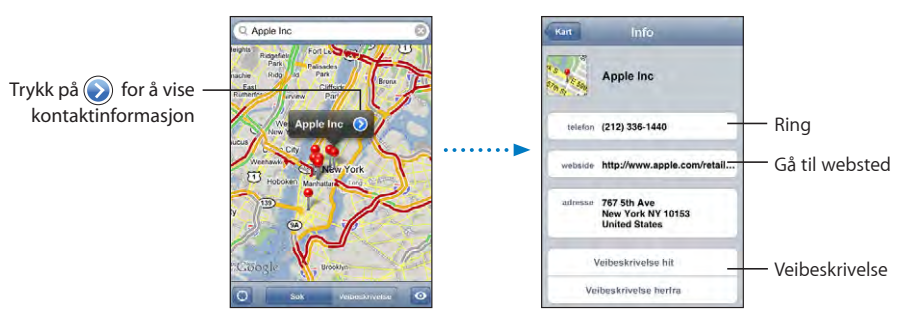

Her kan du gjøre følgende:

- Trykk på et telefonnummer for å ringe, en e-postadresse for å sende e-post eller en Internett-adresse for å gå til et websted.
- Hvis du vil ha en veibeskrivelse, trykker du på Veibeskrivelse hit eller Veibeskrivelse herfra.
- Hvis du vil legge til firmaet i kontaktlisten din, ruller du nedover og trykker på «Opprett ny kontakt» eller «Legg til i eksist. kontakt».

Vise en liste over alle firmaer som ble funnet: Fra Kart-skjermen trykker du på Liste.

Trykk på et firma for å vise firmaet på kartet. Eller trykk på 📀 ved siden av et firma for å vise informasjon om firmaet.

# Været

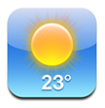

Med Været kan du vise temperaturen og få et værvarsel for seks dager for én eller flere byer over hele verden.

#### Vise væroversikter

Trykk på Været på Hjem-skjermen, så vises været for byen du har valgt.

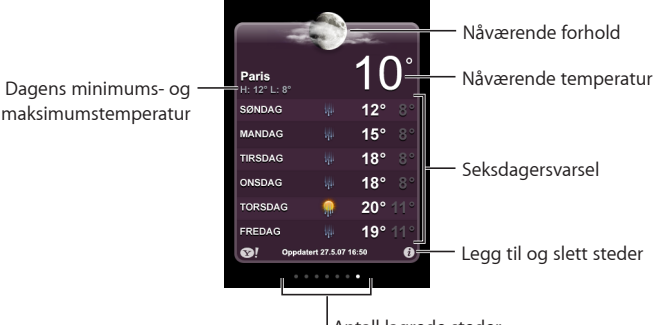

Antall lagrede steder

Hvis bakgrunnen er lyseblå, er det dag i byen som vises – klokken er mellom 06.00 og 18.00. Hvis bakgrunnen er mørk lilla, er det natt – klokken er mellom 18.00 og 06.00.

#### Legge til en by:

- 1 Trykk på 🕖, og trykk deretter på 🕂.
- 2 Oppgi et bynavn eller postnummer, og klikk på Søk.
- 3 Velg en by fra listen over søkeresultater.

Skifte til en annen by: Dra fingeren raskt til venstre eller høyre på skjermen eller trykk til høyre eller venstre for raden med prikker. Antallet prikker under væroversikten viser hvor mange byer som er arkivert.

Endre rekkefølgen på byer: Trykk på 🕖, og flytt = ved siden av en by til et nytt sted i listen.

Slette en by: Trykk på 🕖, trykk på 🔵 ved siden av en by, og trykk deretter på Slett.

**Vise temperaturen i celsius eller fahrenheit:** Trykk på **()**, og trykk deretter på °F eller °C.

### Finne mer informasjon om været

Du kan se en mer detaljert værmelding, lese nyheter og besøke websteder som er knyttet til byen, og annet.

Vise informasjon om en by på Yahoo.com: Trykk på S!.

# Klokke

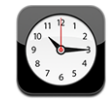

Med Klokke kan du vise lokal tid for forskjellige steder, stille inn alarm, bruke stoppeklokke og stille inn tidsur.

## Verdensklokker

Du kan legge til klokker slik at du kan se hva klokken er i andre større byer og tidssoner andre steder i verden.

Vise klokker: Trykk på Verdensklokke.

Hvis klokken er hvit, er det dagtid på det stedet. Hvis klokken er svart, er det natt. Hvis du har flere enn fire klokker, bruker du fingeren for å bla gjennom dem.

#### Legge til en klokke:

- 1 Trykk på Verdensklokke.
- 2 Trykk på +, og skriv inn navnet på en by.

Byer som passer med det du har skrevet, vises nedenfor.

3 Trykk på en by for å legge til en klokke for den byen.

Hvis du ikke er byen du leter etter, kan du prøve med en større by i samme tidssone.

Slette en klokke: Trykk på Verdensklokke, og trykk på Rediger. Trykk på 🔵 ved siden av en klokke, og trykk deretter på Slett.

Endre rekkefølgen på klokker: Trykk på Verdensklokke, og trykk på Rediger. Deretter flytter du ≡ ved siden av en klokke til et nytt sted i listen.

#### Alarmer

Du kan stille inn flere alarmer. Du kan angi at en alarm skal gjentas på bestemte dager, eller du kan stille dem inn slik at de aktiveres kun én gang.

#### Stille inn en alarm:

- 1 Trykk på Alarm, og trykk på 🕂.
- 2 Velg blant følgende innstillinger:
  - *Hvis du vil stille inn alarmen slik at den gjentas på bestemte dager*, trykker du på Gjenta og angir dagene.
  - Hvis du vil endre hvilken ringetone som spilles av når en alarm aktiveres, trykker du på Lyd.
  - Hvis du vil angi at alarmen skal ha en slumrefunksjon, slår du Slumre på eller av. Hvis Slumre er på og du trykker på Slumre når alarmen går av, stopper alarmen før den går av igjen om 10 minutter.
  - *Hvis du vil gi alarmen en beskrivelse,* trykker du på Etikett. iPhone viser etiketten når alarmen går av.

Hvis minst én alarm er stilt inn og slått på, vises **O** i statuslinjen øverst på iPhoneskjermen.

*Merk:* Enkelte operatører støtter ikke nettverkstid alle steder. Hvis du er ute og reiser, er det mulig at iPhone ikke varsler deg på riktig lokal tid. Les «Dato og tid» på side 113.

**Slå en alarm på eller av:** Trykk på Alarm, og slå en alarm på eller av. Hvis en alarm er slått av, vil den ikke gå av igjen med mindre du slår den på igjen.

Hvis en alarm er stilt inn til å kun gå av én gang, slås den automatisk av etter at den har gått av. Du kan slå på alarmen igjen for å aktivere den.

Endre innstillingene for en alarm: Trykk på Alarm, trykk på Rediger, og trykk deretter på 🕢 ved siden av alarmen du vil endre.

Slette en alarm: Trykk på Alarm, trykk på Rediger, trykk på 🖨 ved siden av en alarm, og trykk deretter på Slett.

## Stoppeklokke

#### Bruke stoppeklokken til tidtaking:

- 1 Trykk på Stoppeklokke.
- 2 Trykk på Start for å starte stoppeklokken.
  - Hvis du vil registrere rundetider, trykker du på Runde etter hver runde.
  - *Hvis du vil sette stoppeklokken på pause*, trykker du på Stopp. Trykk på Start for å starte stoppeklokken igjen.
  - *Hvis du vil nullstille stoppeklokken,* trykker du på Nullstill når stoppeklokken er stoppet.

Hvis du starter stoppeklokken og bytter til et annet program på iPhone, fortsetter stoppeklokken i bakgrunnen.

#### Tidsur

**Stille inn tidsuret:** Trykk på Tidsur, og dra fingeren raskt over skjermen for å angi antall timer og minutter. Trykk på Start for å starte tidsuret.

Velge lyd: Trykk på Når tidsur slutter.

Stille inn et dvaletidsur: Still inn tidsuret, trykk på Når tidsur slutter, og velg iPoddvale.

Når du stiller inn et dvaletidsur, slutter iPhone å spille musikk og video når tiden er ute.

Hvis du starter tidsuret og bytter til et annet program på iPhone, fortsetter tidsuret i bakgrunnen.

# Kalkulator

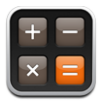

#### Bruke kalkulatoren

Skriv inn tall og funksjoner i Kalkulator på samme måte som du ville ha gjort med en vanlig kalkulator. Når du trykker på adder-, subtraher-, multipliser- eller dividerknappen, vises en hvit ring rundt knappen slik at du vet hvilken handling som skal utføres. Vend iPhone for å vise en utvidet, vitenskapelig kalkulator.

## Vanlige minnefunksjoner

- C: Trykk for å slette tallet som vises.
- MC: Trykk for å slette minnet.
- *M*+: Trykk for å legge tallet som vises, til tallet i minnet. Hvis det ikke finnes noe tall i minnet, lagres tallet som vises i minnet.
- M-: Trykk for å trekke fra tallet som vises, fra tallet i minnet.
- *MR*: Trykk for å bytte tallet som vises, med tallet i minnet. Hvis det er en hvit sirkel rundt knappen, er et tall lagret i minnet.

Tallet i minnet forblir der når du skifter mellom den vanlige kalkulatoren og den vitenskapelige kalkulatoren.

## Knappene på den vitenskapelige kalkulatoren

Vend iPhone horisontalt for å vise den vitenskapelige kalkulatoren.

| Deg  |                       |                       |                |    |    |    | 0  |
|------|-----------------------|-----------------------|----------------|----|----|----|----|
| 2nd  |                       |                       | %              | mc | m+ | m- | mr |
| 1/x  | <b>x</b> <sup>2</sup> | <b>x</b> <sup>3</sup> | y <sup>x</sup> | AC | ±  | ÷  | ×  |
| x!   | V                     | ∛у                    | log            | 7  | 8  | 9  | -  |
| sin  | cos                   | tan                   | In             | 4  | 5  | 6  | +  |
| sinh | cosh                  | tanh                  | ex             | 1  | 2  | 3  |    |
| Rad  | π                     | EE                    | Rand           | 0  |    | •  | =  |

| 2nd | Endrer de trigonometriske knappene (sin, cos, tan, sinh, cosh og tanh) til de inverse<br>funksjonene (sin <sup>-1</sup> , cos <sup>-1</sup> , tan <sup>-1</sup> , sinh <sup>-1</sup> , cosh <sup>-1</sup> og tanh <sup>-1</sup> ). Endrer også In til log2 og e <sup>x</sup> til 2 <sup>x</sup> .<br>Trykk på 2nd en gang til for å gå tilbake til de opprinnelige funksjonene. |
|-----|----------------------------------------------------------------------------------------------------|
|     | P                                                                                                    |

| ( ) | åpner et parentesuttrykk. Uttrykk kan settes inn i hverandre |
|-----|--------------------------------------------------------------|
| ) l | ukker et parentesuttrykk.                                    |

| %                     | Beregner prosenter, legger til påslag og trekker fra rabatter. Hvis du skal beregne en<br>prosent, bruker du denne knappen sammen med multiplikasjonsknappen (x). Du<br>beregner for eksempel 8 % av 500 ved å taste inn<br>500 x 8 % = |
|-----------------------|----------------------------------------------------------------------------------------------------|
|                       | som gir resultatet 40.                                                                                                    |
|                       | Hvis du skal legge til et påslag eller trekke fra en rabatt, bruker du % sammen med pluss- (+) eller minusknappen (-). Du beregner for eksempel totalkostnaden for en vare til 500 kr med 8 % rabatt ved å taste inn                    |
|                       | 500 - 8 % =                                                                                                    |
|                       | som gir resultatet 460.                                                                                                    |
| 1/x                   | Returnerer det motsvarende for en verdi i desimalformat.                                                                                                    |
| <b>x</b> <sup>2</sup> | Kvadrerer en verdi.                                                                                                    |
| <b>x</b> <sup>3</sup> | Kuberer en verdi.                                                                                                    |
| γ <sup>x</sup>        | Trykk mellom to verdier for å opphøye den første verdien i den andre verdien. Hvis du<br>for eksempel vil beregne 3 <sup>4</sup> , taster du inn<br>3 y <sup>x</sup> 4 =<br>som gir resultatet 81.                                      |
| vl                    | Beregner fakultetet for en verdi                                                                                                    |
| ×:                    | Beregner kvadratroten av en verdi                                                                                                    |
| <b>v</b>              |                                                                                                    |
| ∿vy                   | beregne <sup>4</sup> √81, taster du inn                                                                                                    |
|                       | 81 ^vy 4 =                                                                                                    |
|                       | som gir resultatet 3.                                                                                                    |
| log                   | Beregner logaritme med 10 som grunntall for en verdi.                                                                                                    |
| sin                   | Beregner sinus for en verdi.                                                                                                    |
| sin <sup>-1</sup>     | Beregner invers sinus for en verdi. (Tilgjengelig når du har trykket på 2nd-knappen.)                                                                                                    |
| cos                   | Beregner cosinus for en verdi.                                                                                                    |
| cos <sup>-1</sup>     | Beregner invers cosinus for en verdi. (Tilgjengelig når du har trykket på 2nd-knappen.)                                                                                                    |
| tan                   | Beregner tangens for en verdi.                                                                                                    |
| tan <sup>-1</sup>     | Beregner invers tangens for en verdi. (Tilgjengelig når du har trykket på 2nd-knappen.)                                                                                                    |
| ln                    | Beregner den naturlige logaritmen for en verdi.                                                                                                    |
| log2                  | Beregner logaritme med 2 som grunntall. (Tilgjengelig når du har trykket på 2nd-<br>knappen.)                                                                                                    |
| sinh                  | Beregner sinus hyperbolicus for en verdi.                                                                                                    |
| sinh <sup>-1</sup>    | Beregner invers sinus hyperbolicus for en verdi. (Tilgjengelig når du har trykket på 2nd-<br>knappen.)                                                                                                    |
| cosh                  | Beregner cosinus hyperbolicus for en verdi.                                                                                                    |
| cosh <sup>-1</sup>    | Beregner invers cosinus hyperbolicus for en verdi. (Tilgjengelig når du har trykket på<br>2nd-knappen.)                                                                                                    |

| tanh                  | Beregner tangens hyperbolicus for en verdi.                                                                                              |  |  |
|-----------------------|----------------------------------------------------------------------------------------------------|--|--|
| tanh <sup>-1</sup>    | Beregner invers tangens hyperbolicus for en verdi. (Tilgjengelig når du har trykket på<br>2nd-knappen.)                                  |  |  |
| e <sup>x</sup>        | Trykk etter at du har lagt inn en verdi for å opphøye konstanten «e»<br>(2.718281828459045) i det tallet du tastet inn.                  |  |  |
| <b>2</b> <sup>x</sup> | Beregner 2 opphøyd i verdien som vises. For eksempel er 10 2 <sup>×</sup> lik 1024. (Tilgjengelig<br>når du har trykket på 2nd-knappen.) |  |  |
| Rad                   | Endrer modus til å uttrykke trigonometriske funksjoner i radianer.                                                                       |  |  |
| Deg                   | Endrer modus til å uttrykke trigonometriske funksjoner i grader.                                                                         |  |  |
| π                     | Setter inn verdien av π (3,141592653589793).                                                                                             |  |  |
| EE                    | En operator som multipliserer verdien som vises, med 10 opphøyd i neste verdi du skriver inn.                                            |  |  |
| Rand                  | Returnerer et tilfeldig tall mellom 0 og 1.                                                                                              |  |  |

## Notater

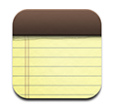

#### Skrive og lese notater

Notater er oppført etter datoen de ble lagt til. Det nyeste notatet er øverst. De første ordene i hvert av notatene vises i listen.

Legge til et notat: Trykk på +, skriv notatet, og trykk på Ferdig.

Lese et notat: Trykk på notatet. Trykk på → or ← for å vise neste eller forrige notat.

Redigere et notat: Trykk hvor som helst i notatet for å vise tastaturet.

Slette et notat: Trykk på notat, og trykk deretter på 🛍.

#### Sende notater med e-post

Sende et notat med e-post: Trykk på notat, og trykk deretter på ⊠. Hvis du vil sende et notat med e-post, må iPhone være konfigurert for e-post. Les «Organisere e-postmeldinger» på side 53.

# Kontakter

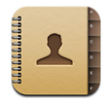

## Importere og synkronisere kontakter

Du kan legge til kontakter på iPhone på følgende måter:

- Synkroniser kontakter med programmer på datamaskinen via iTunes (les «Synkronisere med iTunes» på side 7)
- Konfigurer en MobileMe- eller Microsoft Exchange-konto på iPhone med Kalendere aktivert (les «Konfigurere kontoer» på side 12)
- Installer en profil som konfigurerer en Exchange-konto, med Kalendere aktivert (les «Installere konfigurasjonsprofiler» på side 13)
- Opprett kontakter direkte på iPhone
- Importere kontakter fra et SIM-kort

Importere kontakter fra et SIM-kort: Trykk på «E-post, kontakter, kalendere» i Innstillinger, og trykk på Importer SIM-kontakter. Kontaktinformasjonen på SIM-kortet importeres til iPhone. Hvis Kalendere er aktivert for både MobileMe og Microsoft Exchange, blir du bedt om å velge hvilken konto du vil legge til SIM-kontaktene i.

#### Søke i kontakter

Du kan søke etter fornavn, etternavn og firmanavn i kontaktene dine på iPhone. Hvis en Microsoft Exchange-konto er konfigurert på iPhone, er det mulig at du også kan søke i firmaets globale adresseliste etter kontakter i firmaet.

Når du skriver inn søkeinformasjon, vises kontakter som passer med det du har skrevet, fortløpende.

**Søke i kontakter:** I Kontakter trykker du på søkefeltet øverst i en liste med kontakter og skriver inn et fornavn, etternavn eller firmanavn.

Søke i en global adresseliste: Trykk på Grupper, trykk på Kataloger nederst i listen, og skriv deretter inn et fornavn, etternavn eller firmanavn.

Du kan ikke redigere kontakter i globale adresselister eller arkivere dem på iPhone.

#### Organisere kontakter på iPhone

Legge til en kontakt på iPhone: Trykk på Kontakter, og trykk på 🕂.

| Slette en kontakt                                                    | Velg en kontakt i Kontakter, og trykk deretter på<br>Rediger. Rull nedover, og trykk på Slett kontakt.                                                                                                    |
|----------------------------------------------------------------------|----------------------------------------------------------------------------------------------------|
| Legge til en kontakt ved hjelp av tastaturet                         | Trykk på Tastatur, skriv inn et nummer, og trykk<br>deretter på + . Trykk på Opprett ny kontakt,<br>og skriv inn informasjonen om den som ringte.<br>Eller trykk på Legg til i eksist. kontakt, og velg en<br>kontakt. |
| Redigere kontaktinformasjon                                          | Velg en kontakt i Kontakter, og trykk deretter på<br>Rediger. Hvis du vil legge til et objekt, trykker du<br>på 😱 . Hvis du vil slette et objekt, trykker du på                                                        |
| Sette inn en pause i et nummer                                       | Trykk på +***, og trykk deretter på Pause. Det<br>er for eksempel mulig at telefonsystemer krever<br>én eller flere pauser før et internnummer. Når<br>nummeret arkiveres, vises pauser som kommaer.                   |
| Legge til telefonnummeret til noen som har<br>ringt deg, i kontakter | Trykk på Sist brukte, og trykk på   ved siden<br>av nummeret. Deretter trykker du på Opprett<br>ny kontakt, eller du trykker på Legg til i eksist.<br>kontakt og velger en kontakt.                                    |

#### Legge inn et bilde for en kontakt:

- 1 Trykk på Kontakter, og velg en kontakt.
- 2 Trykk på Rediger og deretter på Legg til bilde, eller trykk på det eksisterende bildet.
- 3 Trykk på Ta bilde for å bruke kameraet. Eller trykk på Velg eksisterende bilde, og velg et bilde.
- 4 Flytt og skaler bildet slik du vil ha det.
- 5 Trykk på Velg bilde.

Bruke infoskjermen til en kontakt: Trykk på Kontakter, og velg en kontakt. Trykk på et objekt.

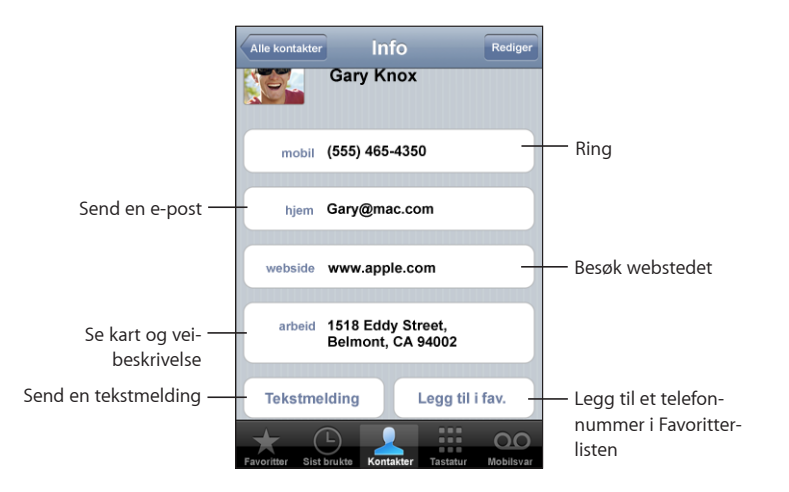

En stjerne ved siden av et telefonnummer betyr at nummeret er i listen over favoritter.

Vise ditt eget telefonnummer: Trykk på Kontakter, og gå til øverst i listen. (Ikke tilgjengelig i alle land.)

# Innstillinger

8

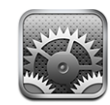

I Innstillinger kan du tilpasse programmer på iPhone, stille inn dato og tid, konfigurere nettverksforbindelsen og angi andre innstillinger for iPhone.

# Flymodus

I Flymodus deaktiveres iPhone-funksjonene for trådløs tilkobling, slik at de ikke forstyrrer flyet og annet elektronisk utstyr.

Slå på flymodus: Trykk på Innstillinger, og slå på flymodus.

Når flymodus er på, vises  $\rightarrow$  i statuslinjen øverst på skjermen. iPhone sender ikke ut telefon-, radio-, Wi-Fi- eller Bluetooth-signaler, og mottak av GPS-informasjon er slått av. Dette deaktiverer mange av funksjonene på iPhone. Du kan ikke:

- Ringe eller ta imot anrop
- Bruke den visuelle mobilsvarfunksjonen
- Sende og motta e-postmeldinger
- Surfe på Internett
- Synkronisere kontakter, kalendere og bokmerker (kun MobileMe) med MobileMe eller Microsoft Exchange
- · Sende og motta tekstmeldinger
- Streame YouTube-videoer
- Vise aksjekurser
- Finne ut hvor du er på kartet
- Vise værmeldinger
- Kjøpe musikk og programmer

Hvis flyselskapet og gjeldende lover og regler tillater det, kan du fortsette å bruke iPhone til å:

- · Lytte til musikk og vise video
- · Lytte til meldinger ved hjelp av den visuelle mobilsvarfunksjonen
- Vise kalenderen
- Ta og vise bilder
- Høre alarmer
- Bruke stoppeklokken og tidsuret
- Bruke kalkulatoren
- Skrive notater
- · Lese tekstmeldinger og e-postmeldinger som er arkivert på iPhone

I noen land, der flyselskapet og gjeldende lover og regler tillater det, kan du slå på Wi-Fi slik at du kan:

- Sende og motta e-postmeldinger
- Surfe på Internett
- Synkronisere kontakter, kalendere og bokmerker (kun MobileMe) med MobileMe eller Microsoft Exchange
- Streame YouTube-videoer
- Vise aksjekurser
- Finne ut hvor du er på kartet
- Vise værmeldinger
- Kjøpe musikk og programmer

#### Wi-Fi

Wi-Fi-innstillingene avgjør om iPhone kobler til Wi-Fi-nettverk i nærheten for å få tilgang til Internett. Hvis ingen Wi-Fi-nettverk er tilgjengelig, eller hvis du har slått av Wi-Fi, kobler iPhone til Internett via mobilnettverket der dette er tilgjengelig. Du kan bruke Mail, Safari, YouTube, Aksjer, Kart, Været og App Store via en mobilnettverksforbindelse, men du kan ikke bruke iTunes Wi-Fi Music Store.

Slå Wi-Fi av eller på: Velg Wi-Fi, og slå Wi-Fi av eller på.

Koble til et Wi-Fi-nettverk: Velg Wi-Fi, vent et øyeblikk mens iPhone finner nettverkene som er innenfor rekkevidde, og velg et nettverk. Hvis det er nødvendig, oppgir du passordet og trykker på Koble til. (Nettverk som krever passord, vises med et låssymbol ▲.) Når du først har koblet til et Wi-Fi-nettverk manuelt, vil iPhone automatisk koble til nettverket når det er innenfor rekkevidde. Hvis flere enn ett tidligere brukt nettverk er tilgjengelig, kobler iPhone seg til det nettverket du brukte sist.

Når iPhone er koblet til et Wi-Fi-nettverk, viser Wi-Fi-symbolet 🗢 i statuslinjen øverst på skjermen signalstyrken. Jo flere streker, jo sterkere signal.

**Stille inn iPhone til å spørre om du vil koble til et nytt nettverk:** Velg Wi-Fi, og slå «Spør før tilkoblinger» på eller av.

Når du prøver å få tilgang til Internett, for eksempel ved hjelp av Safari eller Mail, og du ikke er innenfor rekkevidden til et Wi-Fi-nettverk du har brukt tidligere, gjør denne innstillingen at iPhone søker etter et nytt nettverk. iPhone viser en liste med alle tilgjengelige Wi-Fi-nettverk du kan velge blant (Nettverk som krever passord, vises med et låssymbol.) Hvis «Spør før tilkoblinger» er slått av, og du ikke er innenfor rekkevidden til et mobilnettverk eller et nettverk du har brukt tidligere, må du koble til et nettverk manuelt for å få tilgang til Internett.

Få iPhone til å glemme et nettverk, slik at den ikke kobler til automatisk: Velg Wi-Fi, og trykk på 🔊 ved siden av et nettverk du tidligere har koblet til. Deretter trykker du på «Glem dette nettverket».

Koble til et lukket Wi-Fi-nettverk: Hvis du vil koble til et Wi-Fi-nettverk som ikke vises i listen over tilgjengelige nettverk, velger du Wi-Fi > Annet og skriver inn nettverksnavnet. Hvis nettverket krever et passord, trykker du på Sikkerhet, trykker på sikkerhetstypen nettverket bruker, og skriver inn passordet.

Du må kjenne nettverksnavnet, passordet og sikkerhetstypen hvis du vil koble til et lukket nettverk.

Enkelte Wi-Fi-nettverk kan kreve at du skriver inn eller stiller inn andre innstillinger, for eksempel klient-ID eller statisk IP-adresse. Spør nettverksadministratoren om hvilke innstillinger du skal bruke.

Tilpasse innstillinger for tilkobling til et Wi-Fi-nettverk: Velg Wi-Fi, og trykk på 📎 ved siden av et nettverk.

#### VPN

Denne innstillingen vises når VPN er konfigurert på iPhone. Du bruker den til å slå VPN av og på. Les «Nettverk» på side 110.

# Operatør

Denne innstillingen vises når du er utenfor rekkevidden til nettverket til operatøren din, og du kan bruke datanettverk fra andre operatører til telefonsamtaler, den visuelle mobilsvarfunksjonen og Internett-forbindelser via mobilnettverk. Du kan kun bruke operatører som har en roamingavtale med operatøren din. Ekstrakostnader kan påløpe. Det er mulig at du må betale roamingkostnader til operatøren av nettverket du har valgt, via operatøren din.

Hvis du vil ha mer informasjon om dekning utenfor nettverket og hvordan du aktiverer roaming, tar du kontakt med operatøren eller besøker operatørens websted.

Angi operatør for telefonsamtaler: Velg Operatør, og velg nettverket du vil bruke.

Når du har valgt et nettverk, bruker iPhone kun dette nettverket. Hvis nettverket ikke er tilgjengelig, vises «Ingen tjeneste» på iPhone-skjermen, og du kan ikke ringe, ta imot anrop og meldinger til visuelt mobilsvar eller koble til Internett via mobilnettverket. Hvis du vil at iPhone skal velge nettverk for deg, stiller du Nettverksinnstillinger til Automatisk.

## Hent nye data

Med denne innstillingen slår du Push av eller på for MobileMe, Microsoft Exchange, Yahoo! Mail og andre «push»-kontoer som er konfigurert på iPhone. Push-kontoer leverer automatisk ny informasjon til iPhone når ny informasjon leveres på tjeneren (det kan oppstå forsinkelser). Du kan slå av push for å utsette levering av e-post og annen informasjon eller for å spare batteristrøm.

Når Push er slått av, og med kontoer som ikke støtter push, kan data fortsatt «hentes» – det vil si at iPhone kontrollerer om ny informasjon er tilgjengelig på tjeneren. Du bruker Hent nye data-innstillingen til å angi hvor ofte "iPhone" skal se etter data. Hvis du vil spare strøm, bør du ikke hente for ofte.

Slå på push: Trykk på Hent nye data, og trykk for å slå på Push.

Angi hvor ofte data skal hentes: Trykk på Hent nye data, og velg ønsket tidsintervall for alle kontoer.

Hvis du vil spare strøm, bør du ikke hente for ofte.

Angi innstillinger for henting eller pushing for enkeltkontoer: I Hent nye data trykker du på Avansert, og deretter trykker du på en konto.

Hvis push settes til AV eller Hent settes til Manuelt på Hent nye data-skjermen, overstyres innstillingene for enkeltkontoer.

# Lyder og Ringelyd/lydløs-bryteren

**Bytte mellom ringemodus og lydløsmodus:** Bruk Ringelyd/lydløs-bryteren på siden av iPhone.

Når iPhone er i lydløsmodus, spilles ingen ringetoner, varsellyder eller lydeffekter. Alarmer du har stilt inn med Klokke, går av som vanlig.

**Angi om iPhone skal vibrere når noen ringer:** Velg Lyder. Du angir om iPhone skal vibrere i lydløsmodus ved å slå Vibrering under Lydløs A på eller av. Du angir om iPhone skal vibrere i ringemodus ved å slå Vibrering under Ring A på eller av.

Justere volum for ringelyder og varsler: Velg Lyder, og flytt på skyveknappen. Hvis du ikke viser sanger eller videoer eller snakker i telefonen, kan du bruke volumknappene på siden av iPhone.

Angi ringetone: Velg Lyder > Ringetone.

Angi varsel- og effektlyder: Velg Lyder, og slå lyd på eller av for objekter under Ring A. Når Ringelyd/lydløs-bryteren er satt til ringemodus, lager iPhone lyd for varsler og effekter som er satt til på.

Du kan stille inn iPhone til å varsle med lyd når du:

- Får et anrop
- Får en tekstmelding
- Får en mobilsvarmelding
- Får en e-postmelding
- Sender en e-postmelding
- Har en avtale du vil at "iPhone" skal varsle deg om
- Låse iPhone
- Skriver på tastaturet

## Lysstyrke

Lysstyrken på skjermen påvirker batterilevetiden. Demp lysstyrken på skjermen for å forlenge tiden før du må lade iPhone på nytt, eller bruk Autolysstyrke.

Justere lysstyrken på skjermen: Velg Lysstyrke, og flytt på skyveknappen.

Angi om iPhone skal justere lysstyrken på skjermen automatisk: Velg Lysstyrke, og slå Autolysstyrke på eller av. Hvis Autolysstyrke er slått på, justerer iPhone automatisk lysstyrken på skjermen slik at den er best mulig i forhold til lyset i omgivelsene.
## Bakgrunn

Du ser et bakgrunnsbilde når du låser opp iPhone. Du kan velge et av bildene som fulgte med iPhone, eller du kan bruke et bilde du har overført til iPhone fra datamaskinen din.

Velge bakgrunnsbilde: Velg Bakgrunn, og velg et bilde.

### Generelt

Generelt-innstillingene omfatter dato og tid, sikkerhet, nettverk og andre innstillinger som påvirker flere enn ett program. Her finner du også informasjon om iPhone, og du kan nullstille iPhone til originalinnstillingene.

#### Om

Velg Generelt > Om for å finne informasjon om iPhone, blant annet:

- Navnet på mobilnettverket
- Antall sanger, videoer og bilder
- Samlet lagringskapasitet
- Ledig plass
- Programvareversjon
- Serie- og modellnummer
- Wi-Fi- og Bluetooth-adresser
- IMEI-nummer (IMEI = International Mobile Equipment Identity) og ICCID-nummer (ICCID = Integrated Circuit Card Identifier, eller smartkort)
- · Firmwareversjon for modemet til mobilsenderen
- Juridisk informasjon

#### **Bruk**

Vise bruksstatistikk: Velg Bruk. Der kan du se:

- Bruk tiden iPhone har vært ute av dvalemodus og i bruk siden forrige fullading.
   iPhone er ute av dvalemodus når den er i bruk, for eksempel når du ringer eller tar imot anrop, bruker e-postprogrammet, sender og mottar tekstmeldinger, lytter til musikk, surfer på Internett og bruker andre iPhone-funksjoner. iPhone er også ute av dvalemodus når oppgaver utføres i bakgrunnen, for eksempel automatisk henting av e-post.
- Ventemodus tiden iPhone har vært slått på siden forrige fullading, inkludert tiden iPhone har vært i dvale.
- Ringetid for gjeldende periode og samlet ringetid.
- Mengden data som er sendt og mottatt via mobilnettverket.

**Nullstille bruksstatistikken:** Trykk på Bruk, og Nullstill statistikk for å slette data og samlet tidsstatistikk. Statistikken for hvor lenge iPhone har vært låst opp og i ventemodus, nullstilles ikke.

#### Nettverk

I Nettverk-innstillingene kan du konfigurere en VPN-forbindelse (VPN = Virtual Private Network), endre Wi-Fi-innstillingene og slå Dataroaming av eller på.

Aktivere og deaktivere 3G: Trykk for å slå 3G på eller av.

Med 3G blir data lastet ned raskere fra Internett, men 3G kan redusere batteribrukstiden. Hvis du ringer mye, kan du slå av 3G for å utvide batteribrukstiden.

Slå Dataroaming på eller av: Velg Generelt > Nettverk, og slå Dataroaming av eller på.

Hvis Dataroaming er på, får du tilgang til Internett og den visuelle mobilsvarfunksjonen via mobilnettverket når du er i områder som ikke dekkes av nettverket til operatøren din. Hvis du er ute og reiser, kan du for eksempel slå av Dataroaming for å unngå roamingkostnader. Standardinnstillingen er at Dataroaming er slått av.

**Legge til en ny VPN-konfigurasjon:** Velg Generelt > Nettverk > VPN > Legg til VPN-konfigurasjon.

VPN-nettverk brukes innad i firmaer for å gjøre det mulig å sende privat informasjon på en sikker måte over et nettverk som ikke er privat. Det er mulig at du må konfigurere VPN for eksempel for å få tilgang til e-postkontoen på jobben din, på iPhone.

iPhone kan koble til VPN-nettverk som bruker L2TP-, PPTP- eller Cisco IPSecprotokollene. VPN fungerer via både Wi-Fi-forbindelser og mobilnettverk.

Spør nettverksadministratoren om hvilke innstillinger du skal bruke. Hvis du har konfigurert VPN på datamaskinen, kan du i de fleste tilfeller bruke de samme VPNinnstillingene på iPhone.

Når du har angitt VPN-innstillinger, vises en VPN-bryter på øverste nivå av Innstillingermenyen, som du kan bruke til å slå VPN på eller av.

**Endre en VPN-konfigurasjon:** Velg Generelt > Nettverk > VPN, og trykk på konfigurasjonen du vil oppdatere.

Slå VPN på eller av: Trykk på Innstillinger, og slå VPN på eller av.

**Slette en VPN-konfigurasjon:** Velg Generelt > Nettverk > VPN, trykk på den blå pilen til høyre for konfigurasjonsnavnet, og trykk på Slett VPN nederst på konfigurasjonsskjermen.

Bruke Wi-Fi: Les «Wi-Fi» på side 105.

#### **Bluetooth**

iPhone kan kobles trådløst til Bluetooth-headsett og bilmonteringssett. Les «Bluetoothenheter» på side 43.

Slå Bluetooth på eller av: Velg Generelt > Nettverk > Bluetooth, og slå Bluetooth på eller av.

#### Stedstjenester

Med Stedstjenester kan programmer som Kart og Kamera samle og bruke informasjon om hvor du befinner deg. Informasjon som Stedstjenester samler inn, knyttes ikke opp mot informasjon som kan identifisere deg personlig. Den omtrentlige posisjonen din bestemmes ved hjelp av tilgjengelig informasjon fra mobilnettverk, Wi-Fi-nettverk i nærheten (Hvis Wi-Fi er aktivert) og GPS (hvis du har en iPhone 3G. GPS er ikke tilgjengelig i alle områder).

Du kan slå av Stedstjenester hvis du ikke vil bruke denne funksjonen. Hvis du slår av Stedstjenester, blir du bedt om å slå på funksjonen igjen neste gang et program prøver å bruke den.

**Slå Stedstjenester på eller av:** Velg Generelt > Stedstjenester, og slå stedstjenester på eller av.

Du kan spare strøm ved å slå av Stedstjenester når du ikke bruker denne funksjonen.

#### Autolås

Når du låser iPhone, slås skjermen av slik at du sparer batteri, og utilsiktet bruk av iPhone forhindres. Du kan fortsatt ta imot anrop og motta tekstmeldinger, og du kan justere volumet og bruke mikrofonknappen på iPhone-stereoheadsettet når du lytter til musikk eller snakker i telefonen.

Angi hvor lang tid som går før iPhone låses: Velg Generelt > Autolås, og velg et tidsrom.

#### **Kodelås**

Standardinnstillingen er at det ikke kreves kode for å låse opp iPhone.

**Angi en kode:** Velg Generelt > Kodelås, og skriv inn en firesifret kode. Deretter skriver du inn koden på nytt for å bekrefte den. iPhone krever heretter at du oppgir koden for å låse den opp.

Slå kodelåsen av: Velg Generelt > Kodelås, trykk på Slå kodelås av, og oppgi deretter gjeldende kode.

**Endre koden:** Velg Generelt > Kodelås, trykk på Endre kode, og oppgi gjeldende kode. Skriv deretter inn den nye koden to ganger. Hvis du glemmer koden, må du gjenopprette programvaren på iPhone. Les «Oppdatere og gjenopprette iPhone-programvaren» på side 146.

Angi hvor lang tid det kan gå før koden må oppgis: Velg Generelt > Kodelås > Krev kode, og velg hvor lenge iPhone kan være inaktiv før du må oppgi en kode for å låse den opp.

**Forhåndsvise SMS når iPhone er låst:** Velg Generelt > Kodelås og trykk for å slå på forhåndsvisning av SMS.

**Slette data etter ti mislykkede forsøk på å skrive inn riktig kode:** Velg Generelt > Kodelås, og trykk på Slett data for å slå på funksjonen.

Etter ti mislykkede forsøk på å skrive inn riktig kode, nullstilles innstillingene til standardinnstillingene og all informasjonen og alt medieinnholdet på iPhone-enheten fjernes ved at alle data på iPhone-enheten overskrives.

*Viktig:* Du kan ikke bruke iPhone mens data overskrives. Dette kan ta én til to timer, eller mer, avhengig av lagringskapasiteten på iPhone-enheten.

#### Restriksjoner

Du kan angi restriksjoner for iPod-innhold for enkelte av programmene på iPhone. For eksempel kan foreldre angi at musikk med upassende innhold ikke skal vises i spillelister, eller de kan slå av tilgangen til YouTube.

| o | Musikk og videoinnhold som er kjøpt fra iTunes Store, og som kan ha upassende<br>innhold, skjules. Slikt innhold merkes av innholdsleverandøren (for eksempel<br>plateselskaper) før det selges via iTunes Store. |
|---|----------------------------------------------------------------------------------------------------|
| × | Safari deaktiveres, og symbolet vises ikke på Hjem-skjermen. Du kan ikke surfe på<br>Internett, og du får ikke tilgang til Web Clip-koblinger.                                                                    |
|   | YouTube deaktiveres, og symbolet vises ikke på Hjem-skjermen.                                                                                                    |
|   | iTunes Wi-Fi Music Store deaktiveres, og symbolet vises ikke på Hjem-skjermen. Du kan<br>ikke lytt til musikkprøver eller kjøpe og laste ned innhold.                                                             |
|   | App Store deaktiveres, og symbolet vises ikke på Hjem-skjermen. Du kan ikke installere programmer mens iPhone synkroniseres med iTunes.                                                                           |
|   | Kameraet deaktiveres, og symbolet vises ikke på Hjem-skjermen. Du kan ikke ta bilder.                                                                                                    |

#### Angi restriksjoner:

1 Velg Innstillinger > Generelt > Restriksjoner, og trykk deretter på Aktiver restriksjoner.

- 2 Angi en firesifret sikkerhetskode.
- 3 Skriv inn sikkerhetskoden på nytt.
- 4 Angi hvilke restriksjoner du vil aktivere, ved å slå de individuelle kontrollene av eller på. Standardinnstillingen er at alle kontrollene er på (ingen restriksjoner). Trykk på et objekt for å slå det av og aktivere restriksjon på bruk av objektet.

**Slå av alle restriksjoner:** Velg Generelt > Restriksjoner, og oppgi deretter sikkerhetskoden. Trykk på Deaktiver restriksjoner, og oppgi sikkerhetskoden på nytt.

Hvis du glemmer koden, må du gjenopprette programvaren på iPhone fra iTunes. Les «Oppdatere og gjenopprette iPhone-programvaren» på side 146.

#### Hjem-knappen

Velg Generelt > Hjem-knapp for å angi hva som skjer når du dobbelttrykker på Hjemknappen. Du kan stille inn iPhone slik at dobbelttrykking på Hjem-knappen tar deg direkte til enten Hjem-skjermen, favoritter i Telefon eller iPod-skjermen.

Angi om dobbelttrykking på Hjem-knapp får iPod-kontroller til å vises: Slå på Vis iPod-kontroller for å angi at iPod-kontroller skal vises når du dobbeltrykker på Hjemknappen mens musikk spilles. Denne funksjonen fungerer også når skjermen er slått av eller iPhone er låst.

#### Dato og tid

Disse innstillingene gjelder tidsangivelsen som vises i statuslinjen øverst på skjermen, og i verdensklokker og kalendere.

Angi om iPhone skal vise en 24-timersklokke eller en 12-timersklokke: Velg Generelt > Dato og tid, og slå 24-timersklokke på eller av.

**Angi om iPhone skal oppdatere dato og tid automatisk:** Velg Generelt > Dato og tid, og slå Still inn automatisk på eller av.

Hvis iPhone er stilt inn til å oppdatere tid automatisk, henter enheten riktig tid via mobilnettverket og oppdaterer den for gjeldende tidssone.

Enkelte operatører støtter ikke nettverkstid alle steder. Hvis du er ute og reiser, er det mulig at iPhone ikke kan stille inn lokal tid automatisk.

**Stille inn dato og tid manuelt:** Velg Generelt > Dato og tid og slå av Still inn automatisk. Trykk på Tidssone, og skriv inn navnet på en større by i tidssonen du vil ha. Trykk på «Dato og tid»-returknappen, trykk på «Still inn dato og tid», og oppgi deretter dato og tid.

#### Tastatur

**Slå Automatisk stor bokstav på eller av:** Velg Generelt > Tastatur, og slå Autom. stor bokstav på eller av.

Standardinnstillingen er at iPhone automatisk starter ord etter et returtegn eller et skilletegn som avslutter en setning, med stor bokstav.

Angi om Caps Lock (låsetasten) er aktivert eller ikke: Velg Generelt > Tastatur, og slå Aktiver Caps Lock på eller av.

Hvis låsetasten er aktivert og du dobbelttrykker på Skift-tasten ☆ på tastaturet, vil alle bokstavene du skriver, være store. Skift-tasten skifter farge til blå når låsetasten er på.

Slå «.»- -snarveien på eller av: Velg Generelt > Tastatur, og slå «.»- -snarveien på eller av.

«.»- snarveien gir deg mulighet til å dobbelttrykke på mellomromstasten for å skrive inn et punktum etterfulgt av et mellomrom. Standardinnstillingen er at denne snarveien er aktivert.

Slå tastaturer for forskjellige språk på eller av:Velg Generelt > Internasjonalt > Internasjonale tastaturer, og slå på tastaturene du vil bruke.

Hvis flere enn ett tastatur er slått på, trykker du på ⊕ for å skifte tastatur mens du skriver. Når du trykker på symbolet, vises navnet på det sist aktiverte tastaturet. Les «Internasjonale tastaturer» på side 27.

#### Internasjonalt

I Internasjonalt-innstillinger angir du språk for iPhone, slår tastaturer for forskjellige språk på eller av, og angir dato-, tids- og telefonnummerformater for området du befinner deg i.

**Stille inn hvilket språk iPhone skal bruke:** Velg Generelt > Internasjonalt > Språk, velg språket du vil bruke, og trykk på Ferdig.

**Slå tastaturer for forskjellige språk på eller av:** Velg Generelt > Internasjonalt > Tastaturer, og slå på tastaturene du vil bruke.

Hvis flere enn ett tastatur er slått på, trykker du på ⊕ for å skifte tastatur mens du skriver. Når du trykker på symbolet, vises navnet på det sist aktiverte tastaturet. Les «Internasjonale tastaturer» på side 27.

**Angi format for dato, tid og telefonnummer:** Velg Generelt > Internasjonalt > Regionformat, og angi hvor du befinner deg.

#### **Nullstille iPhone**

Nullstille alle innstillinger: Velg Generelt > Nullstill, og trykk på Nullstill alle innstillinger.

Alle tilpasninger og innstillinger nullstilles. Informasjon (for eksempel kontaktinformasjon og kalendere) og mediefiler (for eksempel sanger og videoer) slettes ikke. Slette alt innhold og alle innstillinger: Koble iPhone til datamaskinen eller en strømforsyningsenhet. Velg Generelt > Nullstill, og trykk på «Slett alt innhold og alle innstillinger».

Denne funksjonen nullstiller alle innstillinger til standardinnstillinger og fjerner all informasjon og alt medieinnhold på iPhone ved å overskrive data som finnes på iPhone.

*Viktig:* Du kan ikke bruke iPhone mens data overskrives. Dette kan ta én til to timer, eller mer, avhengig av lagringskapasiteten på iPhone-enheten.

Nullstille tastaturordlisten: Velg Generelt > Nullstill, og trykk på Nullstill tastaturordlisten.

Du legger til ord i tastaturordlisten ved å avvise ord iPhone foreslår mens du skriver. Trykk på et ord for å avvise rettelsen og legge til ordet i tastaturordlisten. Hvis du nullstiller tastaturordlisten, slettes alle ordene du har lagt til.

Nullstille nettverksinnstillinger: Velg Generelt > Nullstill, og trykk på Nullstill nettverksinnstillinger.

Når du nullstiller nettverksinnstillingene, slettes listen over tidligere nettverk og VPN-innstillinger. Wi-Fi-tilkoblingen blir slått av og deretter på igjen, så enheten blir koblet fra nettverket den er tilkoblet. Wi-Fi- og «Spør før tilkoblinger»-innstillinger blir værende på.

**Gjenopprette standardlayouten for Hjem-skjermen:** Velg Generelt > Nullstill, og trykk på Nullstill layout på Hjem-skjerm.

Nullstille stedsadvarsler: Velg Generelt > Nullstill, og trykk på Nullstill stedsadvarsler.

Stedsadvarsler er forespørslene programmer (for eksempel Kamera og Kart) kommer med om å få bruke Stedstjenester. Andre gang du trykker på OK, slutter iPhone å vise advarsler for programmet. Trykk på Nullstill stedsadvarsler for å få varslene til å vises igjen.

## E-post, kontakter, kalendere

Bruk innstillingene for e-post, kontakter og kalendere til å opprette og tilpasse kontoer på iPhone:

- Microsoft Exchange
- MobileMe
- Google Mail
- Yahoo! Mail
- AOL
- Andre POP- og IMAP-e-postsystemer

#### **Kontoer**

I Kontoer-delen kan du konfigurere kontoer på iPhone. Hvilken type konto du konfigurerer, avgjør hvilke kontoinnstillinger som vises. Tjenesteleverandøren eller administratoren din bør kunne skaffe deg den informasjonen du må oppgi.

Hvis du vil ha mer informasjon om hvordan du legger til kontoer, leser du «Konfigurere kontoer» på side 12.

Endre kontoinnstillinger: Velg «E-post, kontakter, kalendere», velg en konto, og utfør deretter de endringene du vil gjøre.

Hvis du gjør endringer i kontoinnstillinger, blir endringene *ikke* synkronisert med datamaskinen. Dette gjør det mulig å konfigurere kontoen for å fungere på iPhone uten at det påvirker innstillingene på datamaskinen.

Slutte å bruke en konto: Velg «E-post, kontakter, kalendere», velg en konto og slå deretter Konto av.

Hvis du har deaktivert en konto, vises ikke kontoen på iPhone og du kan ikke sende eller motta e-postmeldinger eller synkronisere annen informasjon med kontoen før du aktiverer den igjen.

Endre avanserte innstillinger: Velg «E-post, kontakter, kalendere», velg en konto, og gjør deretter ett av følgende:

 Hvis du vil angi om utkast, sendte meldinger og slettede meldinger skal arkiveres på iPhone eller eksternt på en e-posttjener (kun IMAP-kontoer), trykker du på Avansert og velger Utkast-postkasse, Sendt-postkasse eller Slettet-postkasse.

Hvis du arkiverer meldinger på iPhone, kan du lese dem til og med når iPhone ikke er koblet til Internett.

- Hvis du vil angi hvor lang tid som skal gå før meldinger fjernes permanent fra Mail på iPhone, trykker du på Avansert, trykker på Fjern og velger et tidsrom: Aldri eller etter én dag, uke eller måned.
- *Hvis du vil endre innstillinger for e-posttjeneren,* trykker du på Vertsnavn, Brukernavn eller Passord under Innkommende e-posttjener eller Utgående e-posttjener. Ta kontakt med nettverksadministratoren eller Internett-leverandøren din for å få de riktige innstillingene.
- Hvis du vil endre innstillinger for SSL og passord, trykker du på Avansert. Ta kontakt med nettverksadministratoren eller Internett-leverandøren din for å få de riktige innstillingene.

Slette en konto fra iPhone: Velg «E-post, kontakter, kalendere», velg en konto, rull nedover, og trykk på Slett konto

Når du sletter en konto, kan du ikke lenger få tilgang til den fra iPhone. Alle e-postmeldinger og all kontakt-, kalender- og bokmerkeinformasjon som er synkronisert med kontoen, fjernes fra iPhone. Når du sletter en konto, blir ikke kontoen eller informasjon som er knyttet til kontoen, fjernet fra datamaskinen.

#### Mail

Innstillinger for e-post gjelder for alle kontoer du har konfigurert på iPhone, med mindre noe annet er oppgitt.

Hvis du vil slå av eller på varsellyder for ny eller sendt e-post, gjør du det i Lyderinnstillingene.

**Angi antall meldinger som vises på iPhone:** Velg «E-post, kontakter, kalendere» > Vis, og velg deretter en innstilling.

Velg om du vil se de siste 25, 50, 75, 100 eller 200 meldingene. Hvis du vil laste ned flere meldinger mens du bruker Mail, ruller du til nederst i innboksen og trykker på «Last ned ... mer».

*Merk:* Hvis det gjelder en Microsoft Exchange-konto, velger du «E-post, kontakter, kalendere» og velger Exchange-kontoen. Trykk på «Synkr. e-post for», og velg hvor mange dager med e-post du vil synkronisere med tjeneren.

Angi hvor mange linjer av hver melding som vises i meldingslisten: Velg «E-post, kontakter, kalendere» > Forhåndsvisning, og velg deretter en innstilling.

Du kan vise alt opp til fem linjer av hver melding. Hvis du bruker forhåndsvisning, kan du raskt få oversikt over innholdet i meldingene i innboksen din.

Angi minste tillatte fontstørrelse for meldinger: Velg «E-post, kontakter, kalendere» > Minimum fontstørrelse, og velg deretter Liten, Middels, Stor, Ekstra stor eller Enorm.

Angi om iPhone viser Til- og Kopi til-etiketter i meldingslister: Velg «E-post, kontakter, kalendere», og slå deretter Vis Til/Kopi til-etikett på eller av.

Hvis Vis Til/Kopi til-etikett er på, vises det om meldingen ble sendt direkte til deg eller om du fikk en kopi, med **10** eller **CC** ved siden av hver melding i listen.

Angi om iPhone skal spørre om bekreftelse før en melding slettes: Velg «E-post, kontakter, kalendere», og slå deretter Spør før sletting på eller av.

Hvis Spør før sletting er på, og du vil slette en melding, må du trykke på 🖻 og deretter bekrefte ved å klikke på Slett.

Angi om iPhone skal sende en kopi til deg når du sender en melding: Velg Mail, og slå deretter Blindkopi til meg på eller av.

**Angi standard e-postkonto:** Velg «E-post, kontakter, kalendere» > Standardkonto, og velg en konto.

Denne innstillinger avgjør hvilken konto meldingen sendes fra når du oppretter en melding fra et annet iPhone-program, for eksempel ved å sende et bilde fra Bilder eller trykke på e-postadressen til et firma i Kart. (Hvis du vil sende meldingen fra en annen konto, trykker du på Fra-feltet i meldingen og velger en annen konto.)

Legge til en signatur i meldinger: Velg Mail > Signatur, og skriv inn signaturen.

Du kan angi at iPhone skal legge til en signatur nederst i meldingene du sender. Det kan for eksempel være et sitat du liker, eller navnet, stillingstittelen og telefonnummeret ditt.

#### Kontakter

Angi hvordan kontakter sorteres: Velg «E-post, kontakter, kalendere», trykk deretter på Sorteringsrekkefølge under Kontakter, og gjør ett av følgende:

- Hvis du vil vise fornavnet først, trykker du på Fornavn, etternavn.
- Hvis du vil vise etternavnet først, trykker du på Etternavn, fornavn.

Angi hvordan kontakter vises: Velg «E-post, kontakter, kalendere», trykk deretter på Sorteringsrekkefølge under Kontakter, og gjør ett av følgende:

- Hvis du vil vise fornavnet først, trykker du på Fornavn, etternavn.
- Hvis du vil vise etternavnet først, trykker du på Etternavn, fornavn.

Importere kontakter fra et SIM-kort: Velg «E-post, kontakter, kalendere», og trykk på Importer SIM-kontakter.

Kontaktinformasjonen på SIM-kortet importeres til iPhone. Hvis både MobileMe- og Microsoft Exchange-kontakter er synkronisert med iPhone, blir du bedt om å velge hvilken konto du vil legge til SIM-kontaktene i.

#### Kalender

Angi at varsler skal spilles av når du mottar en møteinvitasjon: Velg «E-post, kontakter, kalendere», og trykk på «Invitasjonsvarsel» under Kalender for å aktivere varsler.

**Angi hvor langt tilbake i tid du vil vise kalenderhendelser på iPhone:** Velg «E-post, kontakter, kalendere» > Synkroniser, og velg deretter en tidsperiode.

**Slå på tidssonestøtte for kalenderen:** Velg «E-post, kontakter, kalendere» > Tidssonestøtte, og slå deretter på Tidssonestøtte. Du angir tidssone for kalendere ved å trykke på Tidssone og skrive inn navnet på en større by.

Når Tidssonestøtte er på, viser Kalender hendelsesdatoer og -klokkeslett med tidssonen som gjelder for byen du har valgt. Når tidssonestøtte er av, viser Kalender hendelser med tidssonen til gjeldende plassering, som bestemt av nettverkstiden. *Viktig:* Enkelte operatører støtter ikke nettverkstid alle steder. Hvis du er ute og reiser, er det mulig at iPhone ikke viser hendelser eller varsler deg på riktig lokal tid. Hvis du vil stille inn riktig tid manuelt, leser du «Dato og tid» på side 113.

## Telefon

Med Telefon-innstillinger kan du blant annet viderekoble innkommende anrop, slå samtaler venter på og av og endre passord.

#### **Ringe fra utlandet**

#### Stille inn iPhone til å bruke riktig landkode når du ringer fra et annet land:

Innstillinger trykker du på Telefon og slår på Internasjonal hjelp. Dette gjør det mulig å ringe til hjemlandet ditt ved å bruke numrene i kontakter og favoritter. Du trenger ikke å legge til et prefiks eller en landkode (ikke tilgjengelig i alle områder).

Hvis du vil ha mer informasjon, leser du «Bruke iPhone i utlandet» på side 46.

#### Viderekobling

Du kan stille inn iPhone til å viderekoble innkommende anrop til et annet nummer. Hvis du for eksempel er på ferie, vil du kanskje at andre skal ta imot anropene dine. Hvis du drar til et sted uten dekning, kan du viderekoble til noen som er i et område der anropene kan mottas.

#### Angi om iPhone skal viderekoble anrop:

- 1 Velg Telefon > Viderekobling, og slå på Viderekobling.
- 2 Trykk på Viderekobler til, og angi telefonnummeret du vil viderekoble til.

Når du stiller inn iPhone til å viderekoble anrop, må du være innenfor dekningen til et mobilnettverk. Hvis ikke, blir ikke anrop viderekoblet.

#### Samtale venter

Aktivere eller deaktivere samtale venter: Velg Telefon > Samtale venter, og slå Samtale venter på eller av. Hvis du slår av samtale venter, og noen ringer deg mens du snakker i telefonen, blir anropet sendt til mobilsvar.

#### Vis min anrops-ID

**Vise eller skjule anrops-ID-en din:** Velg Telefon > Vis min anrops-ID, og slå Vis min anrops-ID på eller av.

Hvis Vis min anrops-ID er slått av, vises ikke navnet eller telefonnummeret ditt hos personer du ringer til.

#### Bruke iPhone sammen med teksttelefoner (TTY-enheter)

I noen land brukes teksttelefoner (TTY-enheter) av døve og hørselshemmede for å kommunisere ved å skrive og lese tekst. Hvis du har iPhone TTY Adapter-kabelen, som kan kjøpes fra www.apple.com/no/store, kan du bruke iPhone sammen med en teksttelefon.

Koble iPhone til en teksttelefon: Velg Telefon, og slå på TTY. Deretter kobler du iPhone til teksttelefonen ved hjelp av iPhone TTY Adapter.

Hvis du vil ha mer informasjon om hvordan du bruker teksttelefoner, leser du dokumentasjon som fulgte med teksttelefonen.

Hvis du vil ha mer informasjon om andre iPhone-funksjoner for særlige behov, går du til www.apple.com/no/accessibility.

#### Endre passord for mobilsvar

Med et passord for mobilsvar kan du forhindre at andre får tilgang til mobilsvarmeldingene dine. Du trenger å oppgi passordet bare når du ringer fra en annen telefon for å høre meldingene dine. Du trenger ikke å oppgi passordet når du bruker mobilsvar på iPhone.

Endre passord for mobilsvar: Velg Telefon > Endre mobilsvarpassord.

#### Låse SIM-kortet

Du kan låse SIM-kortet slik at det ikke kan brukes uten PIN-kode. Du må oppgi koden hver gang du slår på iPhone etter at den har vært slått av. Noen operatører krever PIN-kode for SIM-kortet for å bruke iPhone.

*Viktig:* Hvis du oppgir feil PIN tre ganger, er det mulig at du må ta kontakt med operatøren din for å få en PUK-kode (PUK = Personal Unlocking Key) slik at du kan aktivere SIM-kortet igjen. Hvis SIM-kortet på telefonen er låst, er det mulig at enkelte mobilnettverk ikke godtar nødanrop fra iPhone.

#### Slå PIN-kode for SIM-kort på eller av:

- 1 Velg Telefon > SIM-PIN-kode, og slå SIM-PIN-kode på eller av.
- 2 Oppgi PIN-koden for å bekrefte. Bruk PIN-koden du har fått fra operatøren, eller operatørens standard-PIN.

#### Endre PIN-koden for SIM-kortet:

- 1 Velg Telefon > SIM-PIN-kode.
- 2 Slå på SIM-PIN-kode, og trykk på Endre PIN-kode.
- 3 Oppgi det gjeldende passordet, og skriv deretter inn det nye passordet.
- 4 Skriv inn passordet på nytt for å bekrefte, og trykk på Ferdig.

#### Få tilgang til operatørens tjenester

Avhengig av operatøren er det mulig at du kan få tilgang til noen av operatørens tjenester direkte fra iPhone. Det er for eksempel mulig at du kan kontrollere telefonregningen, få nummeropplysning og finne ut hvor mange ringeminutter du har igjen.

**Få tilgang til operatørens tjenester:** Velg Telefon. Rull nedover, og trykk på knappen for operatørens tjenester.

Når du ber om informasjon fra operatøren, for eksempel om telefonregningen, er det mulig at operatøren sender informasjonen i en tekstmelding. Hvis du vil vite om tjenestene er kostnadsbelagt, tar du kontakt med operatøren.

## Safari

Med Safari-innstillinger kan du velge Internett-søkemotor, angi sikkerhetsvalg og, hvis du er en utvikler, slå på feilsøking.

#### Generelt

Du kan velge om du vil bruke Google eller Yahoo! når du skal søke på Internett.

Velge søkemotor: Velg Safari > Søkemotor, og velg søkemotoren du vil bruke.

#### Sikkerhet

Standardinnstillingen er at Safari viser webinnhold, for eksempel filmer, animasjoner og webprogrammer. Det er mulig at du vil slå av noe av dette for å beskytte iPhone mot mulige sikkerhetstrusler på Internett.

Endre sikkerhetsinnstillinger: Velg Safari, og gjør deretter et av følgende:

• Hvis du vil aktivere eller deaktivere JavaScript, slår du JavaScript på eller av.

Med JavaScript kan webprogrammerere kontrollere elementer på sidene de lager. En side som bruker JavaScript, kan for eksempel vise gjeldende dato og klokkeslett eller vise en koblet side i en ny pop-up-side.

- *Hvis du vil aktivere eller deaktivere pluginmoduler,* slår du Pluginmoduler på eller av. Pluginmoduler gir Safari mulighet til å spille enkelte typer lyd- og videofiler og vise Microsoft Word-filer og Microsoft Excel-dokumenter.
- *Hvis du vil blokkere eller tillate popupvinduer,* slår du Blokker popupvinduer på eller av. Hvis du slår på Blokker popupvinduer, blokkeres kun popupvinduer som vises når du lukker en side eller åpner en side ved å skrive inn sidens adresse. Funksjonen blokkerer ikke popupvinduer som åpnes når du trykker på en kobling.
- *Hvis du vil angi om Safari skal godta informasjonskapsler,* trykker du på Godta informasjonskapsler og velger Aldri, «Fra besøkte» eller Alltid.

En informasjonskapsel er informasjon som et websted legger på iPhone slik at webstedet kan kjenne deg igjen når du kommer tilbake. Dette gjør at innholdet på websteder kan tilpasses basert på informasjon du har oppgitt.

Noen sider fungerer ikke med mindre iPhone godtar informasjonskapsler.

- Hvis du vil fjerne loggen over websider du har besøkt, trykker du på Slett logg.
- *Hvis du vil fjerne alle informasjonskapsler fra Safari,* trykker du på Slett informasjonskapsler.
- Hvis du vil tømme nettleserens buffer, trykker du på Tøm buffer.

Nettleserens buffer oppbevarer innholdet fra sider du har besøkt, slik at sidene lastes inn raskere neste gang du besøker dem. Hvis en side ikke viser nytt innhold du mener at bør være der, kan det hjelpe å tømme bufferen.

#### Utvikler

Feilsøkingskonsollen kan hjelpe deg med å rette feil på websider. Når den er slått på, vises konsollen automatisk når det oppstår en feil på en webside.

Slå feilsøkingskonsollen på eller av: Velg Safari > Utvikler, og slå Feilsøkingskonsoll på eller av.

## iPod

Med iPod-innstillinger kan du justere innstillinger for musikk- og videoavspilling på iPod.

#### Musikk

Musikk-innstillingene gjelder for sanger, podcaster og lydbøker.

**Stille inn iTunes til å spille sanger med samme volumnivå:** I iTunes velger du iTunes > Valg hvis du bruker Mac, eller Rediger > Innstillinger hvis du bruker PC. Deretter klikker du på Avspilling og velger Volumjustering.

**Stille inn iPhone til å bruke voluminnstillingene fra iTunes (Volumjustering):** Velg iPod, og slå på Volumjustering.

Du kan stille inn at lydbøker skal spilles av raskere enn normalt, slik at du kan høre dem raskere, eller at de skal spilles saktere enn normalt, slik at teksten blir mer tydelig.

**Angi avspillingshastighet for lydbøker:** Velg iPod > Lydbokhastighet, og velg Saktere, Normal eller Raskere.

Bruke equalizeren til å endre lyden på iPhone slik at den passer til et bestemt lydbilde eller en bestemt stil: Velg iPod > EQ, og velg en innstilling.

**Angi en volumbegrensning for musikk og videoer:** Velg iPod > Volumbegrensning, og flytt på skyveknappen for å justere grensen for maksimalt volum.

Trykk på Lås volumbegrensning for å angi en kode slik at innstillingen ikke kan endres.

Når du angir en volumbegrensning, begrenses kun volumet for musikk (inkludert podcaster og lydbøker) og videoer (inkludert leide filmer) og kun når hodetelefoner eller høyttalere er tilkoblet hodetelefonutgangen på iPhone.

*ADVARSEL:* Du finner viktig informasjon om hvordan du unngår hørselsskader, i *Viktig produktinformasjon* på www.apple.com/no/support/manuals/iphone.

#### Video

Videoinnstillinger gjelder for videoinnhold (inkludert leide filmer). Du kan angi hvor avspilling av videoer du tidligere har spilt, skal gjenopptas, du kan slå på og av spesialtekst, og velge at iPhone skal vise videoer på en TV.

Angi hvor avspilling skal gjenopptas: Velg iPod > Start avspilling, og velg om du vil at videoer du tidligere har begynt å spille, skal starte fra begynnelsen eller om avspillingen skal gjenopptas der du sist avsluttet.

Slå spesialtekst på eller av: Velg iPod slå Spesialtekst på eller av.

#### TV-ut

Angi hvordan iPhone skal vise video på en TV. Hvis du vil vite mer om hvordan du bruker iPhone til å vise video på en TV, leser du «Vise videoer på en TV» på side 68.

Slå widescreen på eller av: Velg iPod, og slå Widescreen på eller av.

Velge NTSC eller PAL som TV-signal: Velg iPod > TV-signal, og velg NTSC eller PAL.

NTSC og PAL er standarder for TV-kringkasting. NTSC viser 480i og PAL viser 576i. TVen din bruker en av disse, avhengig av hvor du har kjøpt den. Hvis du ikke er sikker på hvilken standard du skal bruke, slår du opp i dokumentasjonen som fulgte med TV-en.

#### Bilder

Bruk Bilder-innstillinger til å angi hvordan bilder skal vises i lysbildeserier.

**Angi hvor lenge hvert bilde skal vises:** Velg Bilder > Vis hvert bilde i, og velg hvor lenge hvert bilde skal vises.

Velge overgangseffekt: Velg Bilder > Overgang, og velg en effekt.

Angi om lysbildeserier skal gjentas: Velg Bilder, og slå Gjenta på eller av.

Angi om bilder skal vises i rekkefølge eller i tilfeldig rekkefølge: Velg Bilder, og slå Miks på eller av.

# iTunes og App Store

# 9

## iTunes Wi-Fi Music Store

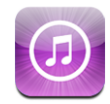

Du kan søke etter, bla gjennom, lytte til musikkprøver av og laste ned sanger og albumer fra iTunes Wi-Fi Music Store direkte fra iPhone. Innhold du har kjøpt, kopieres automatisk til iTunes-biblioteket neste gang du synkroniserer iPhone med datamaskinen.

For å kunne bruke iTunes Wi-Fi Music Store, må iPhone være koblet til et Wi-Fi-nettverk som er koblet til Internett. Les «Tilkobling til Internett» på side 30.

Hvis du vil kjøpe sanger via Wi-Fi, trenger du en iTunes Store-konto (iTunes Wi-Fi Music Store er kun tilgjengelig i enkelte land). Hvis du ikke allerede har en iTunes Storekonto, åpner du iTunes på datamaskinen, velger Butikk > Opprett konto og oppgir informasjonen som skal til for å opprette en konto.

*Merk:* Du kan ikke få tilgang til iTunes Wi-Fi Music Store via et mobilnettverk. Hvis du prøver å få tilgang til iTunes Wi-Fi Music Store uten å koble til et Wi-Fi-nettverk, vises det en feilmelding.

#### Finne sanger og albumer

I de utvalgte delene finner du for eksempel nye utgivelser og anbefalinger fra iTunes Wi-Fi Music Store. I Topp ti-delen finner du de mest populære sangene og albumene i flere kategorier. Hvis du er på utkikk etter en bestemt sang, et bestemt album eller sanger av en bestemt artist, bruker du søkefunksjonen. **Bla gjennom utvalgte sanger og albumer:** Trykk på Anbefalte, og velg en kategori øverst på skjermen.

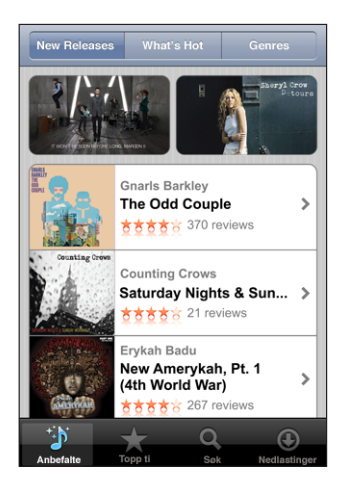

**Se de ti mest populære sangene og albumene:** Trykk på Topp 10, velg en kategori og trykk deretter på Top Songs eller Top Albums.

| Top tens                                    | iTu                                | nes               | _            |  |
|---------------------------------------------|------------------------------------|-------------------|--------------|--|
| То                                          | o Songs                            | Top A             | lbums        |  |
| Trykk for å høre, og dobbelttrykk for album |                                    |                   |              |  |
|                                             | 1. Run (l'm a<br>Gnarls Barkley    | Natural           | 8.00 kr      |  |
|                                             | 2. Lilacs<br>Matt Costa            |                   | 8.00 kr      |  |
| /1000 DOCC                                  | 3. Sensual Se<br>Snoop Dogg        | duction           | 8.00 kr      |  |
|                                             | 4. I Will Posse<br>Death Cab for ( | ess Your<br>Outie | 8.00 kr      |  |
| FUNPLEX                                     |                                    |                   |              |  |
| ÷.)`                                        | *                                  | Q                 | ٢            |  |
| Anbefalte                                   | Topp ti                            | Søk               | Nedlastinger |  |

**Søke etter sanger og albumer:** Trykk på Søk, trykk på søkefeltet, og skriv inn ett eller flere ord. Deretter trykker du på Søk.

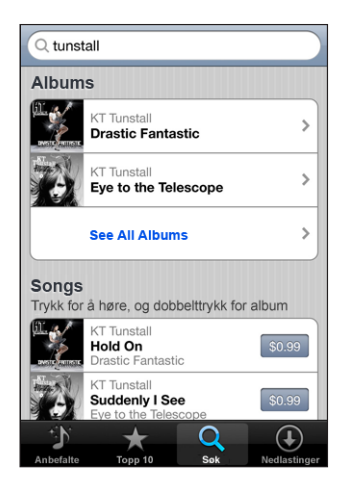

Se sangene på et album: Trykk på albumet.

Se albumet sangen er på: Dobbelttrykk på sangen.

#### Bla i Starbucks Selection-samlinger

Hvis du kobler til et Wi-Fi-nettverk på en av de utvalgte Starbucks-kafeene (kun i USA), vises Starbucks-symbolet nederst på skjermen ved siden av Anbefalte. Trykk på Starbucks-symbolet for å finne ut hvilken sang som spilles i lokalet og bla gjennom andre Starbucks-samlinger.

Gå til www.apple.com/itunes/starbucks for å se en listen over utvalgte Starbuckskafeer. **Finne ut hvilken sang som spilles:** Trykk på Starbucks. Sangen som spilles, vises øverst på skjermen. Trykk på sangen for å se hvilket album sangen er fra, og hvilke andre sanger som er på albumet.

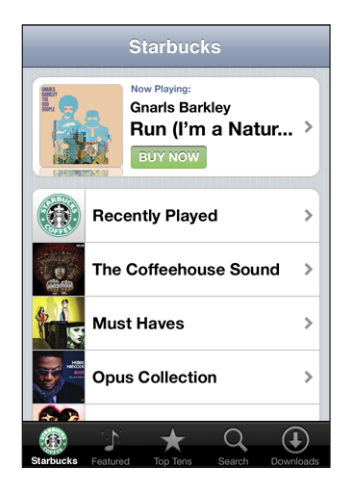

**Vise Nylig spilte og andre Starbucks-spillelister:** Trykk på Starbucks, og velg deretter Nylig spilte eller én av Starbucks-spillelistene.

#### Kjøpe sanger og albumer

Når du finner en sang eller et album du liker, i iTunes Wi-Fi Music Store, kan du kjøpe det du vil ha og laste det ned til iPhone. Du kan høre et utdrag av en sang før du kjøper den, slik at du kan være sikker på at det er den du vil ha. I utvalgte Starbuckskafeer (tilgjengelig kun i USA), kan du også kjøpe sangen som spilles i lokalet, og andre sanger fra Starbucks-musikksamlinger.

Høre et utdrag av sangen: Trykk på sangen.

#### Kjøpe og laste ned en sang eller et album

1 Trykk på prisen, og trykk deretter på Kjøp nå.

Hvis du var logget på iTunes Store-kontoen din i iTunes forrige gang du synkroniserte iPhone, trenger du ikke å oppgi konto-ID-en din. Hvis ikke, blir du bedt om å oppgi konto-ID-en din.

2 Skriv inn passordet ditt og trykk på OK.

Kjøpet belastes iTunes Store-kontoen din. Hvis du utfører flere kjøp de neste femten minuttene, trenger du ikke å skrive inn passordet på nytt.

Det vises et varsel hvis du tidligere har kjøpt én eller flere sanger fra et album. Trykk på Kjøp hvis du vil kjøpe hele albumet inkludert sangen du tidligere har kjøpt, eller trykk på Avbryt hvis du vil kjøpe de gjenstående sangene hver for seg.

Noen albumer inneholder bonusinnhold som lastes ned til iTunes-biblioteket på datamaskinen din. Ikke alt bonusinnhold lastes ned direkte til iPhone.

Se statusen til sanger og albumer som lastes ned: Trykk på Nedlastinger.

Hvis du vil sette en nedlasting på pause, trykker du på II.

Hvis du vil slå av iPhone eller forlate området der det er Wi-Fi-forbindelse, går det greit å sette nedlastingen på pause. iPhone starter nedlastingen igjen neste gang iPhone er koblet til et Wi-Fi-nettverk med en Internett-forbindelse. Eller hvis du åpner iTunes på datamaskinen din, fullfører iTunes nedlastingen i iTunes-biblioteket.

Sanger du har kjøpt, blir lagt til i Kjøpt-spillelisten på iPhone. Hvis du sletter Kjøptspillelisten, oppretter iTunes en ny slik spilleliste når du kjøper et objekt fra iTunes Wi-Fi Music Store.

## App Store

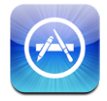

Du kan søke etter, bla gjennom, skrive omtaler om, kjøpe og laste ned programmer fra App Store direkte fra iPhone. Laste ned du laster ned og installerer fra App Store på iPhone, sikkerhetskopieres automatisk til iTunes-biblioteket neste gang du synkroniserer iPhone med datamaskinen. Du kan også installere programmer du har kjøpt eller lastet ned fra iTunes på datamaskinen, når du synkroniserer med iPhone.

Hvis du vil bruke App Store, må iPhone være koblet til Internett. Les «Tilkobling til Internett» på side 30. Du trenger også en iTunes Store-konto (tilgjengelig i mange land) for å laste ned programmer. Hvis du ikke har en iTunes Store-konto, åpner du iTunes på datamaskinen, velger Butikk > Opprett konto og oppgir informasjonen som skal til for å opprette en konto.

#### Bla og søke

I de utvalgte delene finner du for eksempel nye utgivelser og anbefalinger fra App Store. På Topp 25 finner du de mest populære programmene. Hvis du er på utkikk etter et bestemt program, bruker du søkefunksjonen. Bla gjennom utvalgte programmer: Trykk på Anbefalte, og velg en kategori øverst på skjermen.

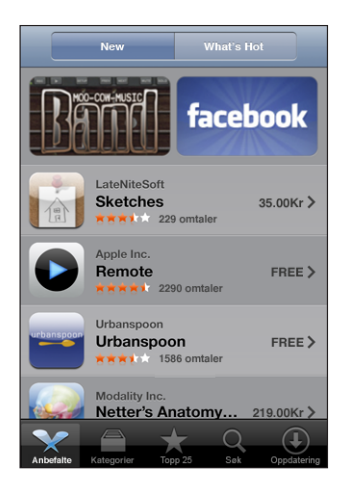

**Bla etter kategori:** Trykk på Kategorier, og velg deretter en kategori for å se en liste over programmer.

| Kategorier                         |                |
|------------------------------------|----------------|
| Business (83)                      | >              |
| Education (47)                     | >              |
| Entertainment (128)                | >              |
| Finance (76)                       | >              |
| Games (195)                        | >              |
| Health & Fitness (56)              | >              |
| Lifestyle (94)                     | >              |
| <b>Musikk</b> (141)                | >              |
|                                    |                |
| Tr A Q                             | $(\mathbf{+})$ |
| Featured Categories Topp 25 Search | Updates        |

**Bla gjennom de 25 mest populære programmene:** Trykk på Topp 25, og bla deretter gjennom listen over programmer.

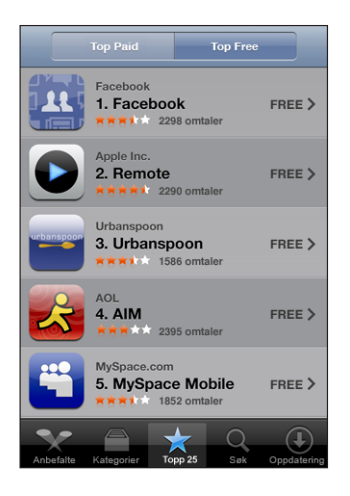

**Søke etter programmer:** Trykk på Søk, trykk på søkefeltet og skriv inn ett eller flere ord. Deretter trykker du på Søk.

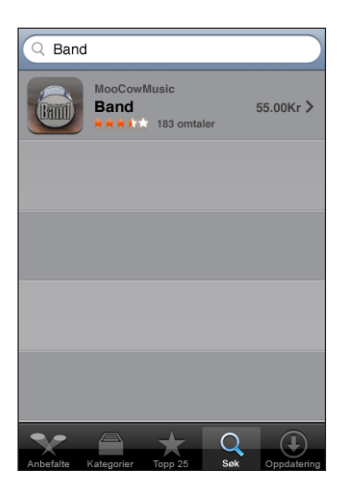

#### Info-skjermen

Trykk på et program i en list for å vise mer informasjon, for eksempel pris, omtaler og annen informasjon.

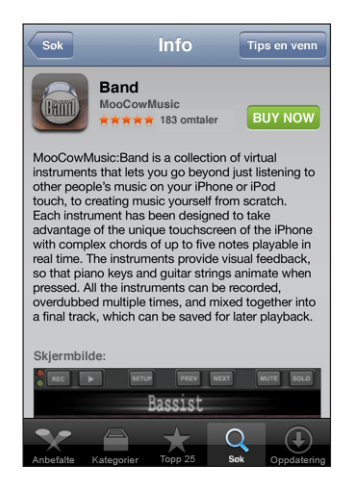

Hvis du allerede har installert programmet, vises «Installert» i stedet for prisen på Infoskjermen.

Sende en kobling til et program via e-post: Trykk på Tips en venn på Info-skjermen.

Lese omtaler: Trykk på Omtaler på Info-skjermen.

#### Laste ned programmer

Når du finner et program du vil ha, i App Store, kan du kjøpe det og laste det ned til iPhone. Hvis programmet er gratis, koster det ingenting å laste det ned etter at du har oppgitt iTunes-kontoinformasjonen din.

Når du laster ned et program, blir det umiddelbart installert på iPhone.

#### Kjøpe og laste ned et program:

1 Trykk på prisen (eller trykk på Gratis), og trykk deretter på Kjøp nå.

Hvis du var logget på iTunes Store-kontoen din i iTunes forrige gang du synkroniserte iPhone, trenger du ikke å oppgi konto-ID-en din. Hvis ikke, blir du bedt om å oppgi konto-ID-en din.

2 Skriv inn passordet ditt og trykk på OK.

Hvis nedlastingen koster penger, belastes iTunes Store-kontoen din. Hvis du laster ned flere programmer de neste femten minuttene, trenger du ikke å skrive inn passordet på nytt. Se statusen til programmer som lastes ned: Når du begynner å laste ned et program, dukker programmets symbol opp på Hjem-skjermen og viser status for nedlasting og installering.

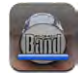

Hvis du vil slå av iPhone eller forlate området med nettverksforbindelse, trenger du ikke å bekymre deg for å avbryte nedlastingen. iPhone starter nedlastingen igjen neste gang iPhone er koblet til et nettverk med en Internett-forbindelse.

#### Slette App Store-programmer

Du kan slette programmer du har installert fra App Store. Hvis du sletter et program, kommer ikke data som er knyttet til programmet til å være tilgjengelig i iPhone, selv om du installerer programmet på nytt.

Hvis du har sikkerhetskopiert programmet ved å synkronisere med datamaskinen, kan du installere programmet og tilknyttede data på nytt fra iTunes-biblioteket. Hvis du prøver å slette et program som ikke har blitt sikkerhetskopiert på datamaskinen, vises en varselmelding.

#### Slette et App Store-program:

- 1 Hold fingeren over et hvilket som helst programsymbol på Hjem-skjermen til symbolene begynner å vibrere.
- 2 Trykk på krysset i hjørnet av programmet du vil slette.
- 3 Trykk på Slett, og trykk deretter på Hjem-knappen 🗋 for å arkivere plasseringen av symbolene.

Hvis du vil overskrive dataene som er tilknyttet et program, velger du «Slett alt innhold og alle innstillinger» i iPhone-innstillinger. Les «Nullstille iPhone» på side 114.

#### Skrive omtaler og rapportere problemer

Du kan skrive og sende inn egne programomtaler, og du kan rapportere problemer med programmer direkte på iPhone.

#### Skrive en omtale:

- 1 Trykk på Omtaler på Info-skjermen.
- 2 Trykk på 🗹 på omtaleskjermen, og skriv deretter en omtale.
- 3 Angi hvor mange stjerner (1–5) du vil gi programmet, gi omtalen en tittel, og skriv eventuelle kommentarer. Hvis du har skrevet omtaler tidligere, er feltet med kallenavn allerede fylt ut. Hvis ikke, blir du bedt om å opprette et kallenavn.
- 4 Trykk på Send.

Du må være logget på iTunes Store-kontoen for å sende inn omtaler.

**Rapportere et problem:** Trykk på 🗹 fra omtaleskjermen, og trykk deretter på «Rapporter et problem». Velg et problem fra listen, eller skriv en kommentar, og trykk deretter på Rapporter.

#### **Oppdatere programmer**

Når du åpner App Store, søker App Store etter oppdateringer for programmer du har installert. I tillegg er standardinnstillingen at App Store automatisk søker etter oppdateringer hver uke. App Store-symbolet viser samlet antall programoppdateringer som er tilgjengelig.

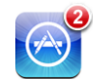

Hvis en oppdatering er tilgjengelig, og du åpner App Store, vises Oppdateringskjermen. Programoppdateringer er gratis. Hvis du velger å oppdatere, lastes oppdateringene ned og installeres automatisk. Programoppgraderinger er nye versjoner som du kan kjøpe eller laste ned via App Store på iPhone eller iTunes Store på datamaskinen.

#### Oppdatere et program:

- 1 Trykk på Oppdateringer nederst på skjermen.
- 2 Trykk på et program for å se mer informasjon om oppdateringen.
- 3 Trykk på Oppdater.

Hvis du prøver å oppdatere et program som er kjøpt med en annen iTunes Storekonto, blir du bedt om å oppgi konto-ID og passord for å laste ned oppdateringen.

## Synkronisere kjøpt innhold

iTunes synkroniserer automatisk sanger, albumer og programmer du har kjøpt fra iPhone, til iTunes-biblioteket når du kobler iPhone til datamaskinen din. Slik kan du lytte til de kjøpte objektene på datamaskinen, og du får også en sikkerhetskopi i tilfelle du sletter programmer eller innhold du har kjøpt, fra iPhone.

Sangene synkroniseres til «Kjøpt på <iPhone-navn>»-spillelisten. iTunes oppretter spillelisten hvis den ikke allerede finnes. iTunes kopierer også de kjøpte objektene til Kjøpt-spillelisten som iTunes bruker til kjøp du gjør fra maskinen, hvis en slik spilleliste finnes og er stilt inn til å bli synkronisert med iPhone.

Nedlastede programmer sikkerhetskopieres neste gang du synkroniserer med iTunes. Senere er det kun programdata som sikkerhetskopieres når du synkroniserer med iTunes. Programmer synkroniseres til Programmer-listen i iTunes-biblioteket. iTunes oppretter listen hvis den ikke allerede finnes.

## Bekrefte kjøp

Du kan bruke iTunes til å bekrefte at all musikk, alle videoer, alle programmer og alle andre objekter du har kjøpt fra iTunes Wi-Fi Music Store eller App Store, er i iTunesbiblioteket. En slik bekreftelse kan være praktisk hvis en nedlasting har blitt avbrutt.

#### Bekrefte kjøp:

- 1 Kontroller at datamaskinen er koblet til Internett.
- 2 I iTunes velger du Butikk > Se etter nedlastinger.
- 3 Skriv inn iTunes Store-konto-ID-en din og -passordet, og klikk på Kontroller.

Objekter du har kjøpt, men som ikke finnes på maskinen, blir lastet ned.

Kjøpt-spillelisten viser alle kjøpte objekter. Men siden du kan legge til og fjerne objekter fra listen, er det mulig at den ikke er komplett. Hvis du vil se alle objekter du har kjøpt, kontrollerer du at du er logget på kontoen din, velger Butikk > Vis konto og klikker på Purchase history.

## Oppdatere kontoen din

iPhone henter iTunes Store-kontoinformasjonen din fra iTunes. Du kan vise og endre iTunes Store-kontoinformasjonen ved hjelp av iTunes på datamaskinen.

Vise og endre iTunes Store-kontoinformasjonen din: I iTunes, velg Butikk > Vis konto.

Du må være logget på iTunes Store-kontoen. Hvis «Vis konto» ikke vises i Butikkmenyen, velger du Butikk > Logg på.

**Kjøpe musikk eller programmer fra en annen iTunes Store-konto:** Logg på den kontoen når du kobler til iTunes Wi-Fi Music Store eller når du kjøper eller laster ned et program fra App Store.

## Problemløsing

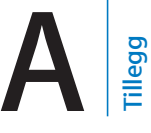

## Generelt

## Symbolet for lavt batterinivå vises

Det er lite strøm igjen på iPhone, og du må lade enheten i opptil ti minutter før du kan bruke den igjen. Hvis du vil vite mer om hvordan du lader iPhone, kan du lese «Lade batteriet» på side 32.

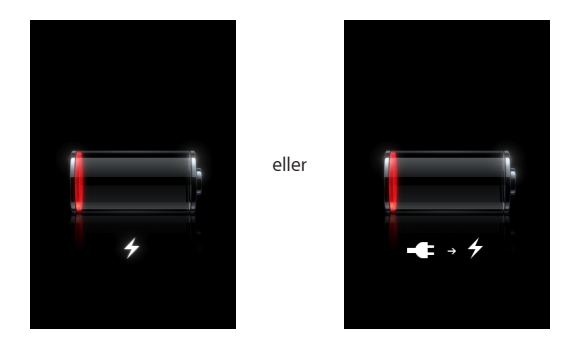

#### iPhone reagerer ikke

- Det er mulig at det er lite strøm igjen i iPhone. Lad opp iPhone-enheten ved å koble den til en datamaskin eller strømforsyningsenhet. Les «Lade batteriet» på side 32.
- Hold nede Hjem-knappen 
   nedenfor skjermen i minst seks sekunder til
   programmet som var i bruk, er avsluttet.
- Hvis det ikke fungerer, slår du iPhone av og deretter på igjen. Hold nede Dvale/ vekke-knappen øverst på iPhone i noen sekunder til en rød skyveknapp vises. Flytt deretter på skyveknappen. Hold nede Dvale/vekke-knappen til Apple-logoen vises.
- Hvis det ikke fungerer, nullstiller du iPhone. Hold nede både Dvale/vekke-knappen og Hjem-knappen 
  i minst ti sekunder, helt til Apple-logoen vises.

#### iPhone reagerer ikke, selv ikke etter nullstilling

 Nullstill iPhone-innstillingene. Fra Hjem-skjermen velger du Innstillinger > Generelt > Nullstill > Nullstill alle innstillinger. Alle valg nullstilles, men dataene og medieinnholdet blir ikke slettet.

- Hvis det ikke fungerer, sletter du alt innholdet på iPhone. Les «Nullstille iPhone» på side 114.
- Hvis det ikke fungerer, gjenoppretter du iPhone-programvaren. Les «Oppdatere og gjenopprette iPhone-programvaren» på side 146.

#### «Dette tilbehøret er ikke laget for iPhone» vises

Sørg for at kontakten ikke er tilsmusset.

Hvis du kobler iPhone til et tilbehørsprodukt som ikke er laget spesifikt for iPhone, er det mulig at du blir bedt om å slå på flymodus. Dette for å fjerne radiostøy fra mobilsignalene som kommer fra iPhone. Det er mulig at du kan bruke iPhone med tilbehøret selv om du ikke slår på flymodus. Det er derimot mulig at tilbehøresproduktet ikke lader iPhone.

Hvis du slår på flymodus, kan du ikke bruke telefonen til samtaler, sende eller motta tekstmeldinger, å få tilgang til Internett eller bruke Bluetooth-enheter med iPhone før du kobler iPhone fra tilbehørsenheten eller slår av flymodus

#### «Tilbehøret støttes ikke av iPhone» vises

Det er ikke sikkert at tilbehøret du har koblet til, virker sammen med iPhone. Sørg for at kontakten ikke er tilsmusset.

#### Koble-til-iTunes-skjermen vises

iPhone må aktiveres. Koble iPhone til datamaskinen din og åpne iTunes (hvis den ikke åpner seg automatisk).

#### iPhone er for varm

Hvis den innvendige temperaturen i iPhone 3G overstiger normal brukstemperatur, er det mulig at følgende skjer for å regulere temperaturen:

- iPhone slutter å lade
- skjermen blir mørk
- mobilsignalet blir svakt
- et temperaturvarsel vises

*Viktig:* Når temperaturvarselet vises, kan du bruke iPhone kun til å ringe nødtelefonen. Hvis ingen av tiltakene over lyktes i å senke den interne temperaturen, går iPhone automatisk inn i en dyp dvalemodus til den kjøler seg ned. Du kan ikke ringe nødtelefonen når iPhone er i denne modusen. Flytt iPhone til et kjøligere sted og vent noen få minutter før du prøver å bruke iPhone igjen.

## iTunes og synkronisering

## iPhone Vises ikke i iTunes

- Det er mulig at iPhone-batteriet må lades opp. Hvis du vil vite mer om hvordan du lader iPhone, kan du lese «Lade batteriet» på side 32.
- Koble andre USB-enheter fra datamaskinen og koble iPhone til en annen USB 2.0port på datamaskinen (ikke på tastaturet).
- Slå iPhone av og på igjen. Hold nede Dvale/vekke-knappen øverst på iPhone i noen sekunder til en rød skyveknapp vises. Flytt deretter på skyveknappen. Hold nede Dvale/vekke-knappen til Apple-logoen vises. Hvis SIM-kortet er låst, trykker du på Lås opp og skriver inn PIN-koden.

*Viktig:* Hvis du oppgir feil PIN tre ganger, er det mulig at du må ta kontakt med operatøren din for å få en PUK-kode (PUK = Personal Unlocking Key) slik at du kan aktivere SIM-kortet igjen.

- Start datamaskinen på nytt og koble iPhone til datamaskinen på nytt.
- Last ned og installer (eller installer på nytt) den nyeste versjonen av iTunes fra www.apple.com/no/itunes.

## Synkronisering virker ikke

- Det er mulig at iPhone-batteriet må lades opp. Hvis du vil vite mer om hvordan du lader iPhone, kan du lese «Lade batteriet» på side 32.
- Koble andre USB-enheter fra datamaskinen og koble iPhone til en annen USB 2.0port på datamaskinen (ikke på tastaturet).
- Slå iPhone av og på igjen. Hold nede Dvale/vekke-knappen øverst på iPhone i noen sekunder til en rød skyveknapp vises. Flytt deretter på skyveknappen. Hold nede Dvale/vekke-knappen til Apple-logoen vises. Hvis SIM-kortet er låst, trykker du på Lås opp og skriver inn PIN-koden.

*Viktig:* Hvis du oppgir feil PIN tre ganger, er det mulig at du må ta kontakt med operatøren din for å få en PUK-kode (PUK = Personal Unlocking Key) slik at du kan aktivere SIM-kortet igjen.

- Start datamaskinen på nytt og koble iPhone til datamaskinen på nytt.
- Last ned og installer (eller installer på nytt) den nyeste versjonen av iTunes fra www.apple.com/no/itunes.

#### Kontakter, Kalendere eller Bokmerker synkroniseres ikke

• Last ned og installer (eller installer på nytt) den nyeste versjonen av iTunes fra www.apple.com/no/itunes.

 Hvis du har konfigurert en MobileMe- eller Microsoft Exchange-konto på iPhone, kommer ikke iTunes til å synkronisere kontaktene, kalenderne eller bokmerkene du angir for synkronisering i Info-valgpanelet for iPhone. Det du vil synkronisere via iTunes, må du deaktivere i MobileMe eller Exchange. Trykk på «E-post, kontakter, kalendere» i Innstillinger, trykk på MobileMe- eller Exchange-kontoen og fjern markeringen til det du vil synkronisere via iTunes. Hvis du bruker både MobileMeog Exchange-kontoer, må du fjerne markeringene i begge kontoene.

*Merk:* Når du fjerner markeringen til kontakter eller kalendere i MobileMe- eller Exchange-kontoen, kommer ikke kontakt- eller kalenderinformasjon til å være tilgjengelig via iPhone.

#### Du vil ikke overføre informasjon på iPhone til datamaskinen din

Erstatte kontakter, kalendere, e-postkontoer eller bokmerker på iPhone med informasjon fra datamaskinen din.

#### Erstatte iPhone-informasjon:

- 1 Åpne iTunes.
- 2 Når du kobler iPhone til datamaskinen, holder du nede Kommando- og Tilvalg-tasten (hvis du bruker en Mac) eller Skift- og Kontroll-tasten (hvis du bruker en PC) til du ser iPhone i sidepanelet i iTunes. Dette forhindrer at iPhone synkroniseres automatisk.
- 3 Marker iPhone i iTunes-sidepanelet, og klikk deretter på Info-fanen.
- 4 Under «Erstatt informasjon på denne iPhone-enheten», markerer du Kontakter, Kalendere, E-postkontoer eller Bokmerker. Hvis du vil, kan du velge flere enn en.
- 5 Klikk på Bruk.

Informasjon av typen du valgte, slettes fra iPhone og erstattes med innholdet på datamaskinen din. Neste gang du synkroniserer, synkroniseres iPhone normalt og legger til informasjon du har opprettet på iPhone, på datamaskinen og omvendt.

#### Yahoo! eller Google Address Book synkroniseres ikke

Det er mulig at iTunes ikke kan koble til Yahoo! eller Google. Forsikre deg om at du er koblet til Internett og at du har oppgitt riktig ID og passord i iTunes. Koble iPhone til datamaskinen, klikk på Info-fanen i iTunes, klikk på Konfigurer i Kontakter-delen og skriv deretter inn ID og passord.

#### Yahoo! Adressebok inneholder fremdeles kontakter som er slettet fra iPhone

Yahoo! Address Book tillater ikke at kontakter med en Messenger-ID slettes under synkronisering. Hvis du vil slette en kontakt som inneholder en Messenger-ID, logger du deg på Yahoo!- kontoen din og sletter kontakten ved hjelp av Yahoo! Address Book.

## Telefon og mobilsvar

## Jeg kan ikke ringe eller motta anrop

- Kontroller mobilsignalsymbolet ... i statuslinjen øverst på skjermen. Hvis det ikke er noen streker, eller telefonen viser meldingen «Ingen tjeneste», kan du prøve å bruke telefonen et annet sted. Hvis du er inne, kan du prøve å gå ut eller å ringe fra nærheten av vinduet.
- Kontroller at du er i et området med nettverksdekning. Besøk operatørens websted for å se hvor det er nettverksdekning.
- Forsikre deg om at flymodus ikke er på. Velg Innstillinger fra Hjem-skjermen, og slå deretter flymodus av. Hvis det ikke virker, slå på flymodus, vent 15 sekunder og slå av flymodus igjen.
- Slå iPhone av og på igjen. Hold nede Dvale/vekke-knappen øverst på iPhone i noen sekunder til en rød skyveknapp vises. Flytt deretter på skyveknappen. Hold nede Dvale/vekke-knappen til Apple-logoen vises. Hvis SIM-kortet er låst, trykker du på Lås opp og skriver inn PIN-koden.

*Viktig:* Hvis du oppgir feil PIN tre ganger, er det mulig at du må ta kontakt med operatøren din for å få en PUK-kode (PUK = Personal Unlocking Key) slik at du kan aktivere SIM-kortet igjen.

- Det er mulig at det er et problem med mobiltjenesten din. Ring operatøren eller besøk operatørens websted.
- Gjenopprett iPhone-programvaren. Les «Oppdatere og gjenopprette iPhoneprogramvaren» på side 146.

#### Jeg kan ikke ringe via Wi-Fi

iPhone støtter ikke ringing via Wi-Fi.

## Visual Voicemail er ikke tilgjengelig

Den visuelle mobilsvarfunksjonen leveres over mobilnettverket eller en Wi-Fi-tilkobling. Fordi dataroaming er slått av som standard, er det mulig at du ikke har tilgang til Internett når du reiser utenlands, med mindre du slår på dataroaming eller kobler enheten til et Wi-Fi-nettverk. For å slå på dataroaming velger du Generelt > Nettverk i Innstillinger, og trykker på Dataroaming. Det er mulig at dataroamingutgifter påløper.

*Viktig:* Det er mulig at dataroamingutgifter påløper. Du kan unngå dataroamingskostnader ved å slå av Dataroaming.

## Du får tilgang til den visuelle mobilsvarfunksjonen ved å trykke på Mobilsvar

Skriv inn mobilsvarpassordet når du får beskjed om det. Ellers venter du til du hører en instruksjon, og avslutter deretter anropet. Mobilsvar blir tilgjengelig etter en liten stund. Dette kan skje hvis du fjernet SIM-kortet fra iPhone og erstattet det med et annet SIM-kort.

## Safari, Tekstmelding, Mail og Kontakter

#### Websteder, tekstmeldinger og e-post er ikke tilgjengelig

- Kontroller mobilsignalsymbolet ... i i statuslinjen øverst på skjermen. Hvis det ikke er noen streker, eller telefonen viser meldingen «Ingen tjeneste», kan du prøve å bruke telefonen et annet sted. Hvis du er inne, kan du prøve å gå ut eller å ringe fra nærheten av vinduet.
- Kontroller at du er i et området med nettverksdekning. Besøk operatørens websted for å se hvor det er nettverksdekning.
- Hvis mobilnettverket ikke er tilgjengelig, kobler du til et Wi-Fi-nettverk, hvis det er mulig.
- Forsikre deg om at flymodus ikke er på. Velg Innstillinger fra Hjem-skjermen, og slå deretter flymodus av. Hvis det ikke virker, slå på flymodus, vent 15 sekunder og slå av flymodus igjen.
- Sørg for at alle telefonnumrene i kontaktlisten din som du sender til eller mottar tekstmeldinger fra, inneholder retningsnummer.
- Slå iPhone av og på igjen. Hold nede Dvale/vekke-knappen øverst på iPhone i noen sekunder til en rød skyveknapp vises. Flytt deretter på skyveknappen. Hold nede Dvale/vekke-knappen til Apple-logoen vises. Hvis SIM-kortet er låst, trykker du på Lås opp og skriver inn PIN-koden.

*Viktig:* Hvis du oppgir feil PIN tre ganger, er det mulig at du må ta kontakt med operatøren din for å få en PUK-kode (PUK = Personal Unlocking Key) slik at du kan aktivere SIM-kortet igjen.

- Det er mulig at det er et problem med mobiltjenesten din. Ring operatøren eller besøk operatørens websted.
- Hvis du reiser utenlands, er det ikke sikkert du har Internett-tilgang fordi dataroaming er slått av (dette er standard). Slå på dataroaming eller koble enheten til et Wi-Fi-nettverk. For å slå på dataroaming velger du Generelt > Nettverk i Innstillinger, og trykker på Dataroaming. Det er mulig at dataroamingutgifter påløper.

*Viktig:* Det er mulig at dataroamingutgifter påløper. Du kan unngå dataroamingskostnader ved å slå av Dataroaming.

 Gjenopprett iPhone-programvaren. Les «Oppdatere og gjenopprette iPhoneprogramvaren» på side 146.

## Jeg får ikke åpnet e-postvedlegg

Det er mulig at filtypen ikke støttes. iPhone støtter følgende filformater i vedleggene sine:

| .doc     | Microsoft Word             |
|----------|----------------------------|
| .docx    | Microsoft Word (XML)       |
| .htm     | webside                    |
| .html    | webside                    |
| .key     | Keynote                    |
| .numbers | Numbers                    |
| .pages   | Pages                      |
| .pdf     | Preview, Adobe Acrobat     |
| .ppt     | Microsoft PowerPoint       |
| .pptx    | Microsoft PowerPoint (XML) |
| .txt     | tekst                      |
| .vcf     | kontaktinformasjon         |
| .xls     | Microsoft Excel            |
| .xlsx    | Microsoft Excel (XML)      |

#### E-postmeldingene blir ikke levert (Port 25 Timed Out)

Det er mulig at du må endre portinnstillingene til en utgående e-posttjener for en av e-postkontoene dine. Hvis du vil ha mer informasjon, går du til www.apple.com/no/support/iphone og søker etter «I can receive email on iPhone but can't send it».

#### Jeg kan ikke sende tekstmeldinger via Wi-Fi

iPhone støtter ikke sending av tekstmeldinger via Wi-Fi.

#### Kontakter i globale adresselister vises ikke

Kontroller Microsoft Exchange-innstillingene, og forsikre deg om at du bruker riktig tjener. Trykk på «E-post, kontakter, kalendere» i Innstillinger, og velg en konto for å vise innstillinger.

Hvis du prøver å søke etter kontakter i globale adresselister, trykker du på Grupper og trykker deretter på Kataloger nederst i listen.

## Lyd, musikk og video

## Ingen lyd

- Koble hodetelefonene fra og deretter til igjen. Kontroller at pluggen til hodetelefonene er satt helt inn.
- Forsikre deg om at ikke volumet er skrudd helt ned.
- Det er mulig at musikk på iPhone settes på pause. Prøv å trykke på mikrofonknappen på headsettet for å gjenoppta avspillingen.Eller fra Hjemskjermen, trykk på iPod, trykk på Spilles nå, og trykk på ▶.
- Kontroller om en volumbegrensning er angitt. Fra Hjem-skjermen velger du Innstillinger > iPod > Volumbegrensning. Hvis du vil vite mer, kan du lese «Musikk» på side 122.
- Forsikre deg om at du bruker den nyeste versjonen av iTunes (gå til www.apple.com/no/itunes).
- Hvis du bruker linjeutgangen for lyd på Dock (ekstrautstyr), kontrollerer du at de eksterne høyttalerne eller stereoanlegget er slått på og fungerer.

#### Jeg trykker på mikrofonknappen, men musikken starter ikke igjen

iPhone går i dvale etter at musikken har vært på pause i mer enn fem minutter. Trykk på Hjem-knappen 🗋 eller Dvale/vekke-knappen for å vekke iPhone.

#### Pluggen til hodetelefonene passer ikke i utgangen

iPhone støtter alle hodetelefoner og øretelefoner med en standard stereominiplugg på 3,5 mm. Hvis du har forrige iPhone-modell, er det mulig at enkelte hodetelefoner og øretelefoner ikke kan kobles til iPhone fordi basen til pluggen er for stor for utgangen. Det er mulig at adaptere fra tredjeparter er tilgjengelige.

#### Sanger, videoer eller andre objekter kan ikke spilles av

Sangen kan være kodet i et format som ikke støttes av iPhone. Følgende lydfilformater støttes av iPhone. Disse omfatter formater for lydbøker og podcasting:

- AAC (M4A, M4B, M4P, opptil 320 kbps)
- · Apple Lossless (et komprimert format med høy kvalitet)
- MP3 (opptil 320 kbps)
- MP3 variabel bitfrekvens (VBR)
- WAV
- AA (audible.com spoken word, format 2, 3 og 4)
- AAX (audible.com spoken word, AudibleEnhanced-format)
- AIFF

Følgende videofilformater støttes av iPhone.

- H.264 (Baseline Profile Level 3.0)
- MPEG-4 (Simple Profile)

En sang som er kodet i Apple Lossless-formatet, har full CD-lydkvalitet, men tar bare omtrent halvparten så mye plass som sanger som er kodet i AIFF- eller WAV-format. Den samme sangen tar enda mindre plass hvis den er kodet i AAC- eller MP3-format. Når du importerer musikk fra CD-er ved hjelp av iTunes, er standardinnstillingen at sangene konverteres til AAC-formatet.

Hvis du bruker iTunes for Windows, kan du konvertere ubeskyttede WMA-filer til AAC eller MP3. Dette kan være nyttig hvis du har musikk som er kodet med WMA-formatet.

iPhone har ikke støtte for WMA, MPEG Layer 1, MPEG Layer 2-lydfiler eller audible.com format 1.

Hvis du har en sang eller video i iTunes-biblioteket som ikke støttes av iPhone, er det mulig du kan konvertere den til et format som iPhone støtter. Hvis du vil vite mer, slår du opp i iTunes Hjelp.

## **iTunes** Store

#### Jeg får ikke tilgang til iTunes Wi-Fi Music Store

For å kunne bruke iTunes Wi-Fi Music Store, må iPhone være koblet til et Wi-Fi-nettverk som er koblet til Internett. Les «Tilkobling til Internett» på side 30. iTunes Wi-Fi Music Store er ikke tilgjengelig i alle land.

#### Jeg kan ikke kjøpe musikk eller programmer

Hvis du vil kjøpe sanger fra iTunes Wi-Fi Music Store (kun tilgjengelig i enkelte land) eller programmer fra App Store, må du ha en iTunes Store-konto. Åpne iTunes på datamaskinen, og velg Butikk > Opprett konto.

## Fjerne SIM-kortet

Hvis du må sende inn iPhone-enheten til service eller hvis du vil låne bort iPhone til noen og fremdeles vil kunne ringe, er det mulig at du kan bruke SIM-kortet i iPhoneenheten med en annen GSM-telefon. **Fjern SIM-kortet:** Sett inn enden av SIM-utmatingsverktøyet (eller en liten binders) i hullet på SIM-skuffen. Trykk bestemt ned og dytt det rett inn til skuffen spretter ut.

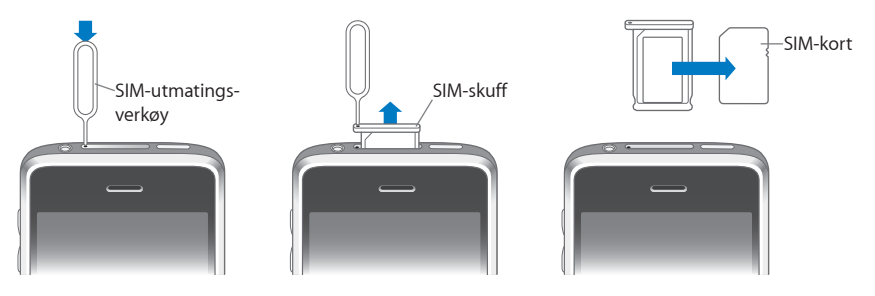

## Sikkerhetskopiere iPhone

iTunes sikkerhetskopierer innstillinger, nedlastede programmer, data og annen informasjon på iPhone. Du kan bruke en sikkerhetskopi til å gjenopprette objekter på iPhone etter en programvaregjenoppbygging eller for å overføre informasjonen til en annen iPhone.

Å sikkerhetskopiere iPhone eller å gjenopprette fra en sikkerhetskopi er ikke det samme som å synkronisere innhold og andre objekter (som for eksempel musikk, podcaster, ringetoner, bilder, videoer og programmer som du lastet ned via iTunes) med iTunes-biblioteket. Sikkerhetskopier omfatter innstillinger, nedlastede programmer, data og annen informasjon som ligger på iPhone. Du kan gjenopprette disse objektene fra en sikkerhetskopiering med iTunes, men det er mulig at du da må synkronisere innholdet i iTunes-biblioteket på nytt.

Programmer du har lastet ned fra App Store, sikkerhetskopieres neste gang du synkroniserer med iTunes. Senere er det kun programdata som sikkerhetskopieres når du synkroniserer med iTunes.

#### Lage sikkerhetskopier

Sikkerhetskopier kan lages på følgende måter:

 Når iPhone er konfigurert til å synkroniseres med én bestemt datamaskin, sikkerhetskopierer iTunes automatisk iPhone på den datamaskinen når du synkroniserer. iTunes sikkerhetskopierer ikke automatisk en iPhone som ikke er konfigurert til å synkroniseres med den datamaskinen. Hvis du har konfigurert iPhone til å automatisk synkroniseres med iTunes på én bestemt datamaskin, kommer iTunes til å sikkerhetskopiere iPhone hver gang du kobler den til den datamaskinen. Automatisk synkronisering er slått på som standard. iTunes sikkerhetskopierer kun én gang hver gang du kobler til enheten, selv om du synkroniserer flere ganger før du kobler fra.
- Hvis du velger å oppdatere programvaren på iPhone, kommer iTunes til å sikkerhetskopiere iPhone automatisk, selv om den ikke er konfigurert til å synkroniseres med iTunes på den datamaskinen.
- Hvis du velger å gjenopprette programvaren på iPhone, spør iTunes deg om du vil sikkerhetskopiere iPhone før du gjenoppretter.

Hvis du bruker et Bluetooth-headsett eller et bilmonteringssett med iPhone og du gjenoppretter innstillinger, må du sammenkoble Bluetooth-enheten med iPhone på nytt, før du bruker den.

## Gjenopprette fra en sikkerhetskopi

Du kan gjenopprette innstillinger, nedlastede programmer og annen informasjon fra en sikkerhetskopi, eller bruke denne funksjonen til å overføre disse objektene til en annen iPhone.

#### Gjenopprette iPhone fra en sikkerhetskopiering:

- 1 Koble iPhone til datamaskinen du vanligvis synkroniserer med.
- 2 I iTunes, marker iPhone i sidepanelet, og klikk deretter på Oversikt-fanen.
- 3 Klikk på Gjenopprett for å installere iPhone-programvaren på nytt, gjenopprette standardinnstillingene og slette dataene som er arkivert på iPhone. I iTunes kan du også gjenopprette fra en sikkerhetskopi uten å slette data som er arkivert på iPhone.

Data som slettes er ikke lenger tilgjengelig via iPhone-brukergrensesnittet, men slettes ikke permanent fra iPhone før nye data overskriver de gamle. Hvis du vil vite mer om hvordan du permanent sletter alt innhold og alle innstillinger, kan du lese «Nullstille iPhone» på side 114.

Når du blir bedt om det, velger du å gjenopprette innstillingene dine, nedlastede programmer og annen informasjon fra en sikkerhetskopi. Deretter velger du sikkerhetskopien du vil bruke. Flere sikkerhetskopier står oppført etter enhet i kronologisk rekkefølge, den nyligste sikkerhetskopien står oppført først.

## Fjerne en sikkerhetskopi

Du kan fjerne en sikkerhetskopi av iPhone fra listen over sikkerhetskopier i iTunes. Dette er praktisk hvis du for eksempel laget en sikkerhetskopi på en annen datamaskin.

#### Fjerne en sikkerhetskopi:

- 1 Åpne iTunes-valg i iTunes.
  - Windows: Velg Rediger > Valg.
  - *Mac:* Velg iTunes > Valg.
- 2 Klikk på Enheter (du trenger ikke å koble til iPhone).
- 3 Marker sikkerhetskopien du vil fjerne, og klikk på Slett sikkerhetskopi.

- 4 Klikk på Slett sikkerhetskopi for å bekrefte at du vil fjerne den markerte sikkerhetskopien.
- 5 Klikk på OK for å lukke iTunes-valgpanelet.

Hvis du vil ha mer informasjon om sikkerhetskopier, blant annet om innstillingene og informasjonen som arkiveres i en sikkerhetskopi, kan du lese support.apple.com/kb/HT1766?viewlocale=no\_NO.

# Oppdatere og gjenopprette iPhone-programvaren

Du kan bruke iTunes til å oppdatere eller installere iPhone-programvare på nytt, gjenopprette standardinnstillinger og slette all data på iPhone.

- *Hvis du oppdaterer,* oppdateres iPhone-programvaren, men de nedlastede programmene, innstillingene og sangene blir ikke påvirket.
- Hvis du gjenoppretter, installeres den nyeste versjonen av iPhone-programvaren på nytt, standardinnstillinger gjenopprettes og data som er arkivert på iPhone slettes, inkludert nedlastede programmer, videoer, kontakter, bilder, kalenderinformasjon og alt annen data. I iTunes kan du også gjenopprette fra en sikkerhetskopi uten å slette data som er arkivert på iPhone.

Data som slettes er ikke lenger tilgjengelig via iPhone-brukergrensesnittet, men slettes ikke permanent fra iPhone før nye data overskriver de gamle. Hvis du vil vite mer om hvordan du permanent sletter alt innhold og alle innstillinger, kan du lese «Nullstille iPhone» på side 114.

#### Oppdatere eller gjenopprette iPhone:

- 1 Forsikre deg om at du har en Internett-forbindelse og at du har installert den nyeste versjonen av iTunes fra www.apple.com/no/itunes.
- 2 Koble iPhone til datamaskinen.
- 3 Marker iPhone i iTunes-sidepanelet, og klikk deretter på Oversikt-fanen.
- 4 Klikk på «Søk etter oppdateringer». iTunes varsler deg hvis det finnes en nyere versjon av iPhone-programvaren.
- 5 Klikk på Oppdater for å installere den nyeste versjon av programvaren. Eller klikk på Gjenopprett for å gjenopprette. Følg instruksjonene på skjermen for å fullføre gjenopprettingsprosessen.

Hvis du vil vite mer om hvordan du oppdaterer og gjenoppretter iPhoneprogramvaren, kan du lese support.apple.com/kb/HT1414?viewlocale=no\_NO.

# Funksjoner for særlige behov på iPhone

Følgende funksjoner kan gjøre det lettere å bruke iPhone hvis du har en funksjonshemning.

## Støtte for teksttelefon (TTY) (tilgjengelig i enkelte områder)

Bruk iPhone i TTY-modus sammen med iPhone TTY Adapter (selges separat) for å bruke en teksttelefon (TTY-enhet). Les «Bruke iPhone sammen med teksttelefoner (TTY-enheter)» på side 120.

#### Spesialtekst

Hvis spesialtekst er tilgjengelig, kan du vise spesialtekst for videoer. Les «Video» på side 123.

#### Minste tillatte fontstørrelse for Mail-meldinger

Du kan gjøre det enklere å lese meldinger i Mail ved å velge Liten, Middels, Stor, Ekstra stor eller Enorm som minste fontstørrelse for meldingstekst. Les «Mail» på side 117.

#### Stort talltastatur

Ring ved å trykke på oppføringer i kontakt- og favorittlisten. Og når du må slå et nummer, har iPhone et stort numerisk talltastatur som gjør det hele svært enkelt. Les «Telefonsamtaler» på side 35.

#### Zoome

Dobbelttrykk eller knip websider, bilder eller kart for å zoome inn. Les «Zoome inn eller ut» på side 25.

#### **Visual Voicemail**

Med spill av- og pause-kontrollene i den visuelle mobilsvarfunksjonen kan du kontrollere avspillingen av meldinger. Flytt spillehodet på navigeringslinjen for å gjenta deler av meldingen som er vanskelig å forstå. Les «Sjekke mobilsvarmeldinger» på side 39.

#### Ringetoner du kan laste ned og tilordne

Du kan laste ned og tilordne egne ringetoner til personene i kontaktlisten. Fra iTunes store kan du laste ned ringetoner laget av sanger du liker godt (selges separat). Les «Angi ringetoner» på side 42 og «Lage ringetoner» på side 42.

## Direktemeldinger

Bruk den innebygde Safari-nettleseren for å ta i bruk Internett-baserte direktemeldingstjenester som er optimalisert for iPhone, som for eksempel Meebo. com, BeeJive.com og eBuddy.com som støtter populære direktemeldingstjenester som AIM, MobileMe, ICQ, Yahoo, Google talk og MSN.

# Særlige behov i Mac OS X

Ta i bruk funksjonene for særlige behov i Mac OS X når du bruker iTunes til å synkronisere informasjon og innhold fra iTunes-biblioteket til iPhone. I Finder velger du Hjelp > Mac Hjelp, og søker deretter etter «særlige behov».

Hvis du vil vite mer om funksjoner for særlige behov på iPhone, kan du gå til www.apple.com/no/accessibility.

# Andre ressurser

# Informasjon om sikkerhet, programvare og service

Følgende tabell viser hvor du finner mer informasjon om iPhone-relatert sikkerhetsprogramvare og service.

| Hvis du vil vite mer om                                                              | Gjør du følgende                                                                                                    |
|--------------------------------------------------------------------------------------|----------------------------------------------------------------------------------------------------|
| Bruke iPhone på en sikker måte                                                       | Les <i>Viktig produktinformasjon</i> på<br>www.apple.com/no/support/manuals/iphone for<br>oppdatert informasjon om sikkerhet og regelverk.                                   |
| Service og support for iPhone, tips,<br>forumer og Apple-programvarenedlastin<br>ger | Gå til www.apple.com/no/support/iphone.                                                                                                    |
| Service og support fra operatøren                                                    | Kontakt operatøren eller besøk operatørens websted.                                                                                                    |
| Siste nytt om iPhone                                                                 | Gå til www.apple.com/no/iphone.                                                                                                    |
| Bruke iTunes                                                                         | Åpne iTunes, og velg Hjelp > iTunes Hjelp.<br>Hvis du vil se en opplæringsvideo om<br>iTunes (ikke tilgjengelig i alle land), går du til<br>www.apple.com/no/support/itunes. |
| MobileMe                                                                             | Gå til www.me.com.                                                                                                    |
| Bruke iPhoto på Mac OS X                                                             | Åpne iPhoto, og velg Hjelp > iPhoto Hjelp.                                                                                                    |
| Bruke Adressebok på Mac OS X                                                         | Åpne Adressebok, og velg Hjelp > Adressebok Hjelp.                                                                                                    |
| Bruke iCal på Mac OS X                                                               | Åpne iCal, og velg Hjelp > iCal Hjelp.                                                                                                    |

| Hvis du vil vite mer om                                                                                           | Gjør du følgende                                                                                                    |
|----------------------------------------------------------------------------------------------------|----------------------------------------------------------------------------------------------------|
| Microsoft Outlook, Windows Address<br>Book, Adobe Photoshop Album og Adobe<br>Photoshop Elements                  | Slå opp i dokumentasjonen som fulgte med disse<br>programmene.                                                                                                    |
| Finne serienummeret eller IMEI-nummeret<br>(IMEI = International Mobile Equipment<br>Identity) til iPhone-enheten | Du finner iPhone-serienummeret og IMEI-nummeret<br>på iPhone-pakken. Eller du kan gå inn på iPhone-<br>enheten og velge Innstillinger > Generelt > Om<br>fra Hjem-skjermen. Gå til iTunes på datamaskinen,<br>hold nede Kontroll-tasten og velg Hjelp > Om<br>iTunes (Windows) eller iTunes > Om iTunes (Mac).<br>Deretter slipper du opp Kontroll-tasten. (Trykk på<br>mellomromstasten for å sette rullingen på pause.) |
| Garantiservice                                                                                                    | Først følger du rådene i denne håndboken og<br>ressurser på Internett. Deretter går du til<br>www.apple.com/no/support eller<br>leser <i>Viktig produktinformasjon</i> på<br>www.apple.com/no/support/manuals/iphone.                                                                                                    |
| Batteribytteservice                                                                                               | Gå til<br>www.apple.com/no/support/iphone/service/battery.                                                                                                    |
| Bruke iPhone i et bedriftsmiljø                                                                                   | Gå til www.apple.com/no/iphone/enterprise.                                                                                                    |

# iPhone-optimalisert brukerhåndbok

*iPhone Brukerhåndbok*, optimalisert for visning på iPhone, er tilgjengelig på help.apple.com/iphone.

**Vise håndboken på iPhone:** I Safari trykker du på  $\bigcap$  og deretter på bokmerket for *iPhone-brukerhåndbok*.

**Legge til en Web Clip-kobling for håndboken på Hjem-skjermen:** Når håndboken vises, trykker du på + og deretter på «Legg til på Hjem-skjerm».

🗯 © 2008 Apple Inc. Alle rettigheter forbeholdes.

Apple, Apple-logoen, AirPort, Cover Flow, FireWire, iCal, iPhoto, iPod, iTunes, Keynote, Mac, Macintosh og Mac OS, Numbers, Pages og Safari er varemerker for Apple Inc., registrert i USA og andre land.

Finder, iPhone, Multi-Touch og Shuffle er varemerker for Apple Inc.

iTunes Store er et tjenestemerke for Apple Inc., registrert i USA og andre land.

MobileMe er et tjenestemerke for Apple Inc.

Bluetooth®-ordmerket og -logoene er registrerte varemerker som eies av Bluetooth SIG, Inc., og bruk av disse merkene av Apple Inc. er under lisens.

Adobe og Photoshop er varemerker eller registrerte varemerker for Adobe Systems Incorporated i USA og/ eller andre land.

Andre selskaper og produktnavn som nevnes i denne boken, kan være varemerker for sine respektive eiere. Henvisninger til produkter fra andre produsenter skjer kun av informasjonsmessige årsaker og innebærer verken en understøttelse eller en anbefaling av disse produktene. Apple vedkjenner seg intet ansvar i forbindelse med disse produktenes ytelse eller anvendelsesområde. Alle overenskomster, avtaler eller garantier, hvis slike finnes, skal gjøres gjeldende direkte mellom leverandør og bruker. Det er blitt lagt stor vekt på at informasjonen i denne boken skal være mest mulig nøyaktig og korrekt. Apple er ikke ansvarlig for eventuelle trykk- eller skrivefeil.

Apparatus Claims of U.S. Patent Nos. 4,631,603, 4,577,216, 4,819,098 og 4,907,093 lisensiert kun for begrenset visningsbruk.

H019-1345/2008-09